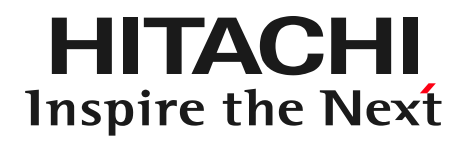

## Exercise: Creating a map of the expected flood area

### ◎株式会社日立パワーソリューションズ

1

### practice

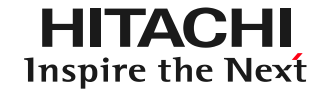

- 1. Launch and map operation
- 2. Getting used to the operation: Recreating the 2004 Fukui flood
- 3. Practice: Analysis of the Tsurumi River

## DioVISTA/Flood

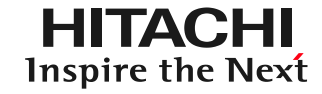

- Contents
  - a. HDD (USB)
  - b. License key ( USB )

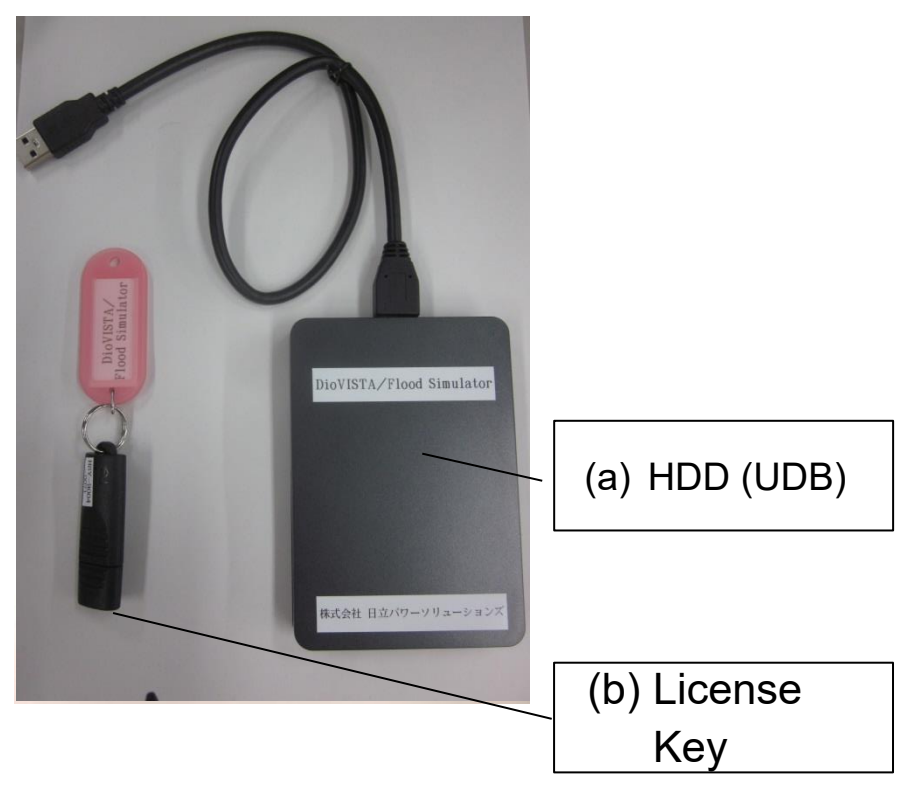

#### a.and b. to a USB port

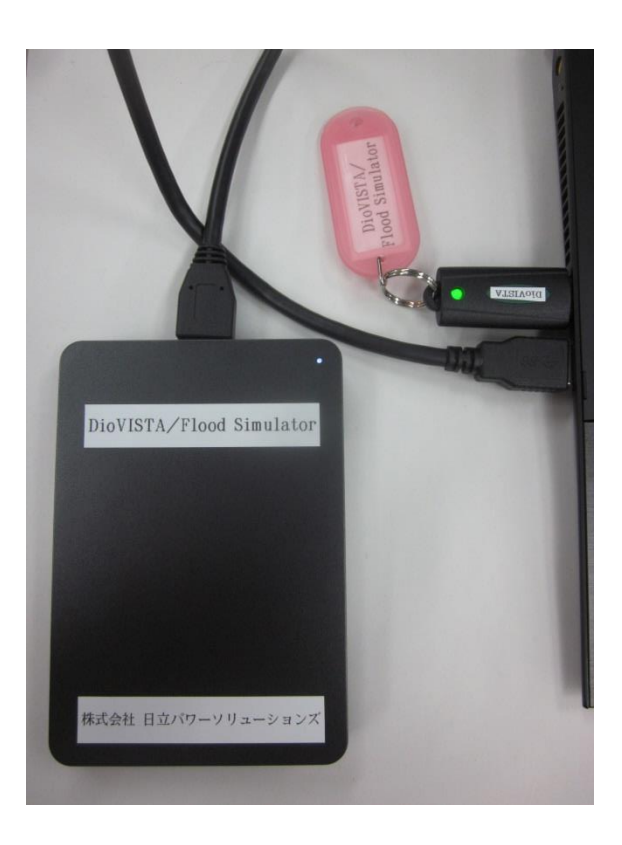

### Review lecture material Sire the Next

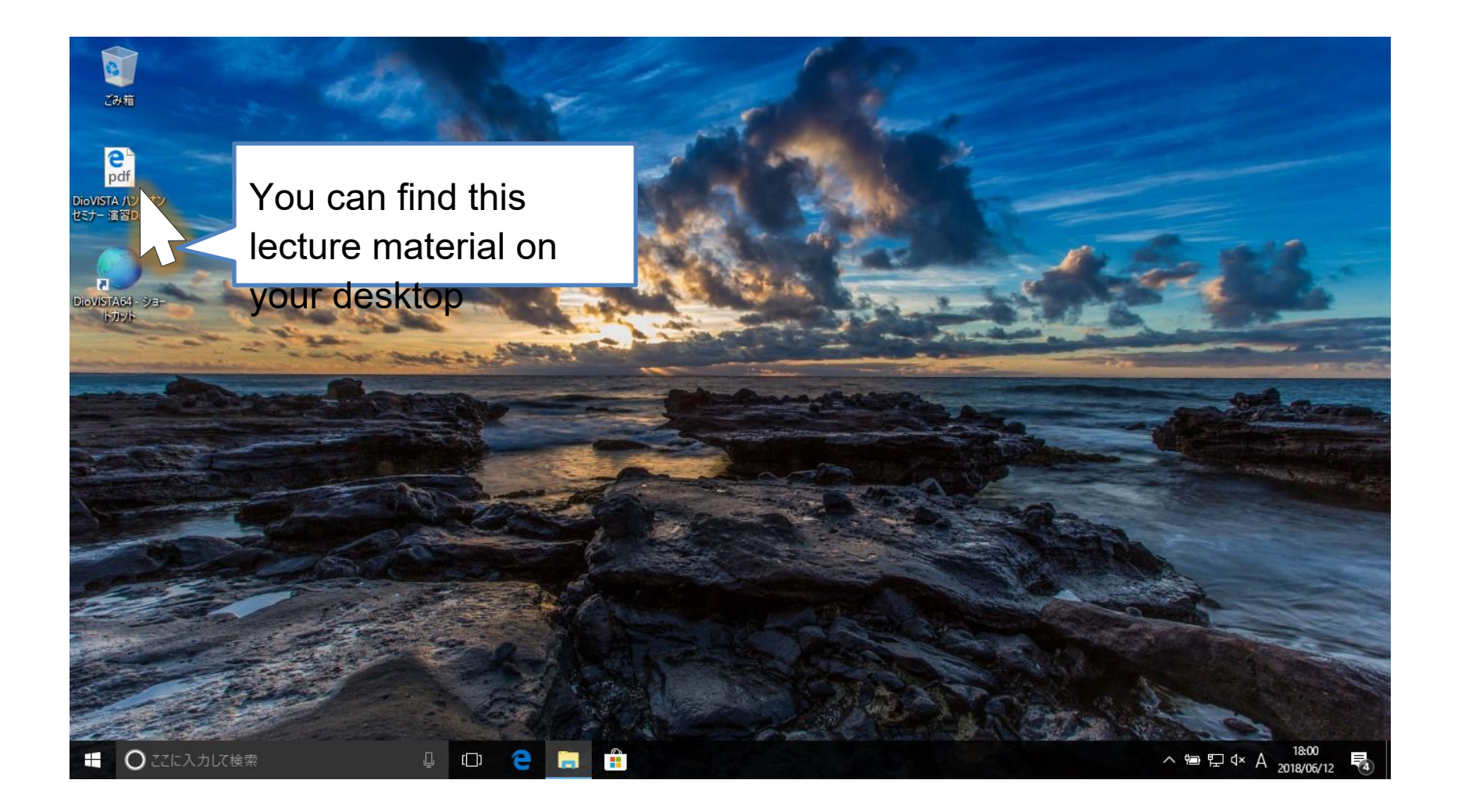

## DioVISTA<sup>aunching</sup>(1)

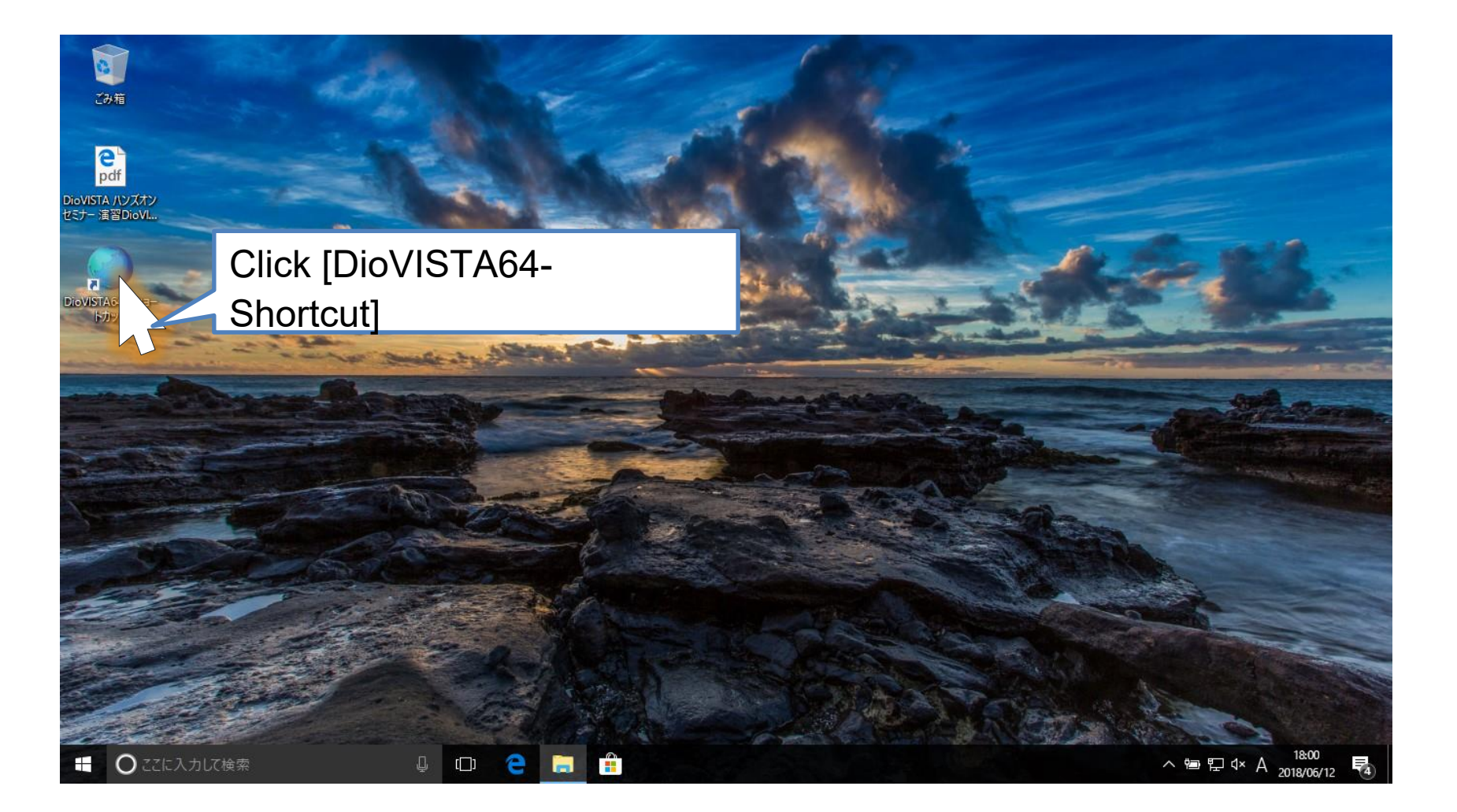

HITACHI Inspire the Next

## DioVISTA<sup>aunching</sup>(2)

HITACHI Inspire the Next

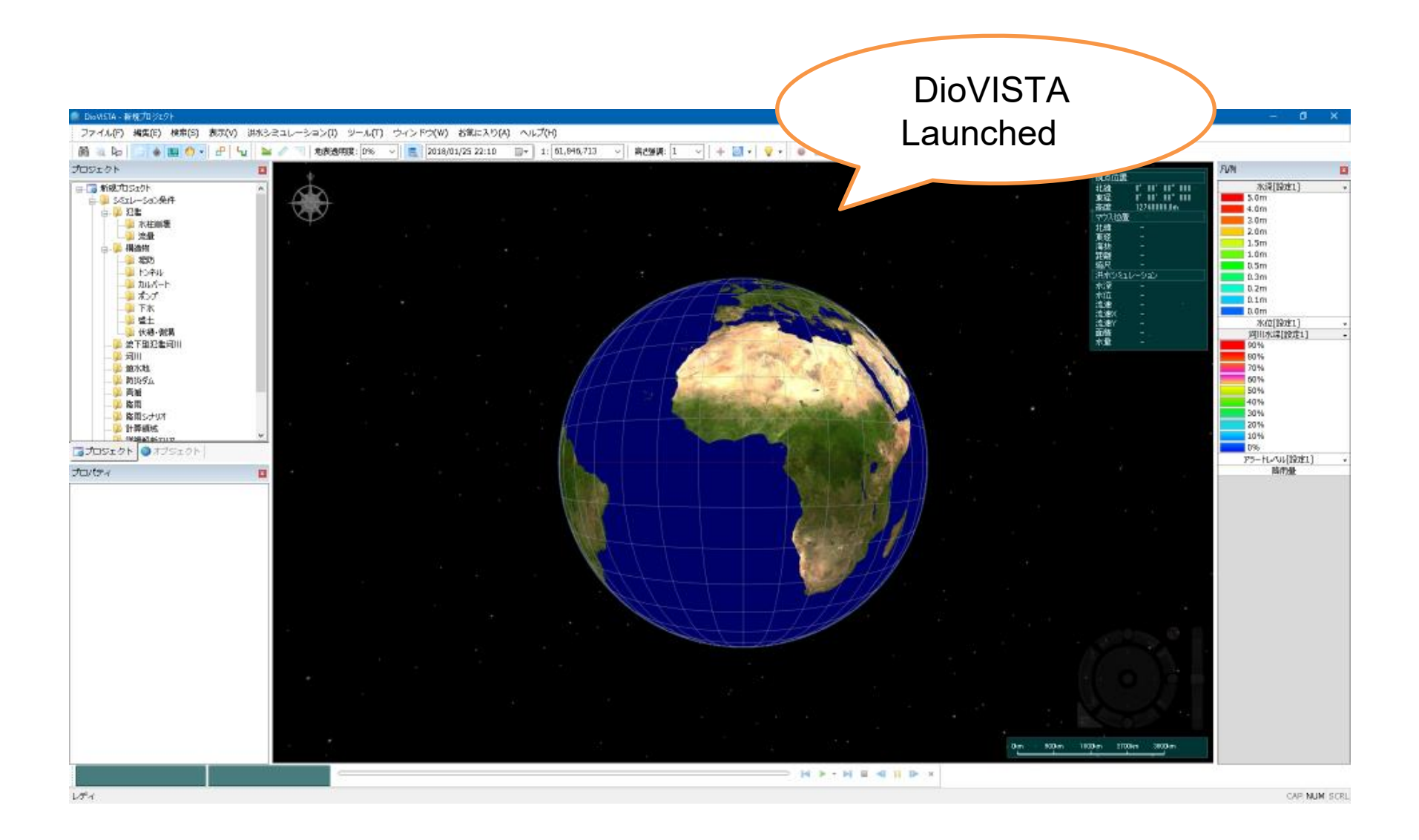

# Working with maps (1)

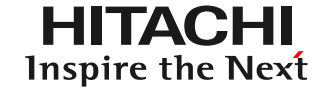

Scrolling

– Drag

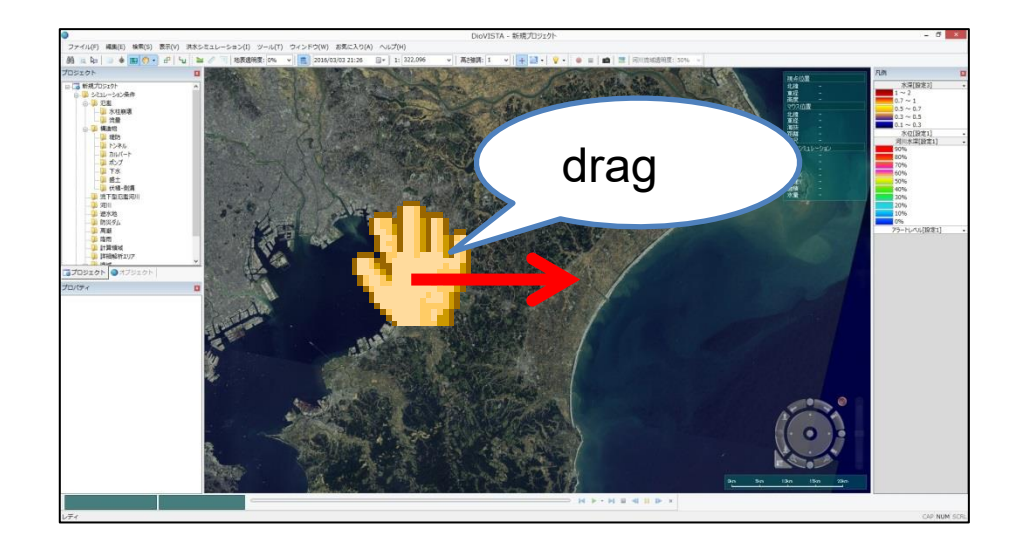

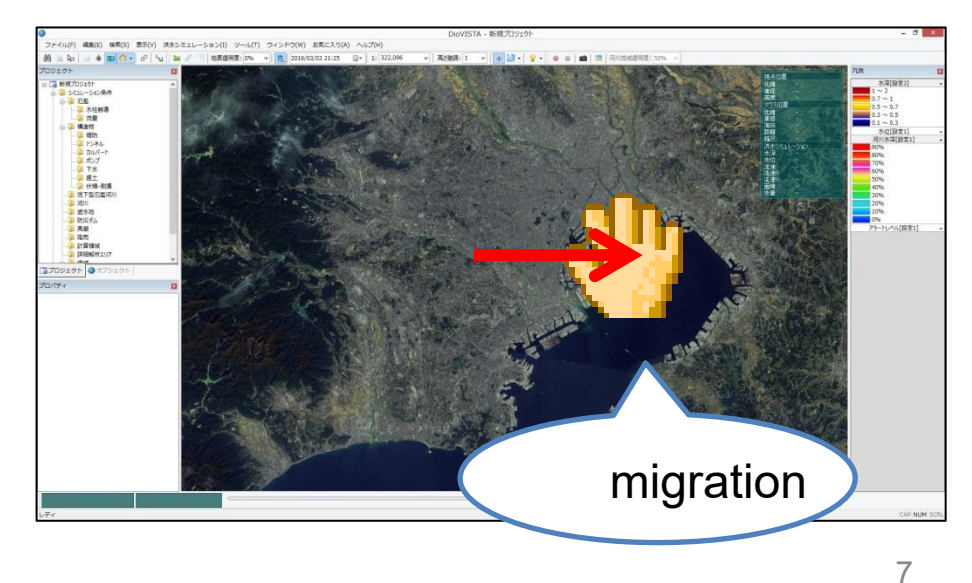

# Working with maps (2)

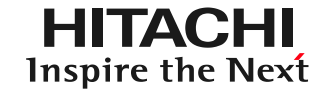

- Zoom in/out
  - Scroll the wheel

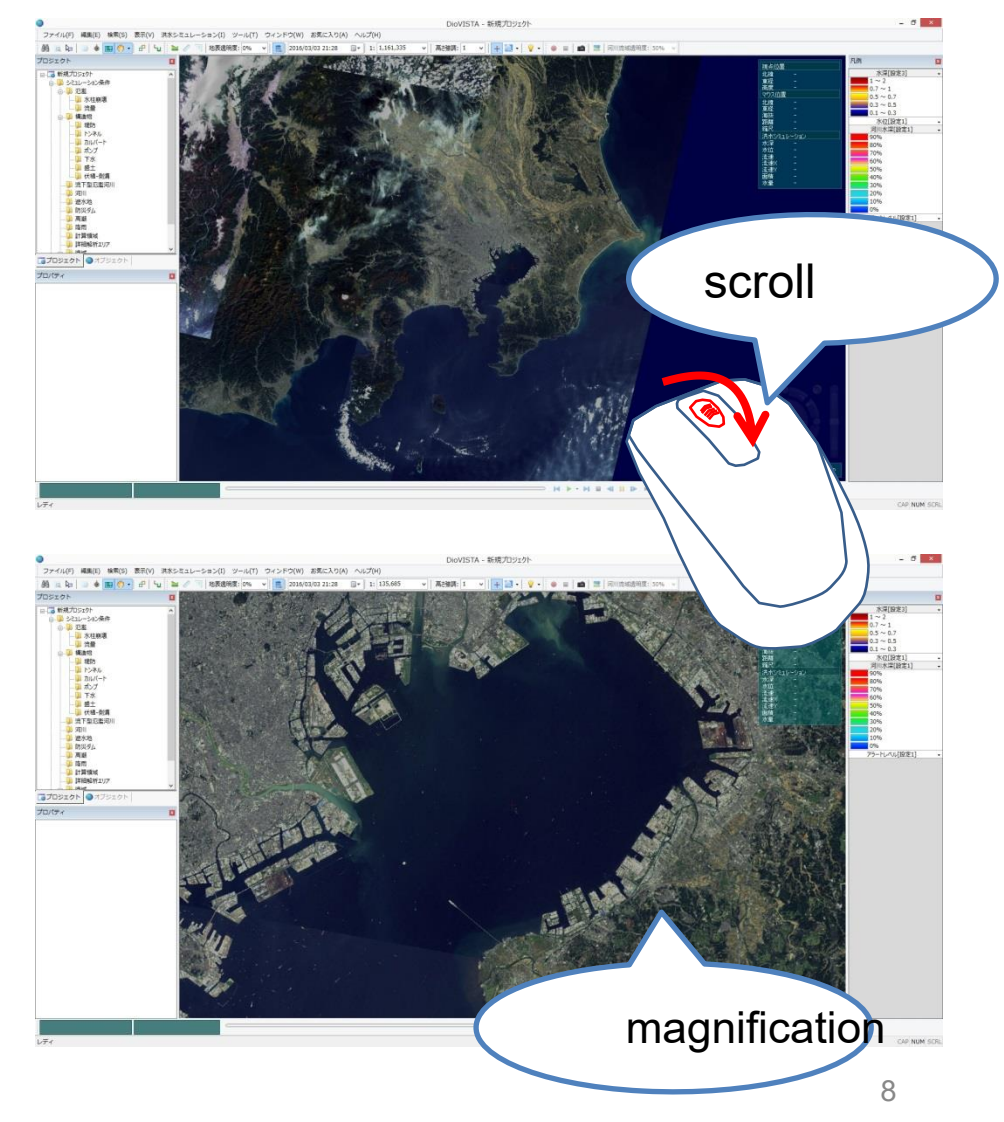

# Working with maps (3)

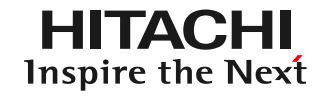

- Gaze up and down
  - Click the button shown on the right

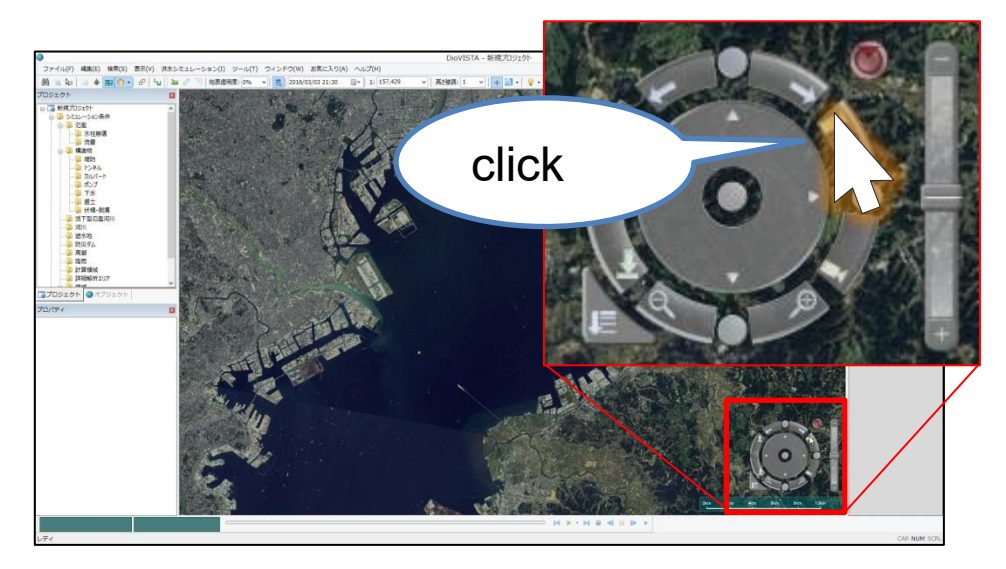

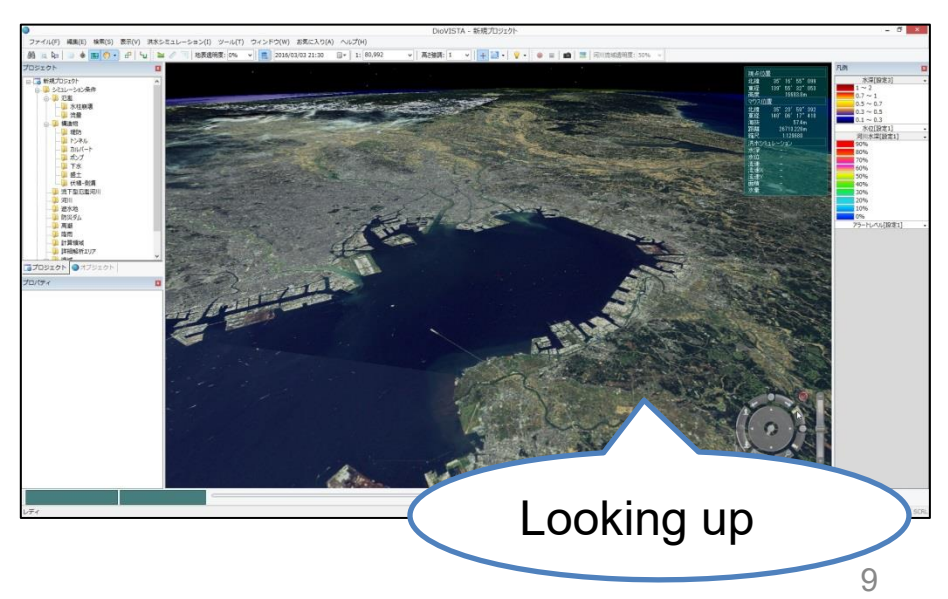

## Working with maps (4)

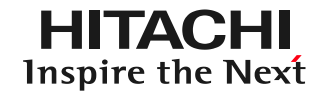

- Reset Perspective
  - Click the reset
     button in the figure on
     the right

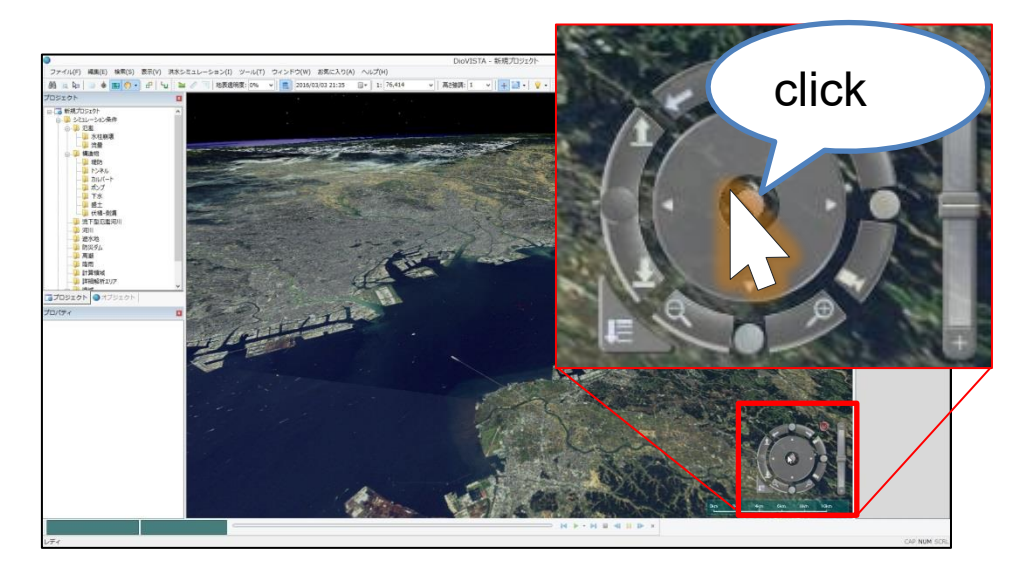

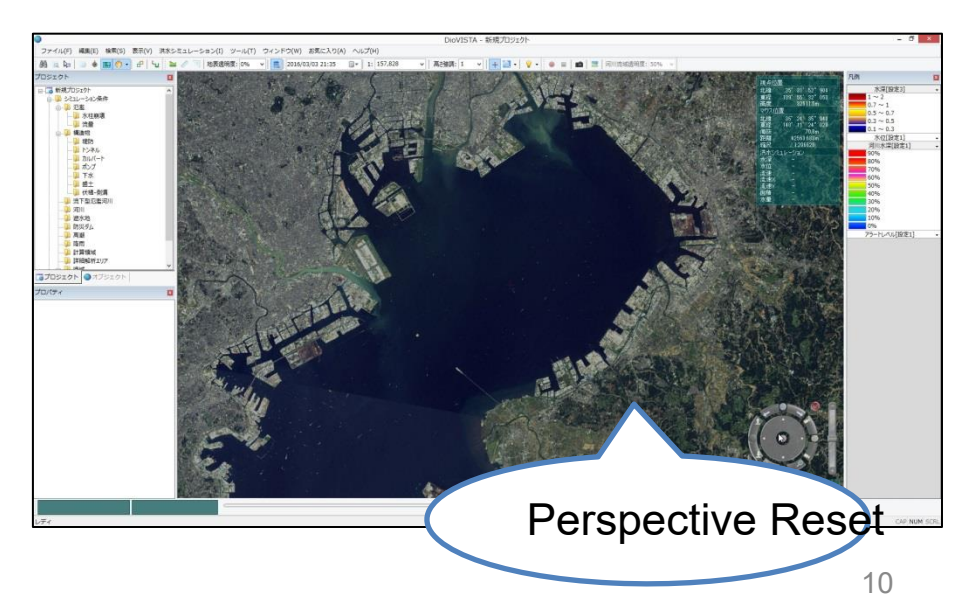

## Working with maps (5)

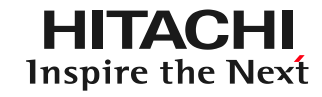

### • Map selection

- [Display] [Raster Map]
  - Topographic maps
  - GI Map (Standard Map)
  - Map of the Institute of Geography (Orthoimage ))
  - Map of the Institute of Geography ( White Map)
  - GI Map (Elevation map by color

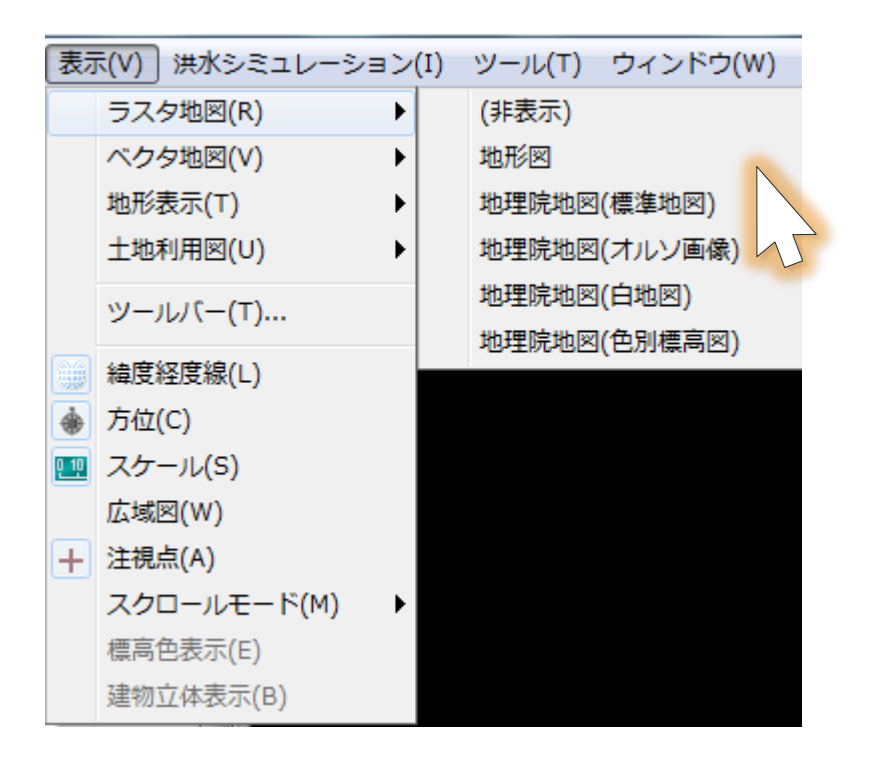

\* Maps of the Institute of Geography (GSI) (various types) require an Internet connection. 11

## Types of maps(1)

#### NASA satellite imagery

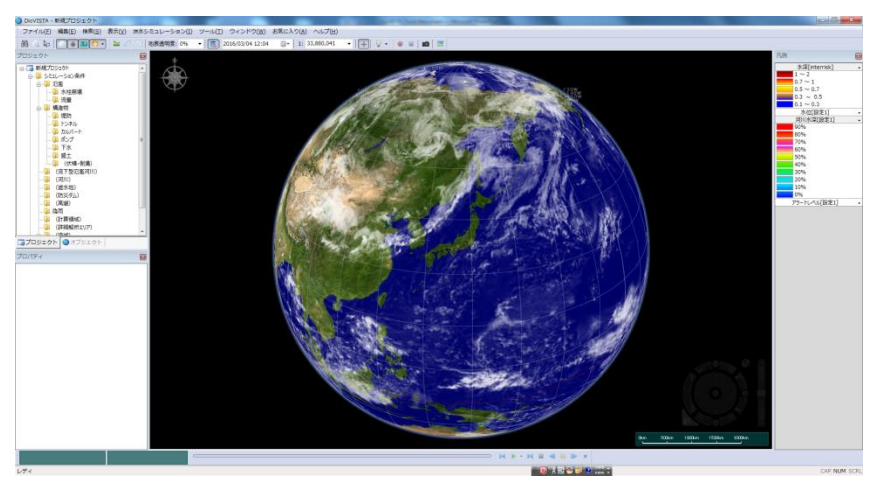

#### Topographic map

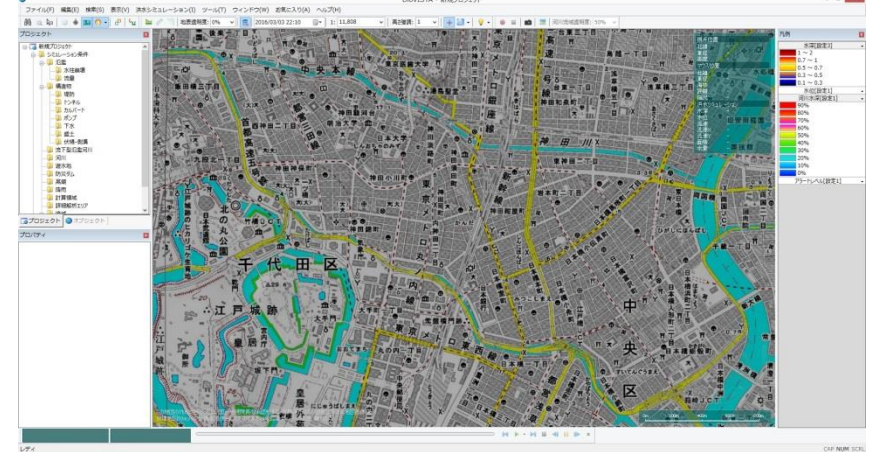

Geospatial Information Authority of Japan Numerical Map 25000 (Map image)

## Types of maps(2)

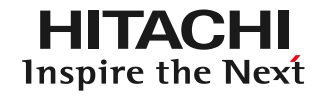

#### GI Map (Standard Map)

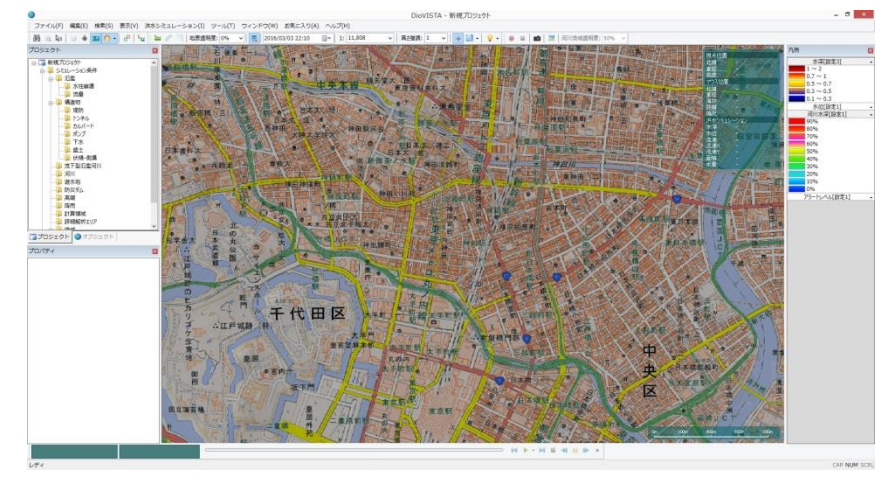

#### Map of the Institute of Geography (White Map)

#### Map of the Institute of Geography (Ortho image)

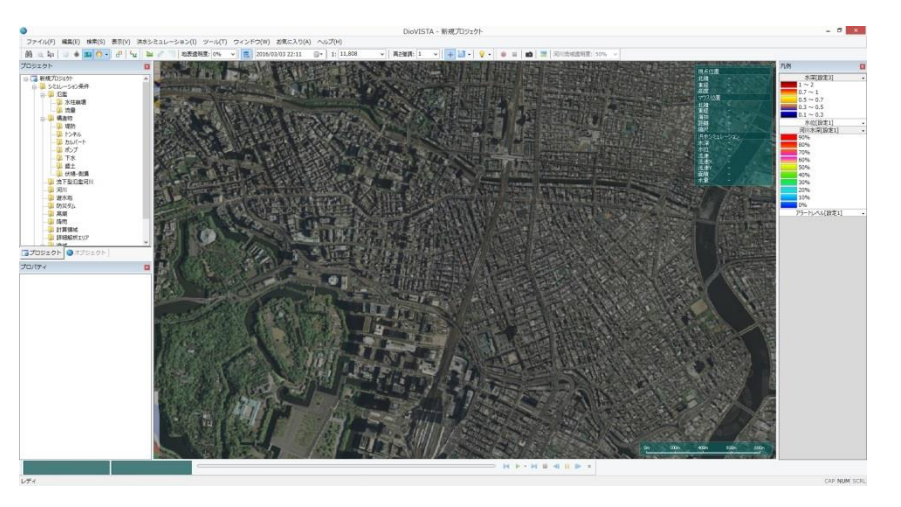

#### Map of the Institute of Geography ( Elevation map by color)

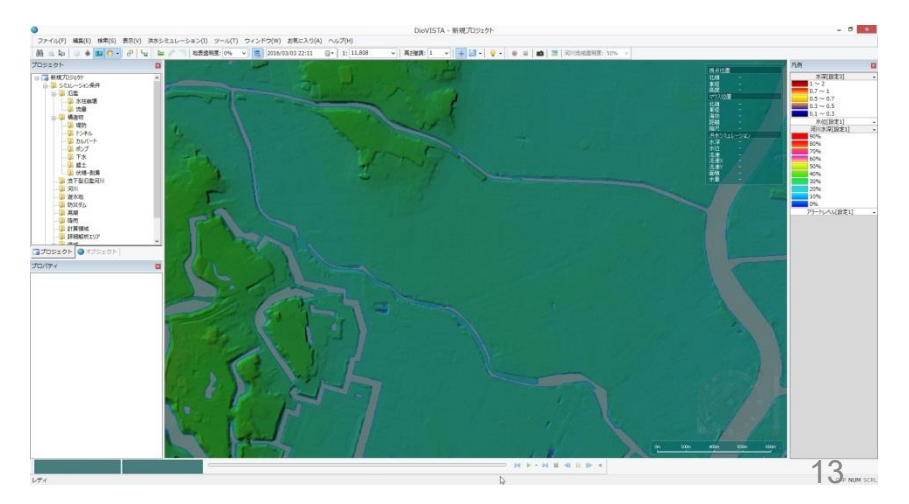

## Working with maps (6)

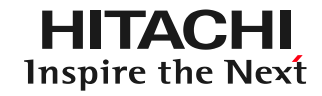

### Terrain selection

- [ Display] [ Terrain Display]
  - None
  - 50m
  - 25m
  - 10m
  - 5m
  - 1m

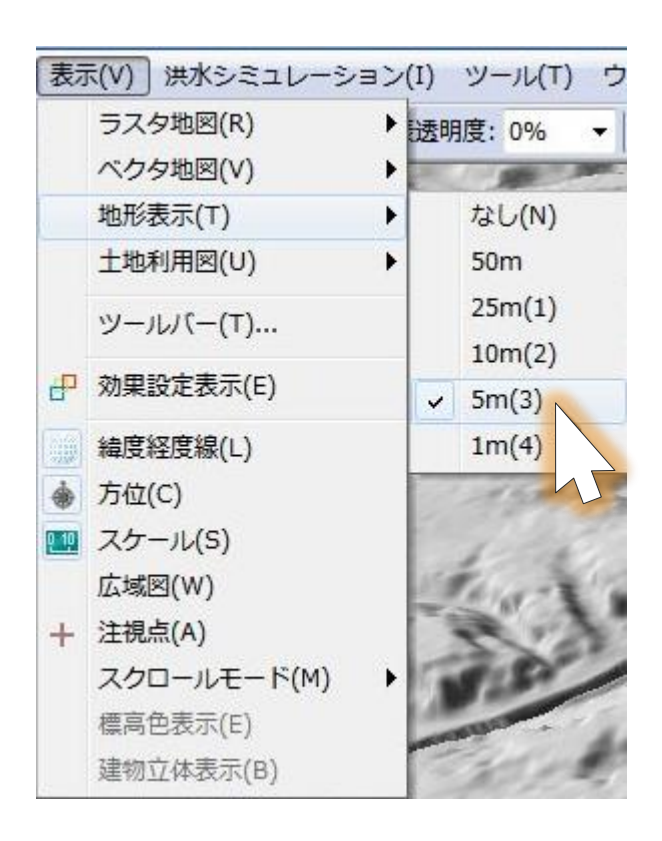

If you select terrain data that has not been imported, it will not be displayed.

# Working with maps (7)

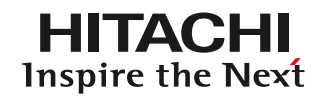

- Terrain height enhancement
  - Toolbar [Height Enhancement]

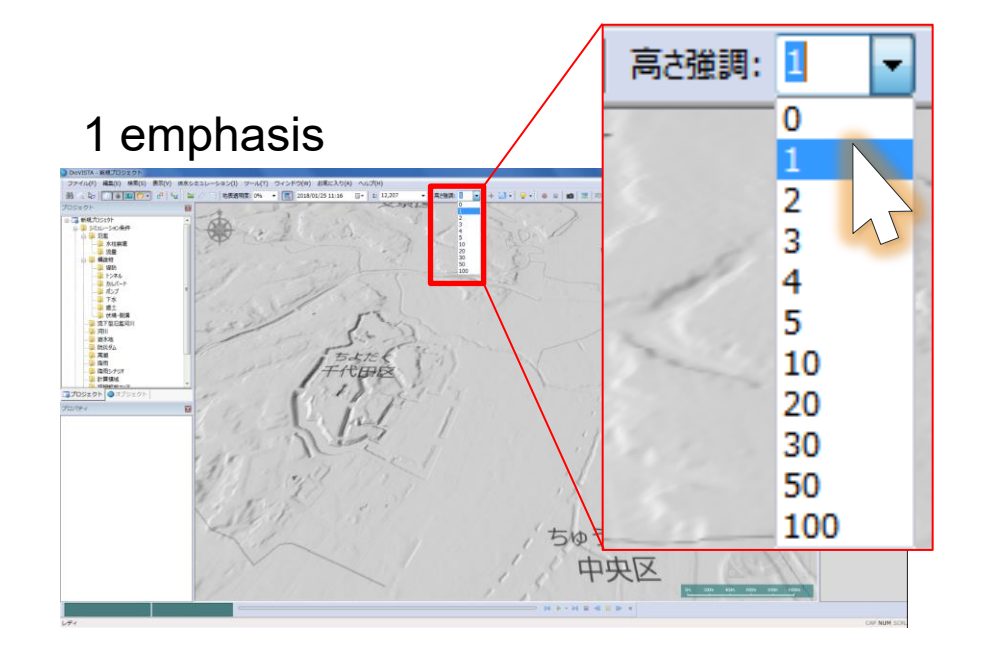

#### 10 emphasis

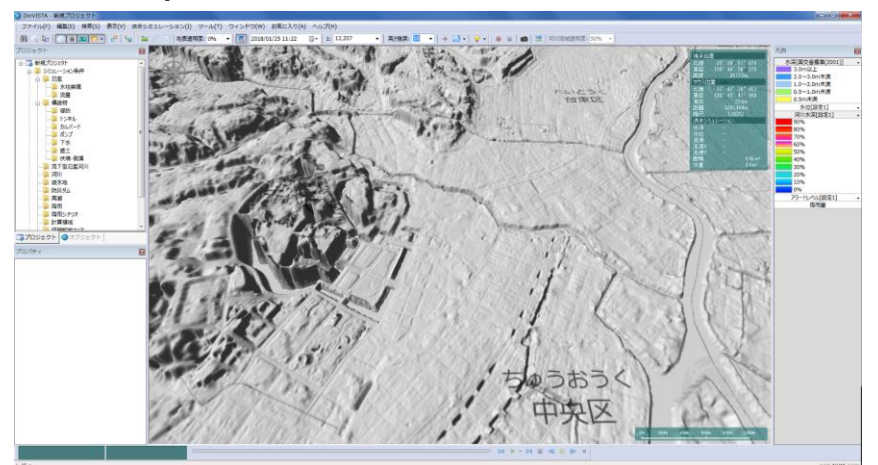

#### 5 emphasis

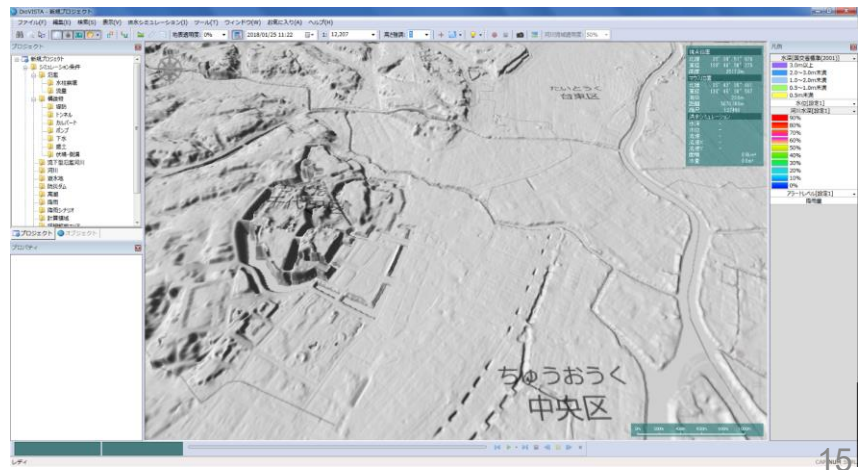

### practice

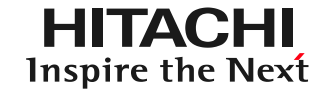

- 1. Launch and map operation
- 2. Getting used to the operation: Recreating the 2004 Fukui flood
  - Preparation of embankments and culverts
  - Ground clearance editing
  - 25m mesh flood calculation
- 3. Practice: Analysis of the Tsurumi River

## Where the data is stored spire the Next

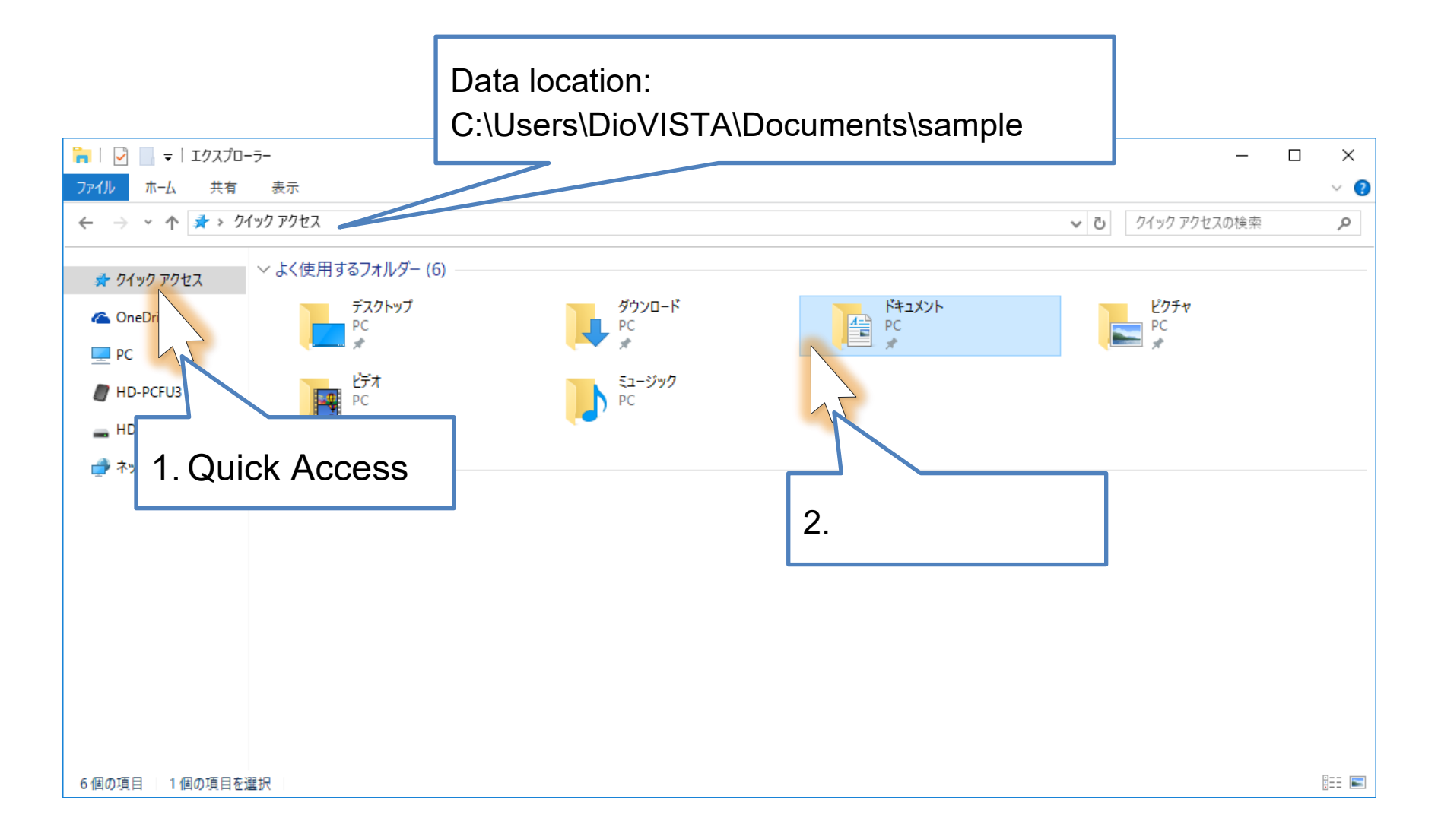

## Where the data is stored spire the Next

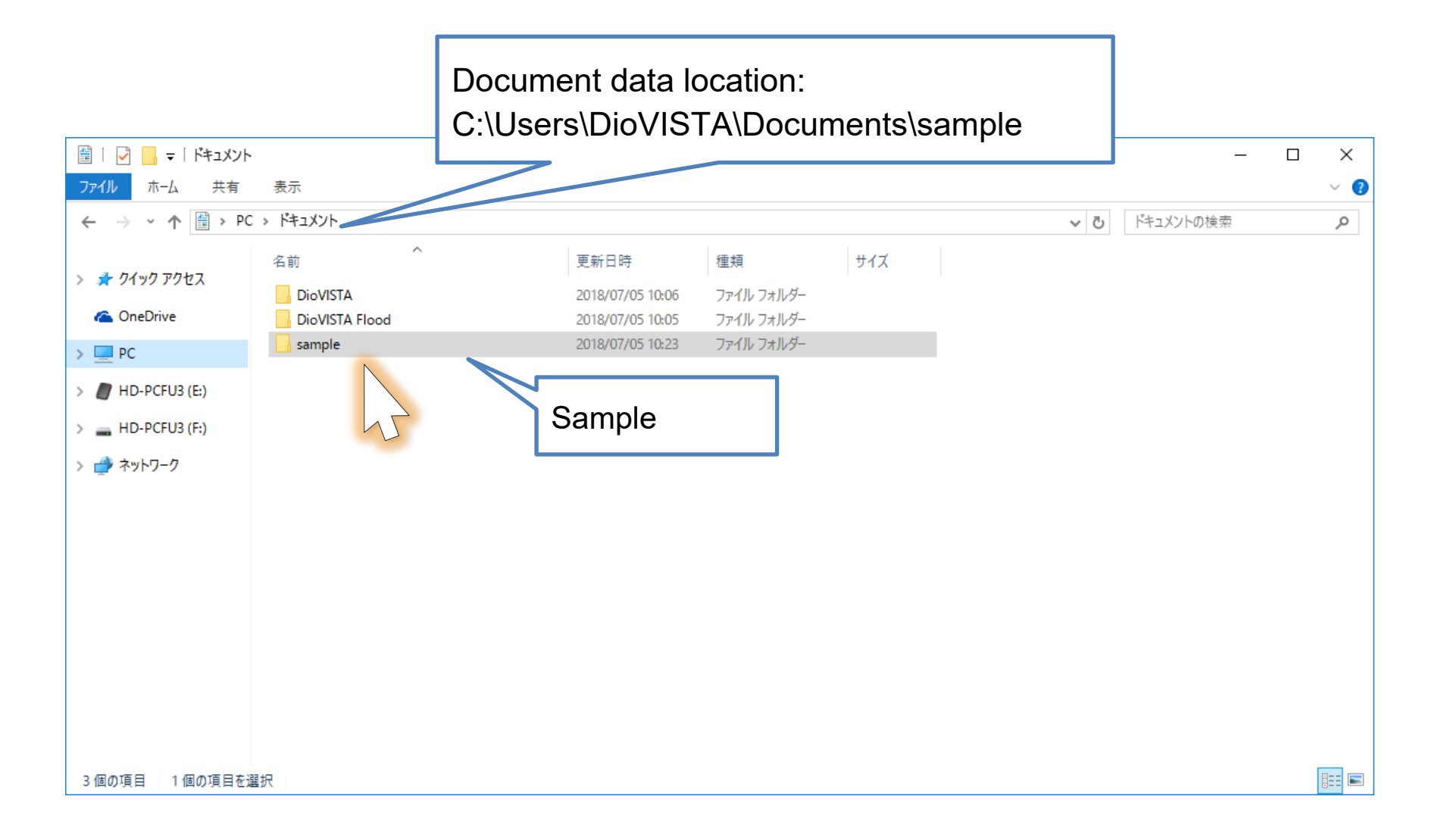

## Where the data is stored spire the Next

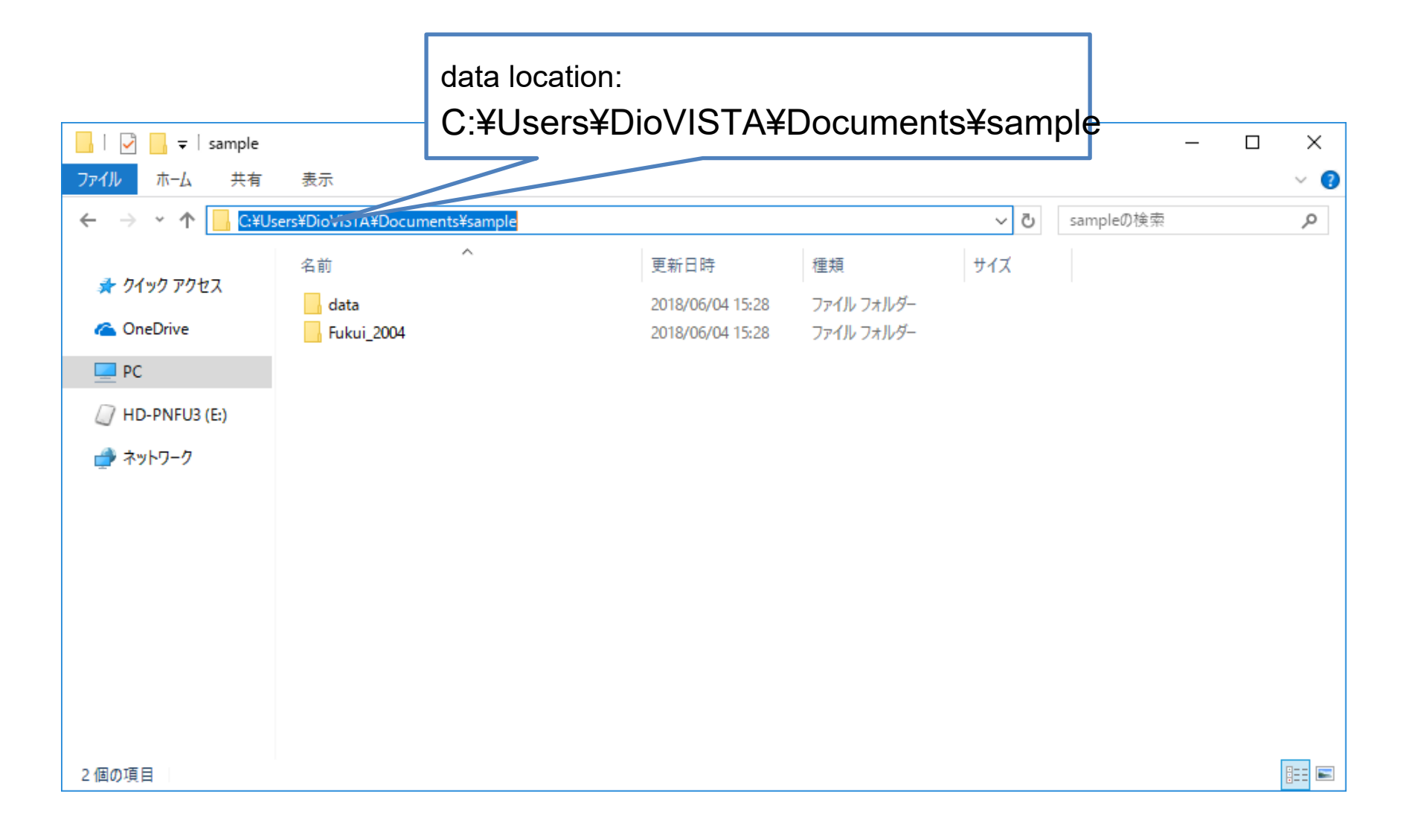

## .KMLLoading

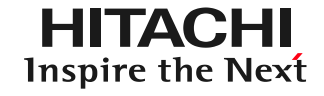

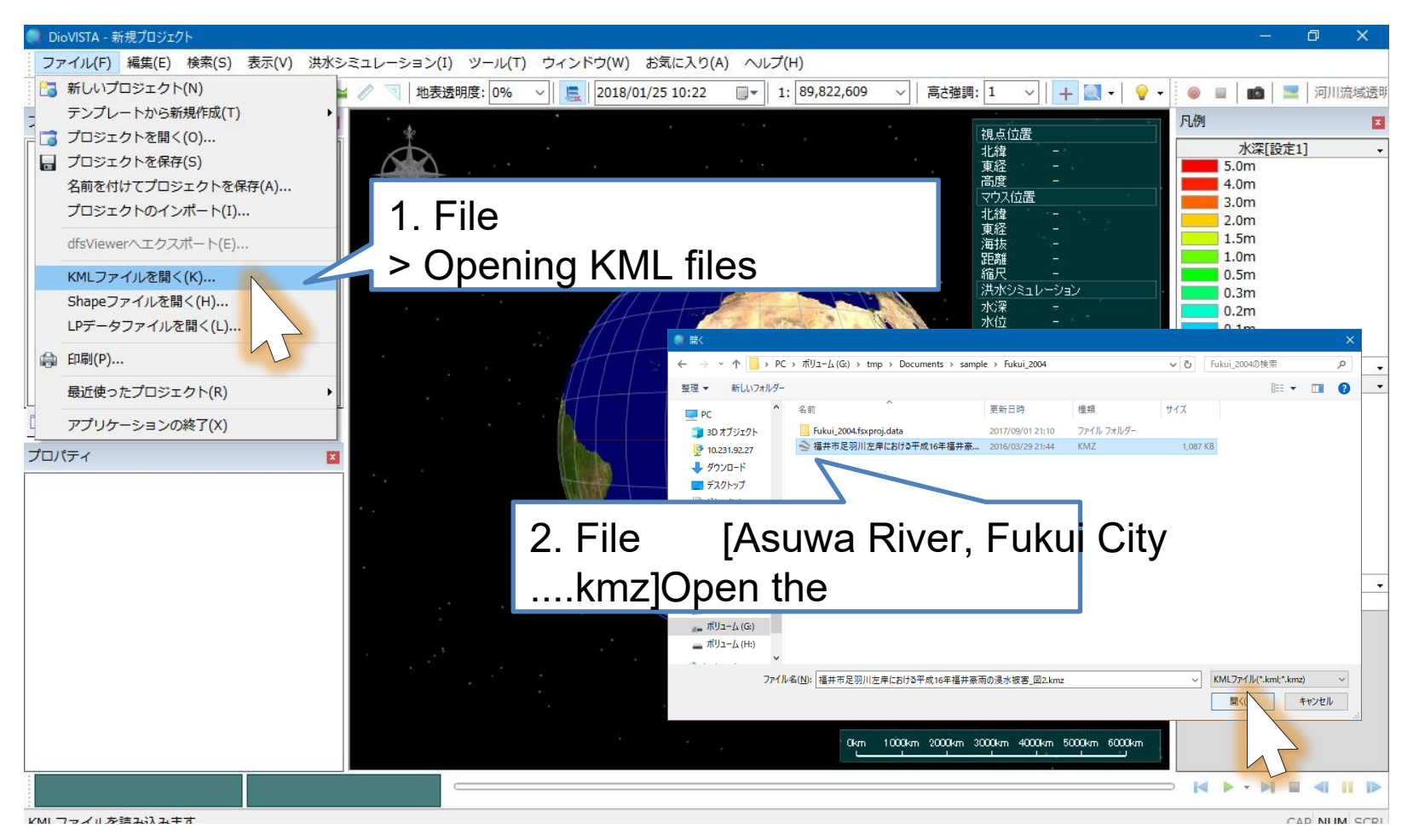

Specify the file [Flood damage .kmz of heavy rain in Fukui in Heisei 16 on the left bank of the Asuwa River in Fukui City]

The inundation area of the KMZ file was created based on the following documents. Flood damage caused by heavy rain in Fukui in Heisei 16 on the left bank of the Asuwa River, Yamamoto Fukui City, Natural Disaster Science, Vol. 26, No. 1, pp. 41-53, 2007

### Switch between maps HITACHI Inspire the Next

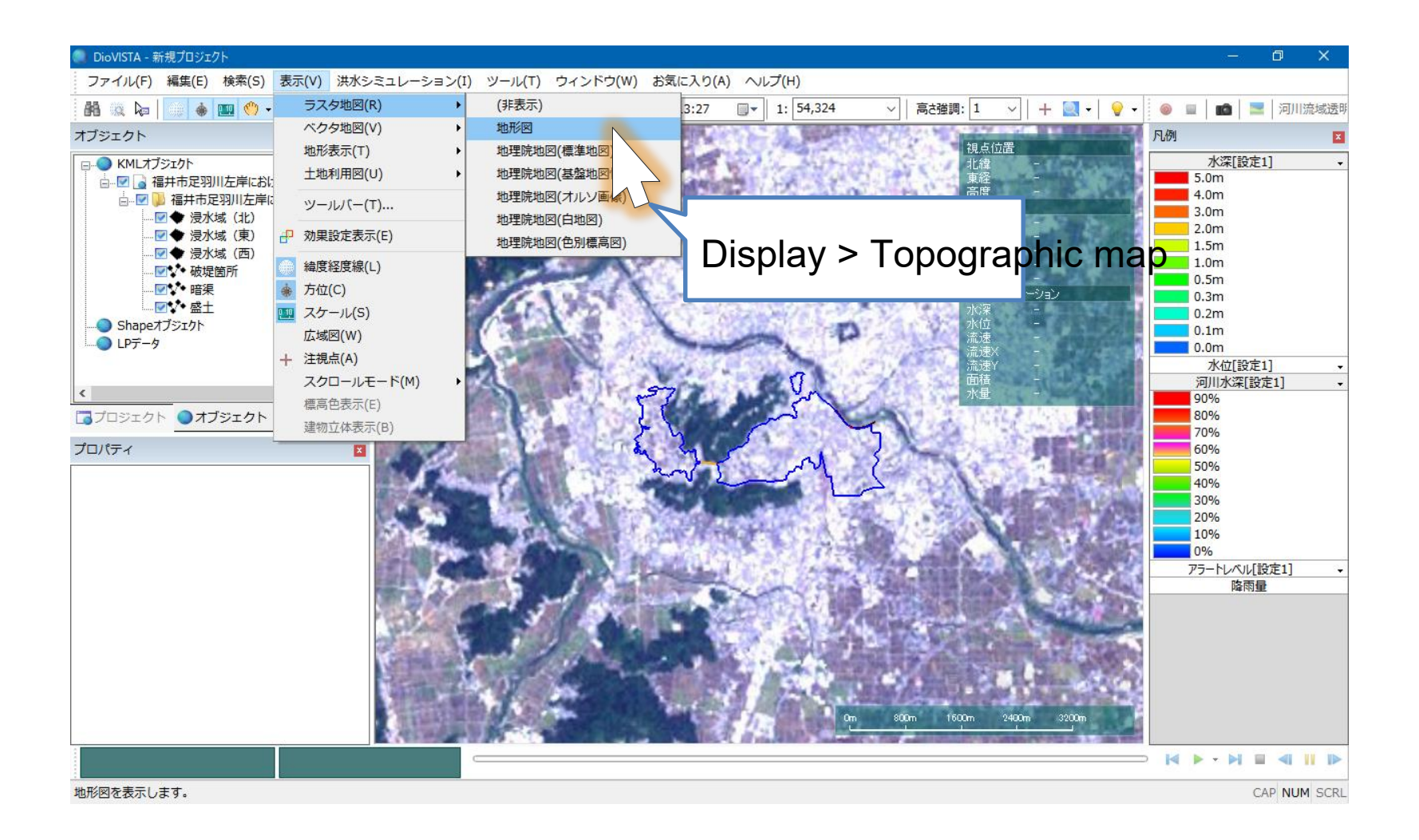

### Move to the break point point the Next

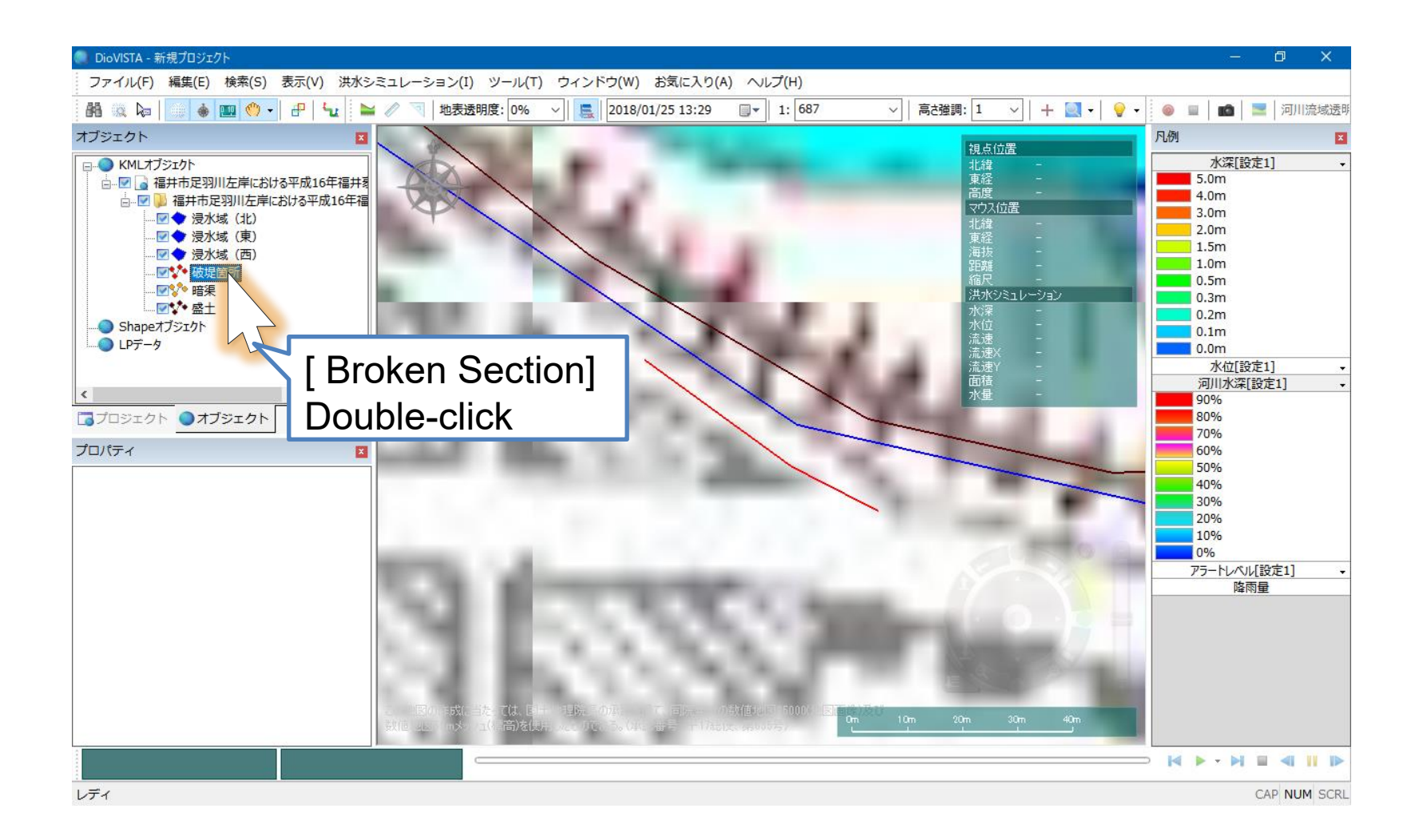

## Set the location of the levee (1

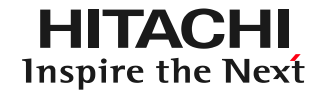

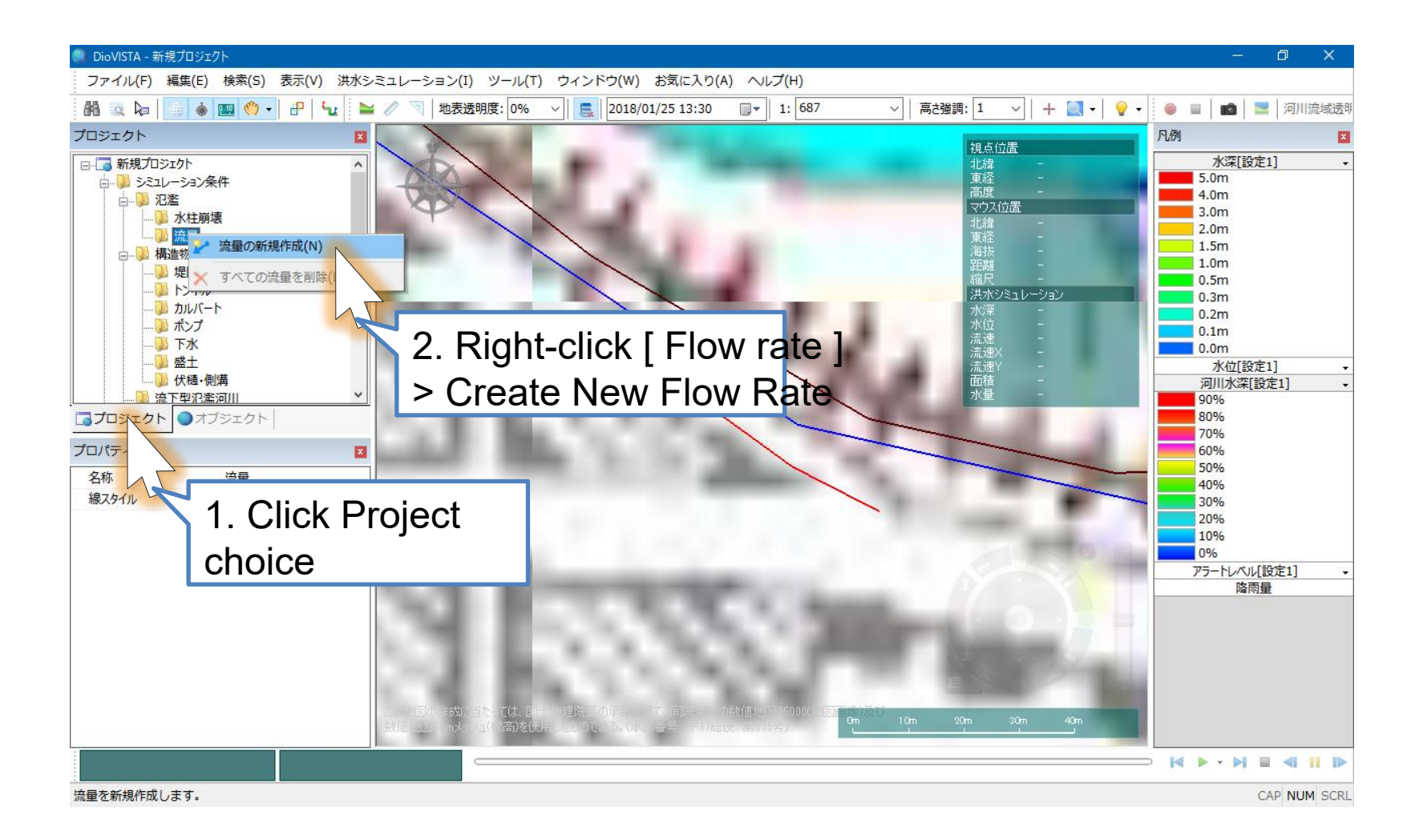

# Set the location of the levee (2)

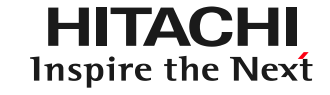

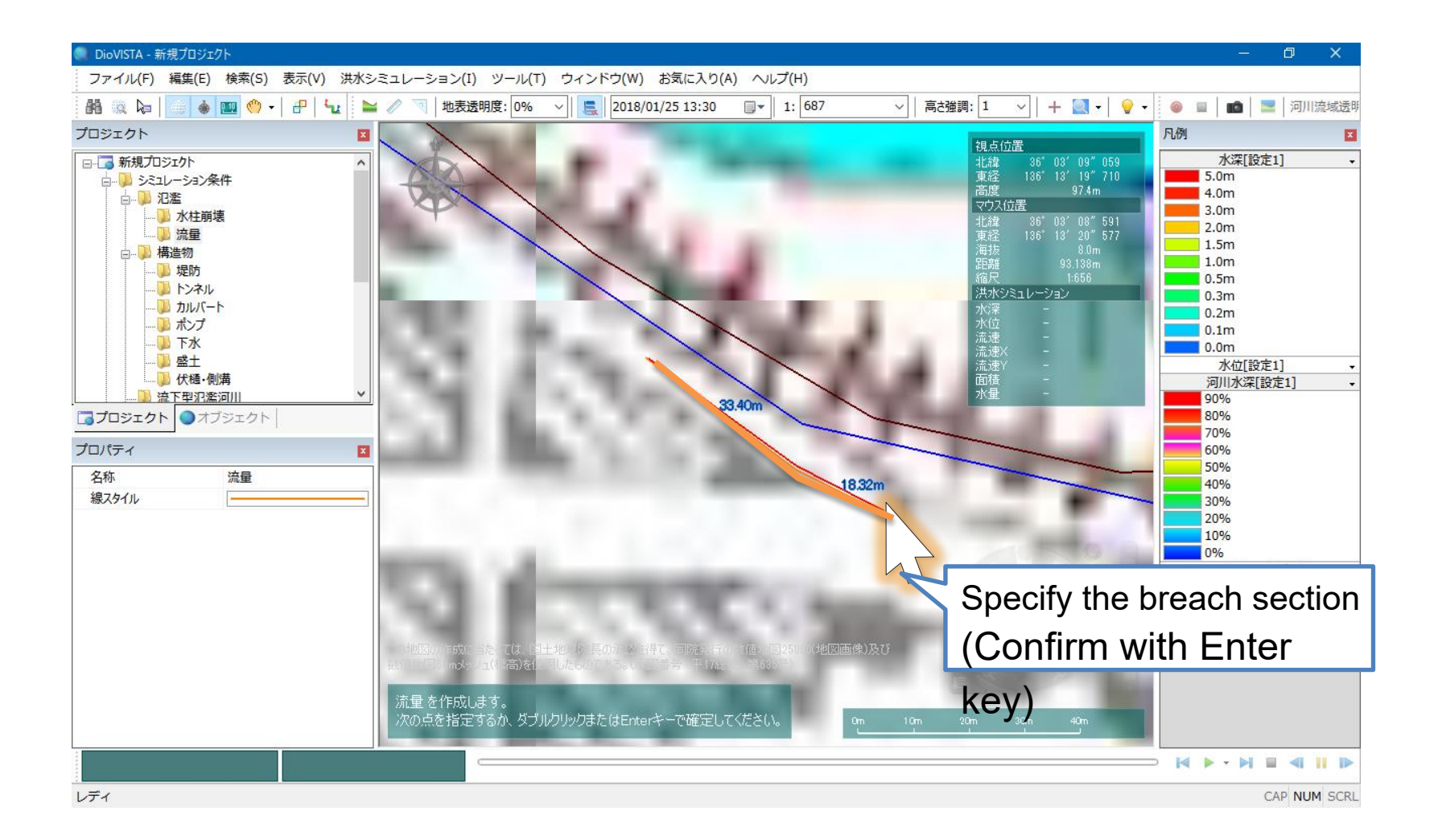

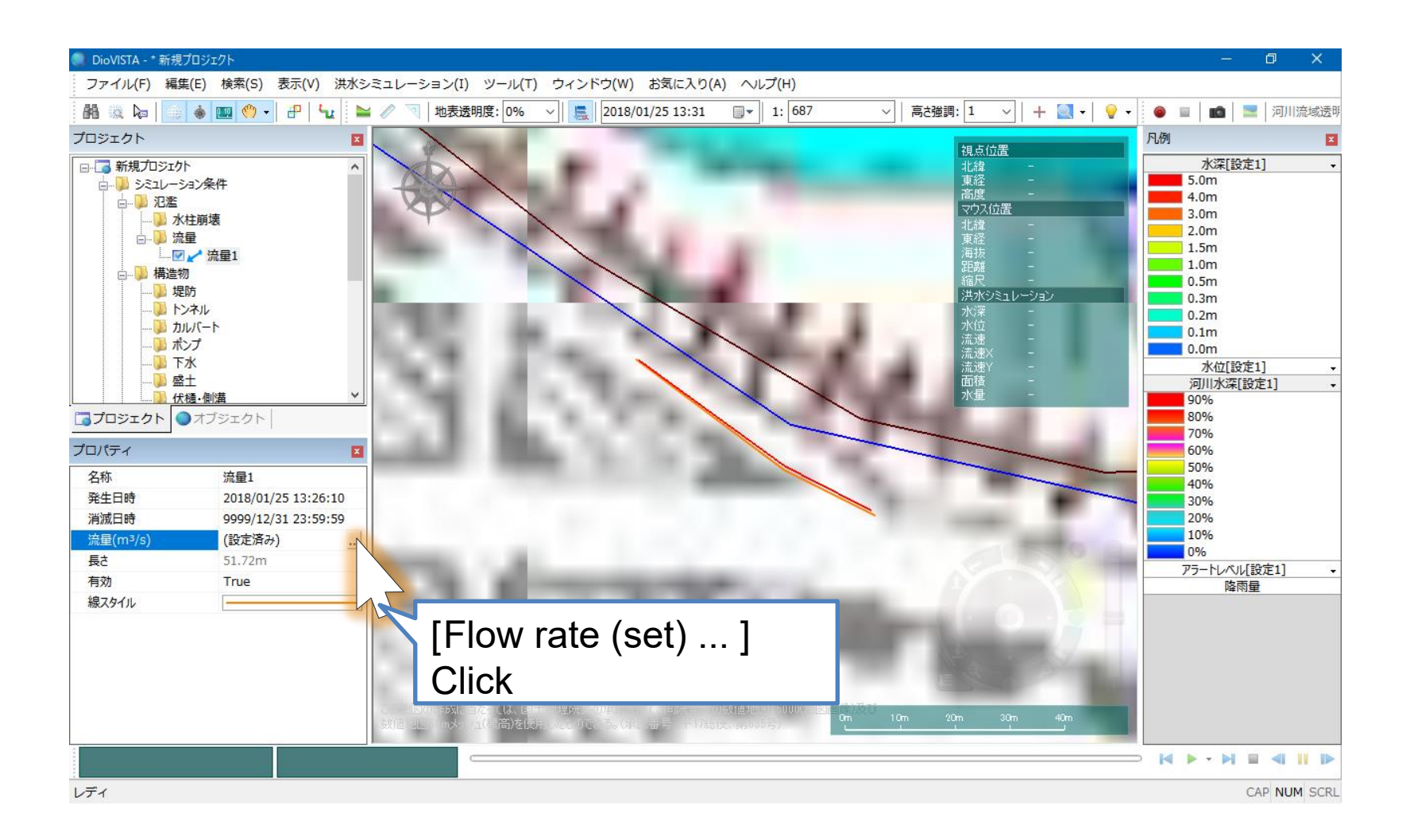

Set the location of the levee  $(\Delta)$ 

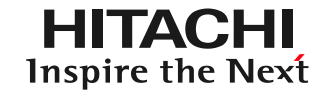

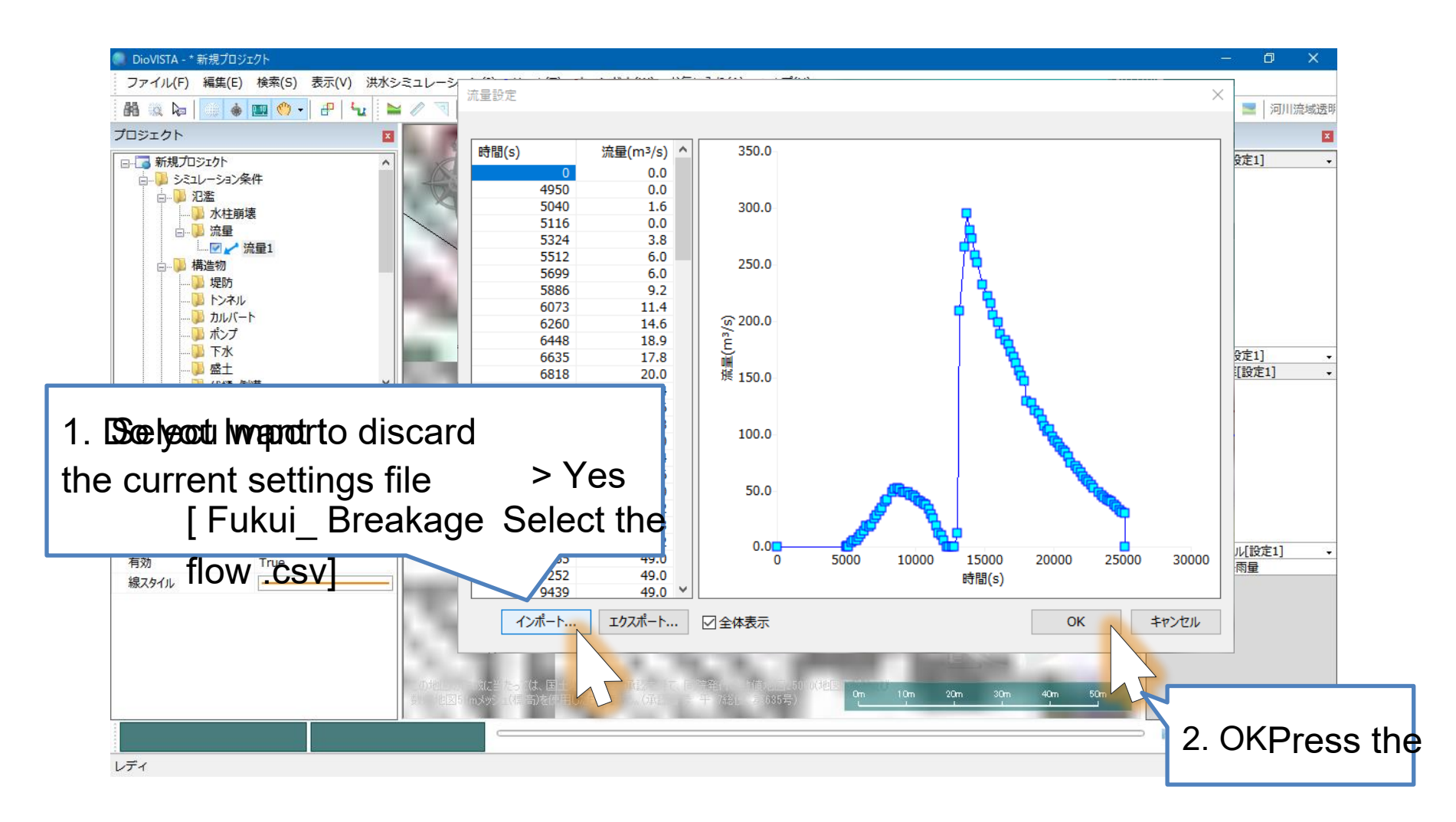

CSV file created based on the following documents: Fukui Prefecture, Asuwa River Flood Disaster Investigation Countermeasure Study Report, March 17 Yamaguchi, Iwamura, 2004 Accuracy verification of flood simulation by Asuwa River flood case, Proceedings of the Annual Annual Conference of the Japan Society of Civil Engineers 2006

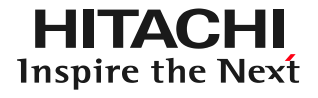

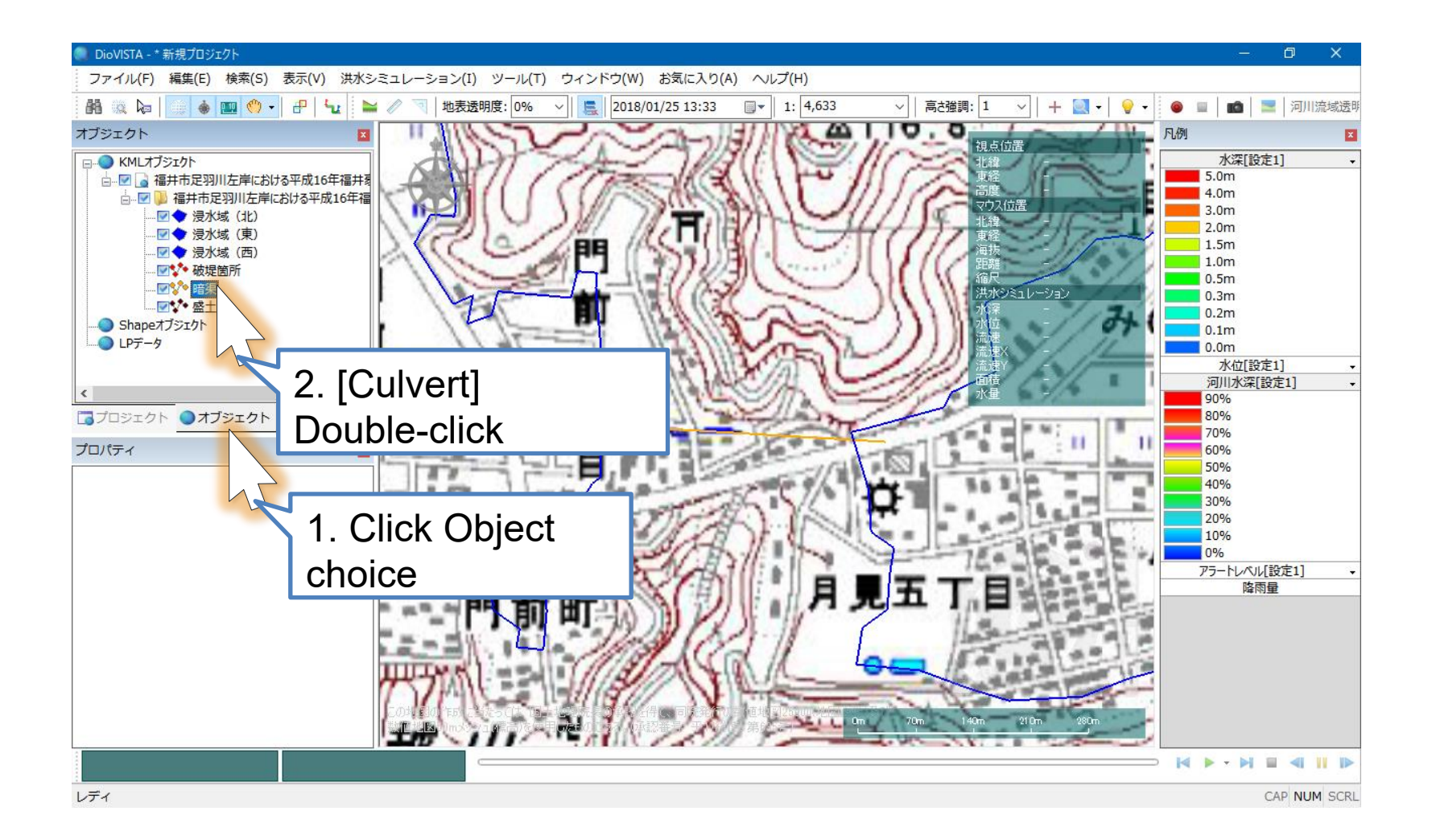

(1)

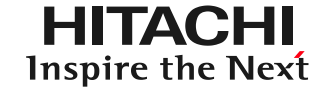

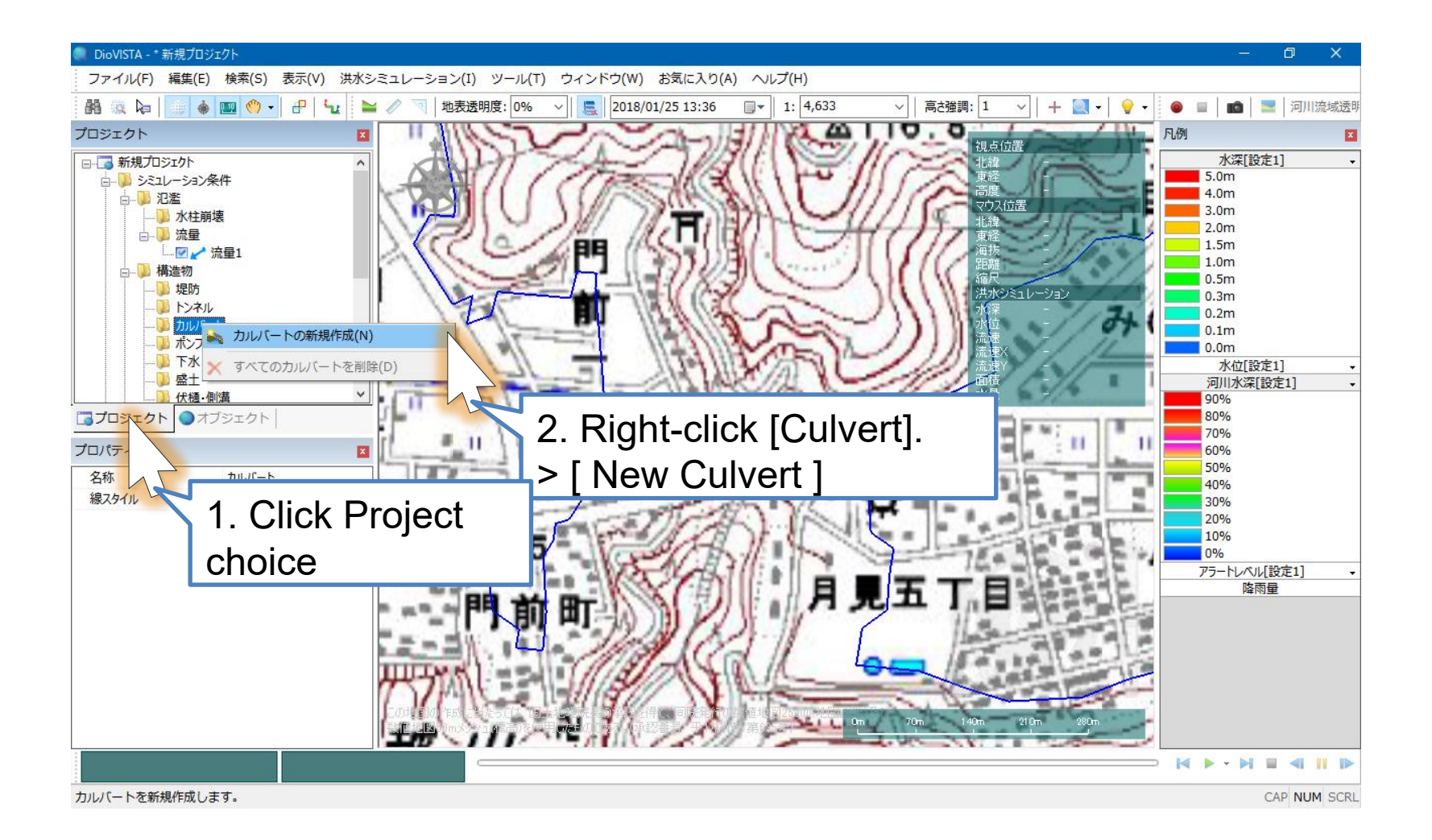

(2)

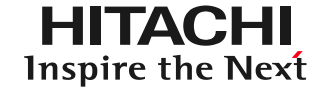

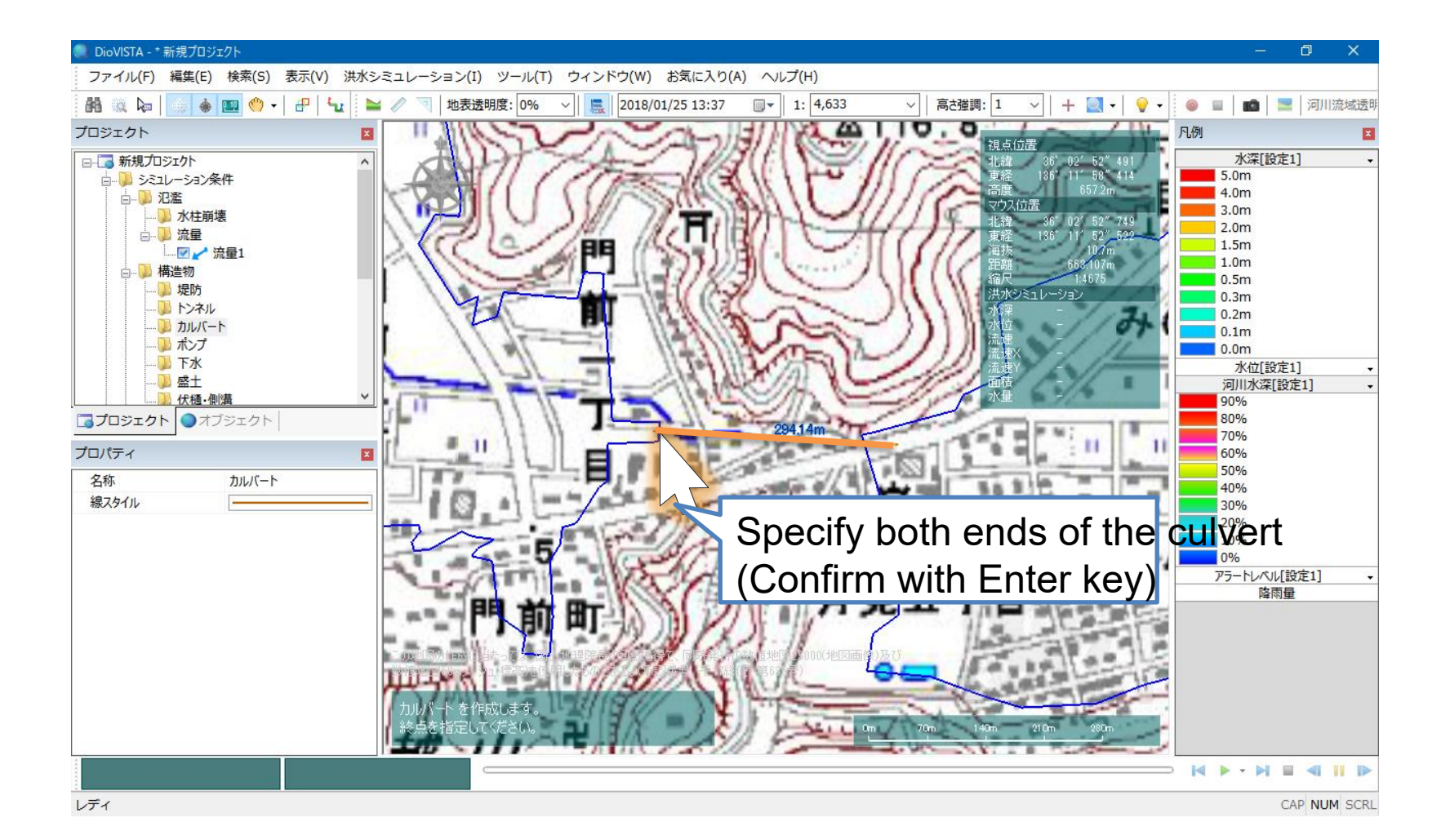

(3)

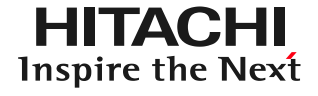

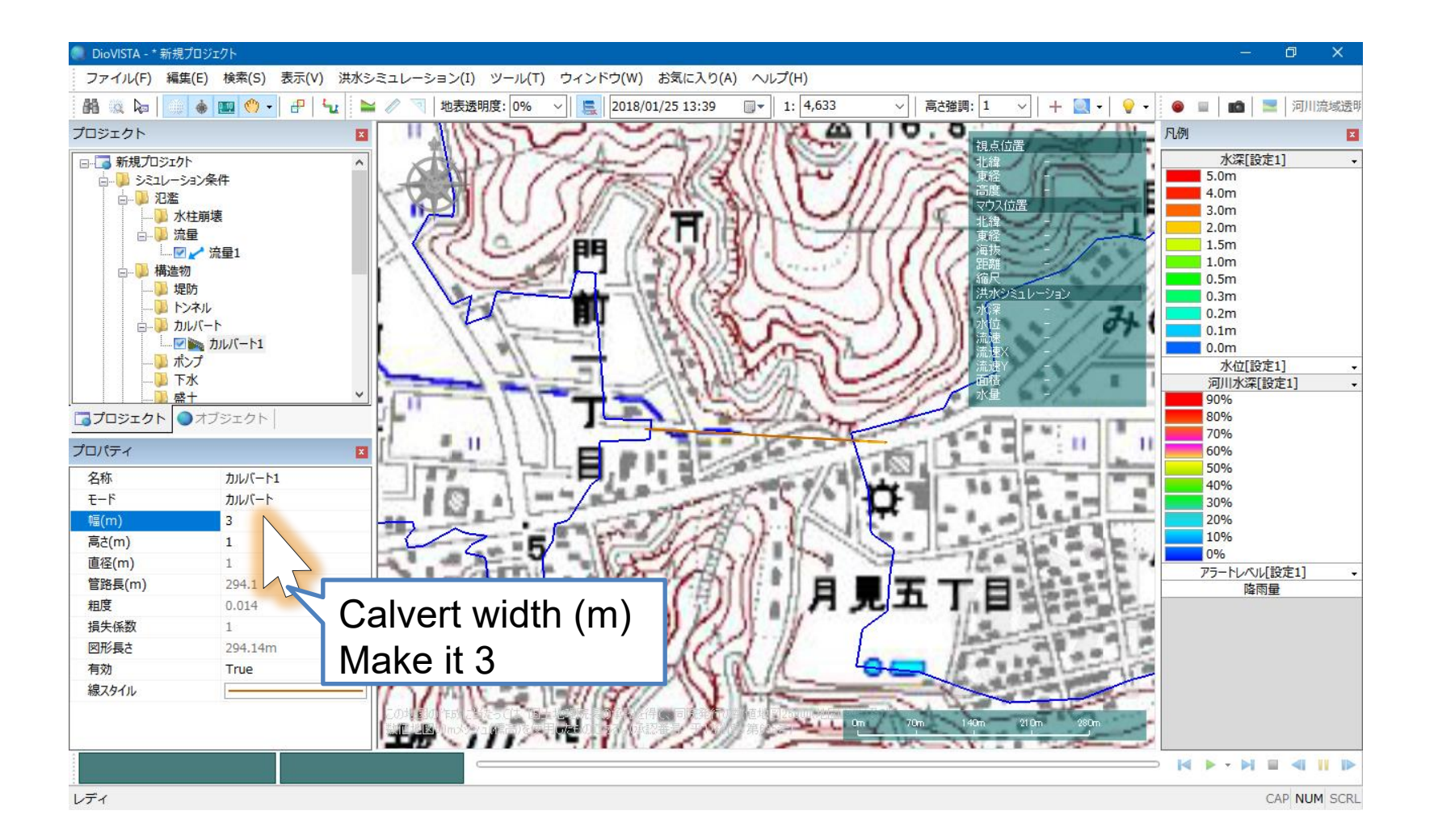

4

### Set the embankment

地表透明度: 0%

DioVISTA - \* 新規プロジェクト1

🛄 🕚 + 🗗 🔽

 $\geq$ 

X

内

4 BT

ファイル(F)

AA 10 ka

オブジェクト

KMLオブジェクト

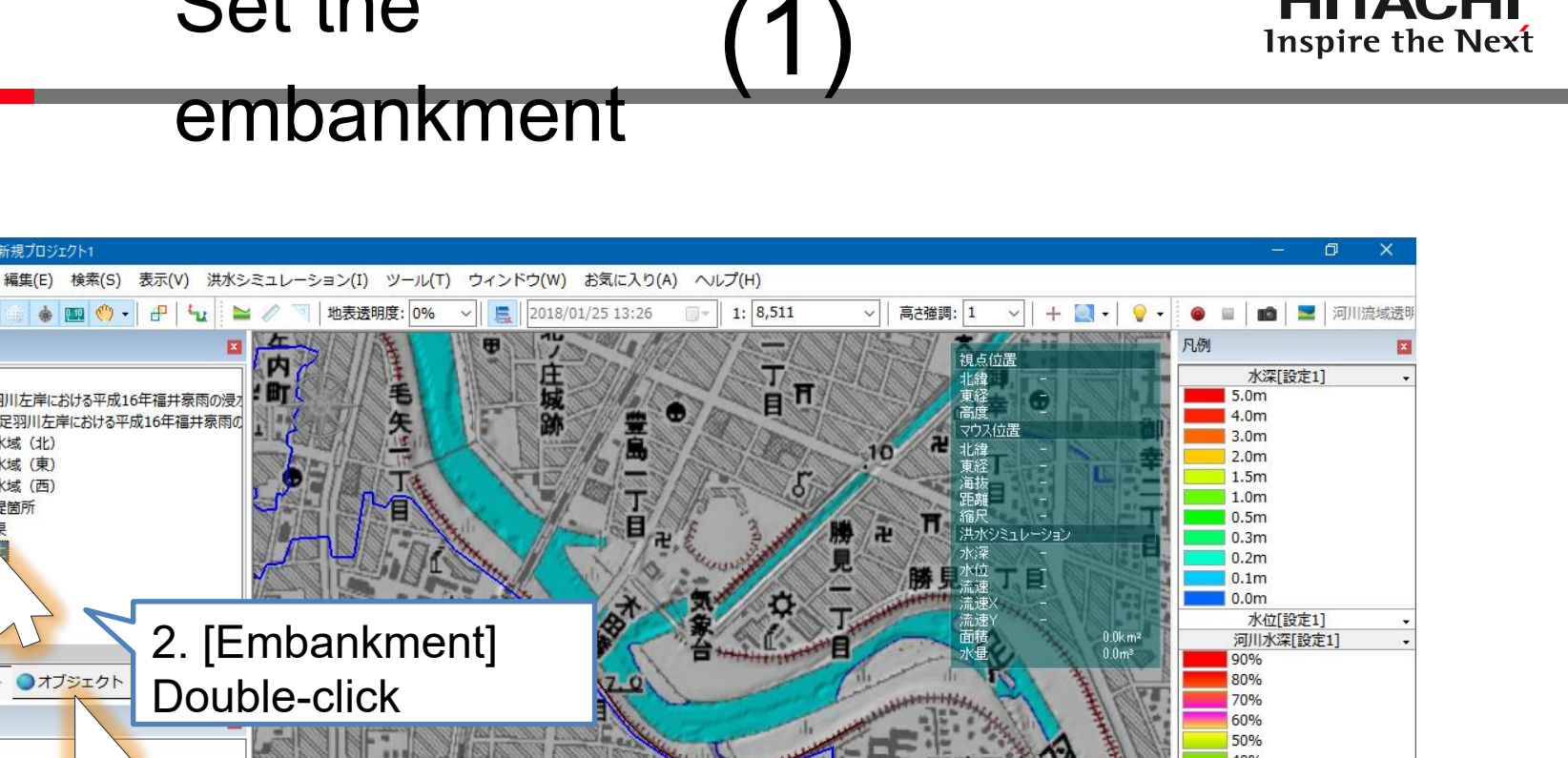

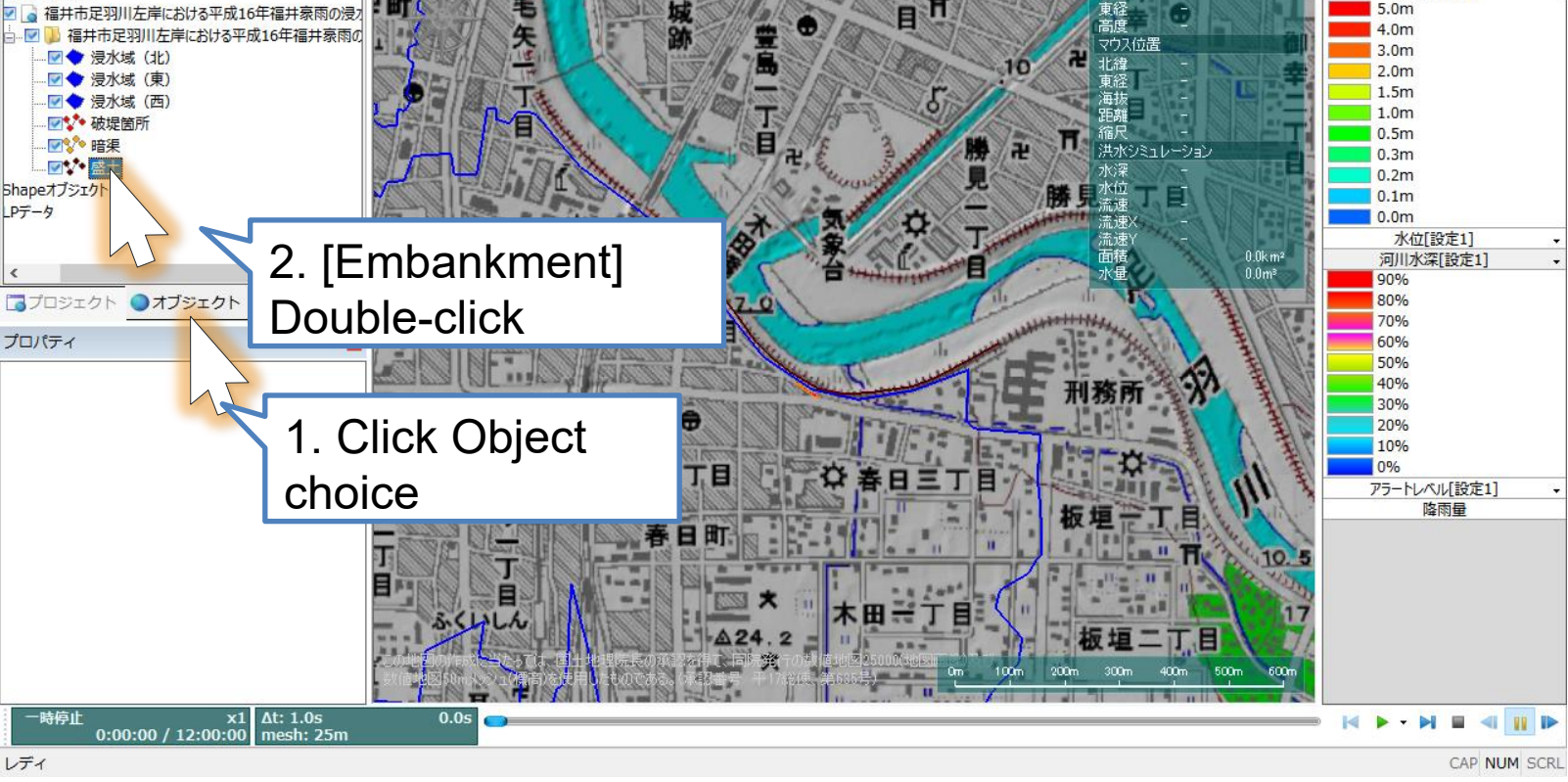

HITACHI

## (2)

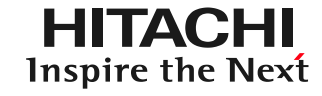

### embankment

Set the

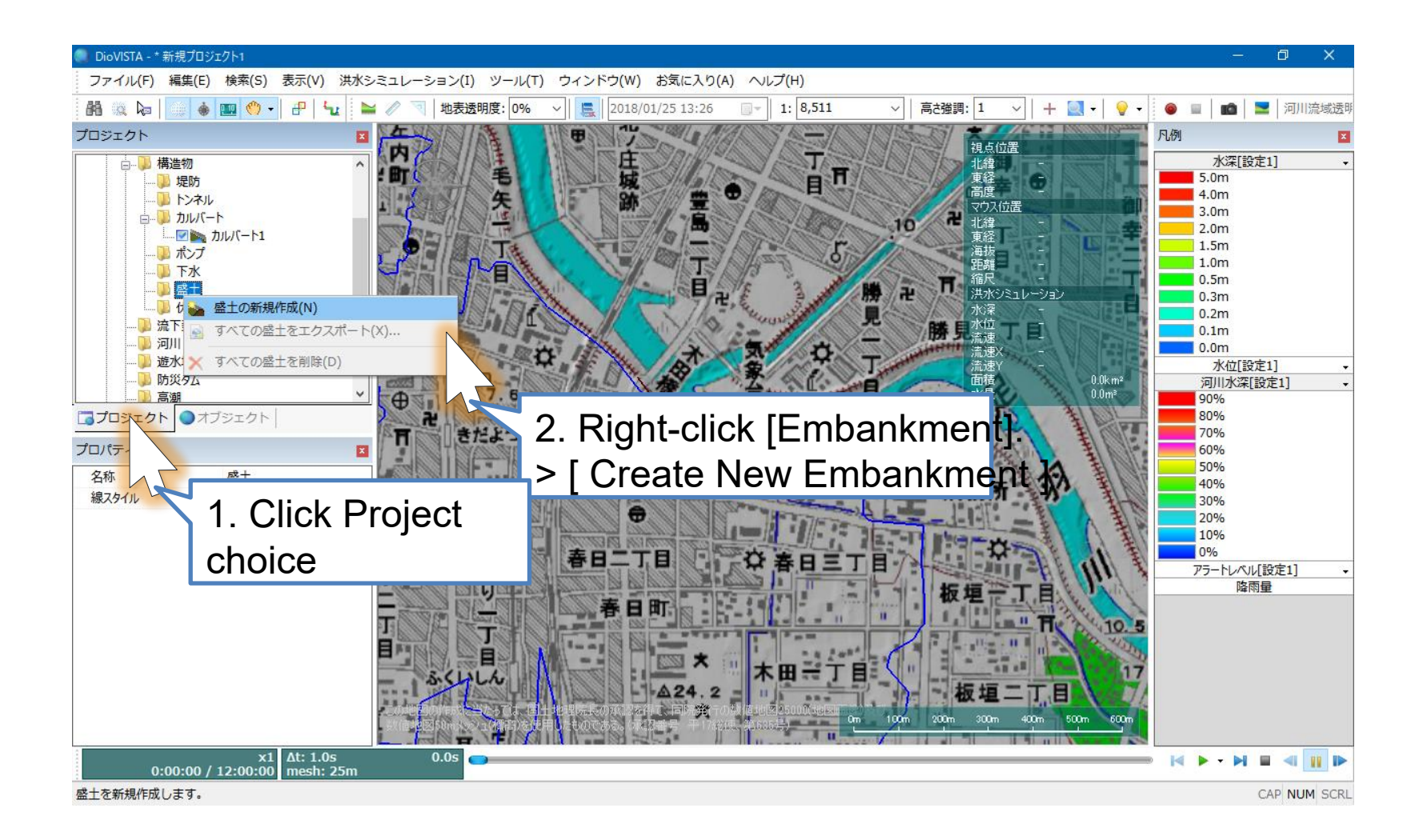

#### HITACHI **Inspire the Next**

### embankment

Set the

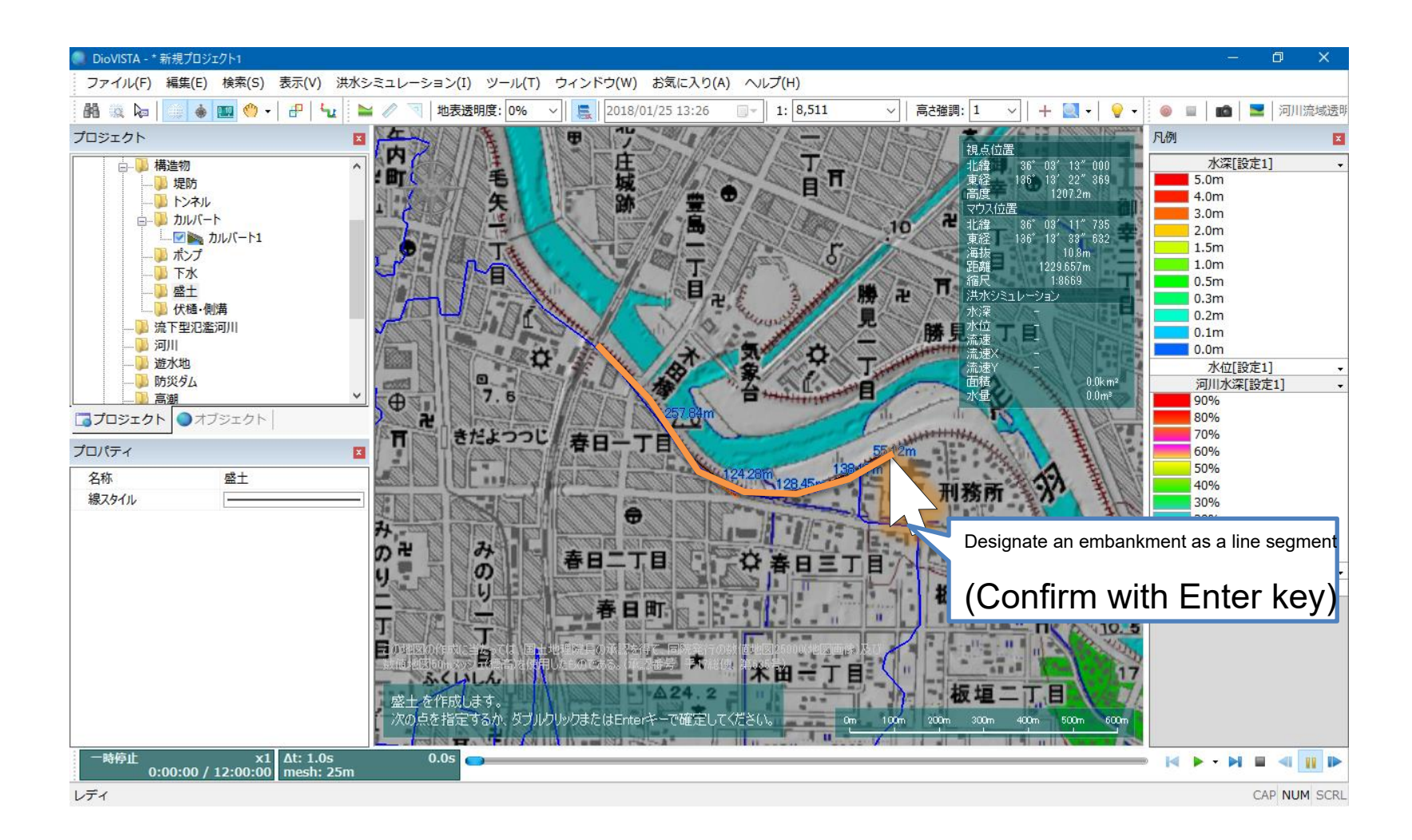

3

# Flood analysis(1)

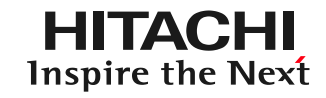

| 🥘 DioVISTA - * 新規プロジ                                                    | 171                       |                          |                            |                                                                    |         |                                                                        | – 0 ×                                                                        |
|-------------------------------------------------------------------------|---------------------------|--------------------------|----------------------------|--------------------------------------------------------------------|---------|------------------------------------------------------------------------|------------------------------------------------------------------------------|
| ファイル(F) 編集(E) 検索(S) 表示(V) 洪水シミュレーション(I) ツール(T) ウィンドウ(W) お気に入り(A) ヘルプ(H) |                           |                          |                            |                                                                    |         |                                                                        |                                                                              |
| 88 00 ka   00 🚸                                                         | 📖 🤲 -   🗗   🗤   🖿         | 🖌 🧷 🔄 地表透明度: 0%          | ✓ Section 2018/01/25 13:26 | 1: 8,511                                                           | ∨ 高さ強調: | 1 ~   + ⊇ •   ♀ •                                                      | 🧶 💷 💼 🚬 河川流域透明                                                               |
| プロジェクト<br>構造物<br>堤防<br>                                                 | ×                         | 在<br>内<br>:町<br>王<br>矢   | 17 庄城跡                     | ●<br>-<br>-<br>-<br>-<br>-<br>-<br>-<br>-<br>-<br>-<br>-<br>-<br>- |         | 観点位置<br>北緯<br>- 東経<br>高度<br>マウス位置                                      | <ul> <li>マレーション開始…</li> <li>ション計算を開始します。</li> <li>vom</li> <li>マロ</li> </ul> |
| □                                                                       | プロジェクトの保存                 |                          |                            |                                                                    | ×       | 1. IStart S                                                            | Simulation                                                                   |
| ·····● 下水<br>·····● 盛土<br>·····● 低土<br>·····● 伏橋・                       | プロジェクト名:                  | 新規プロジェクト                 |                            |                                                                    | 雨       | Select the                                                             | 9                                                                            |
|                                                                         | 場所:                       | ¥Users¥DioVIST           | A¥Documents¥Hita           | achi¥DioVISTA .                                                    |         | m2年<br>流速X -<br>流速Y -<br>面積 0.0km <sup>2</sup><br>水量 0.0m <sup>2</sup> | 0.0m<br>水位[設定1] -<br>河川水深[設定1] -<br>90%                                      |
| □ プロジェクト ● オ<br>プロパティ                                                   | プロジェクトは C:¥<br>ジェクト に保存され | Users¥DioVISTA¥Dの<br>ほす。 | ocuments¥Hitachi¥          | DioVISTA¥新規プロ                                                      |         |                                                                        | 80%<br>70%<br>60%                                                            |
| 名称<br>盛土データ<br>上面幅(m)                                                   |                           |                          |                            |                                                                    | 刑犯      | 務所 🕉                                                                   | 40%<br>30%<br>20%                                                            |
| 下面幅(m)<br>長さ<br>有効                                                      |                           |                          | 保存                         | キャンセル                                                              |         |                                                                        | 10%<br>0%<br>アラートレベル[設定1] ・                                                  |
| 線スタイル                                                                   |                           |                          | 春日町                        |                                                                    |         | E TELL                                                                 | Pier (14) (12)                                                               |
| 3D表示                                                                    | False                     | T<br>S<br>S<br>S<br>V    |                            |                                                                    |         | 10 s                                                                   |                                                                              |
|                                                                         |                           | 2. 8                     | Select Sav                 | e.                                                                 | 200m    | 300m 400m 500m 600m                                                    |                                                                              |
| □ 一時停止 x1 Δt: 1.0s 0.0s 0.0s 0.0s 0.0s 0.0s 0.0s 0.0s                   |                           |                          |                            |                                                                    |         |                                                                        |                                                                              |
|                                                                         |                           |                          |                            |                                                                    |         |                                                                        |                                                                              |

# Flood analysis(2)

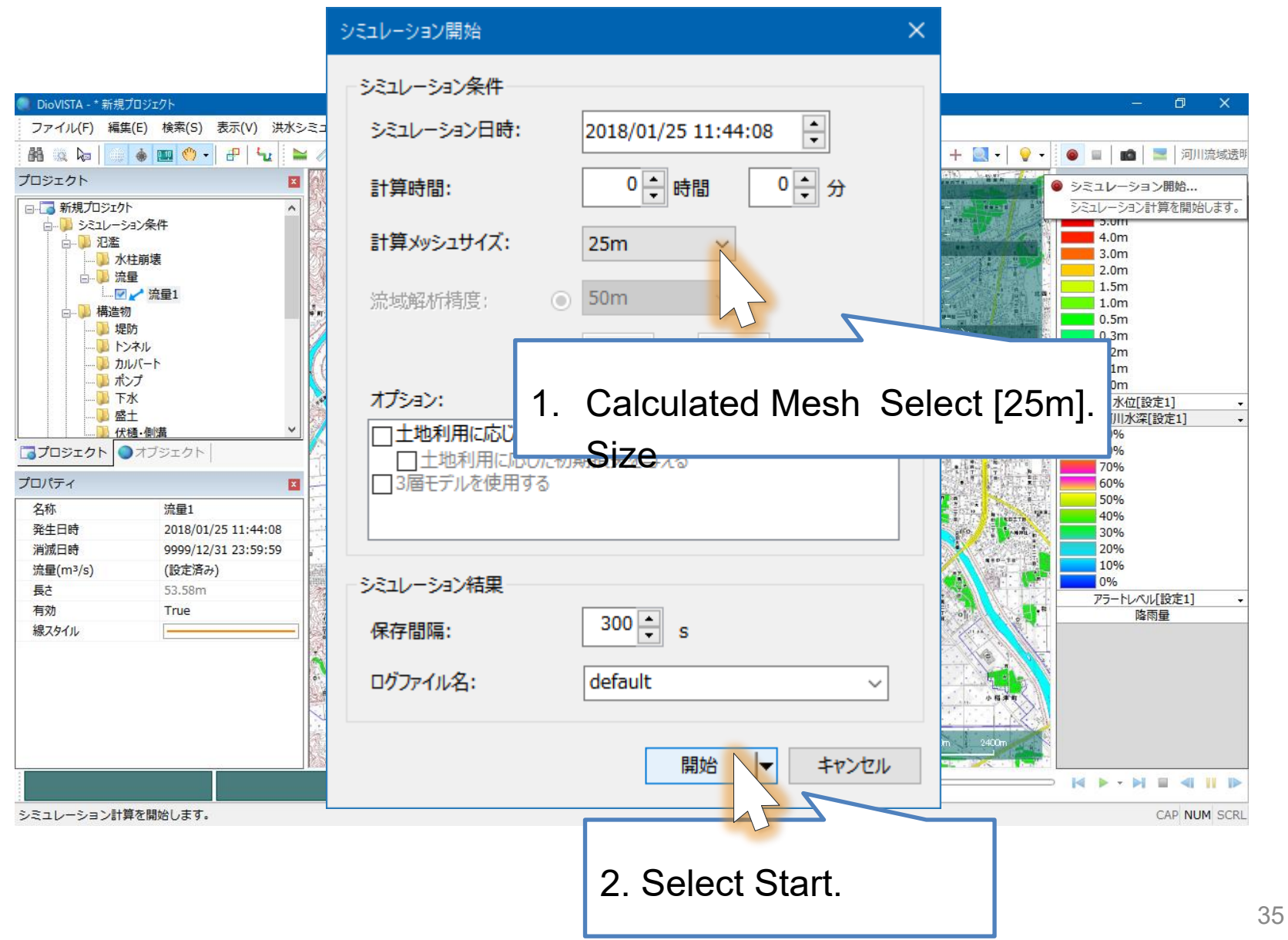

<sup>©</sup> Hitachi Power Solutions Co., Ltd. 2015. All rights reserved.

# Flood analysis(3)

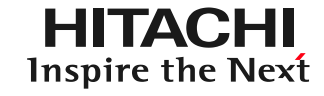

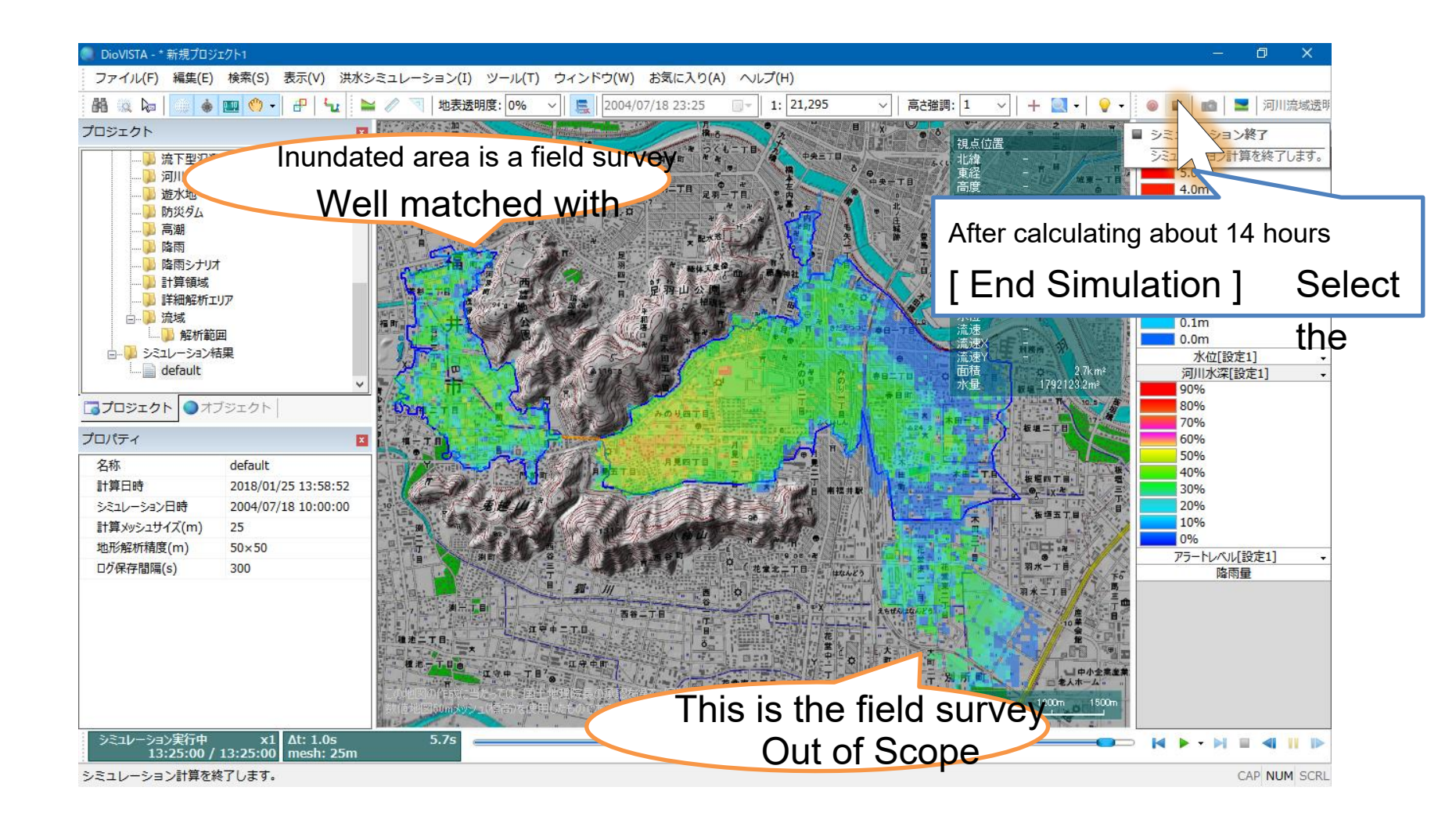
# Edit ground clearance(1)

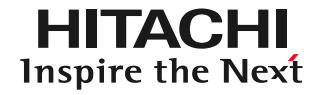

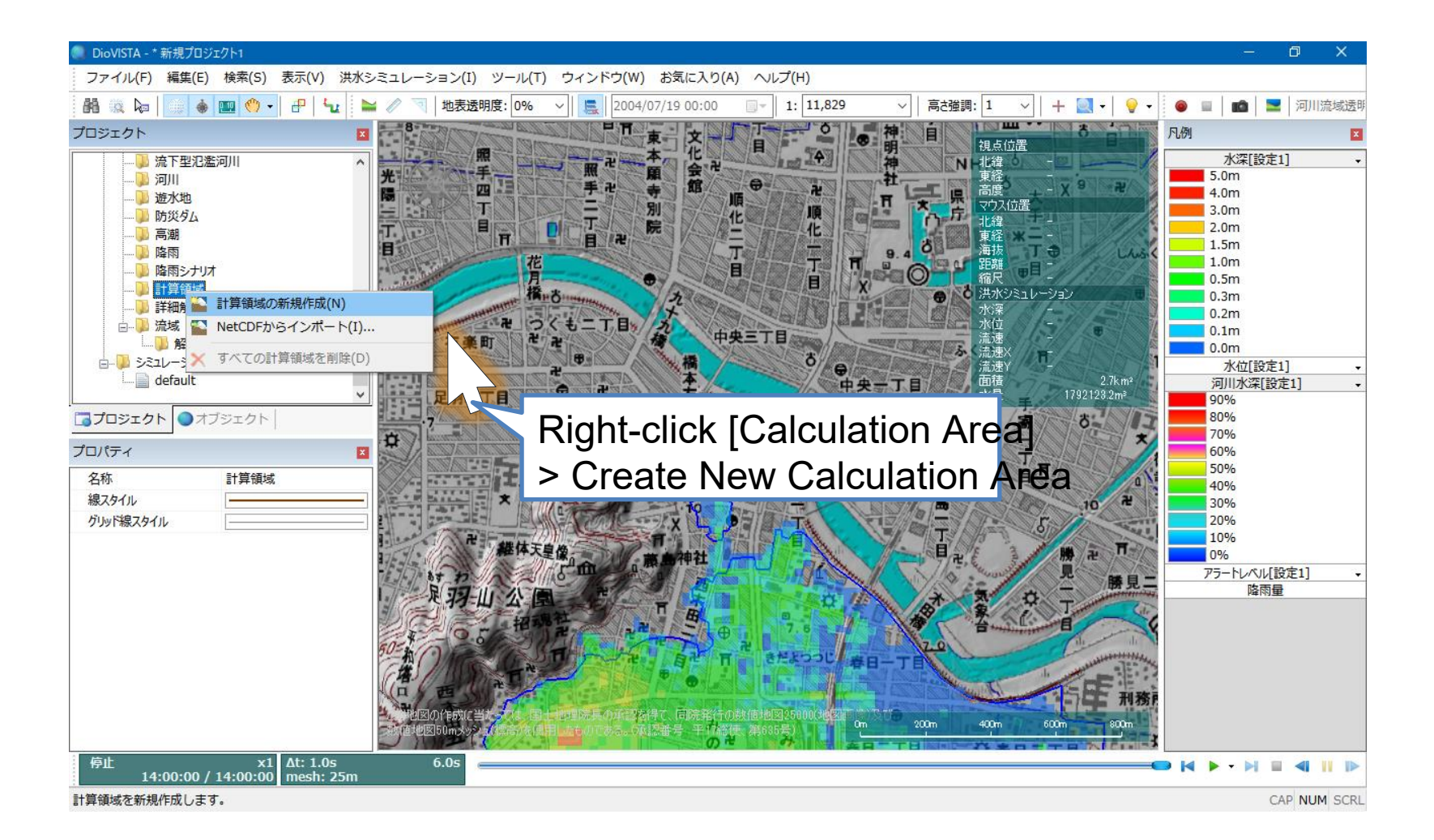

# Edit ground clearance(2)

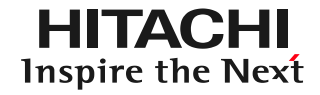

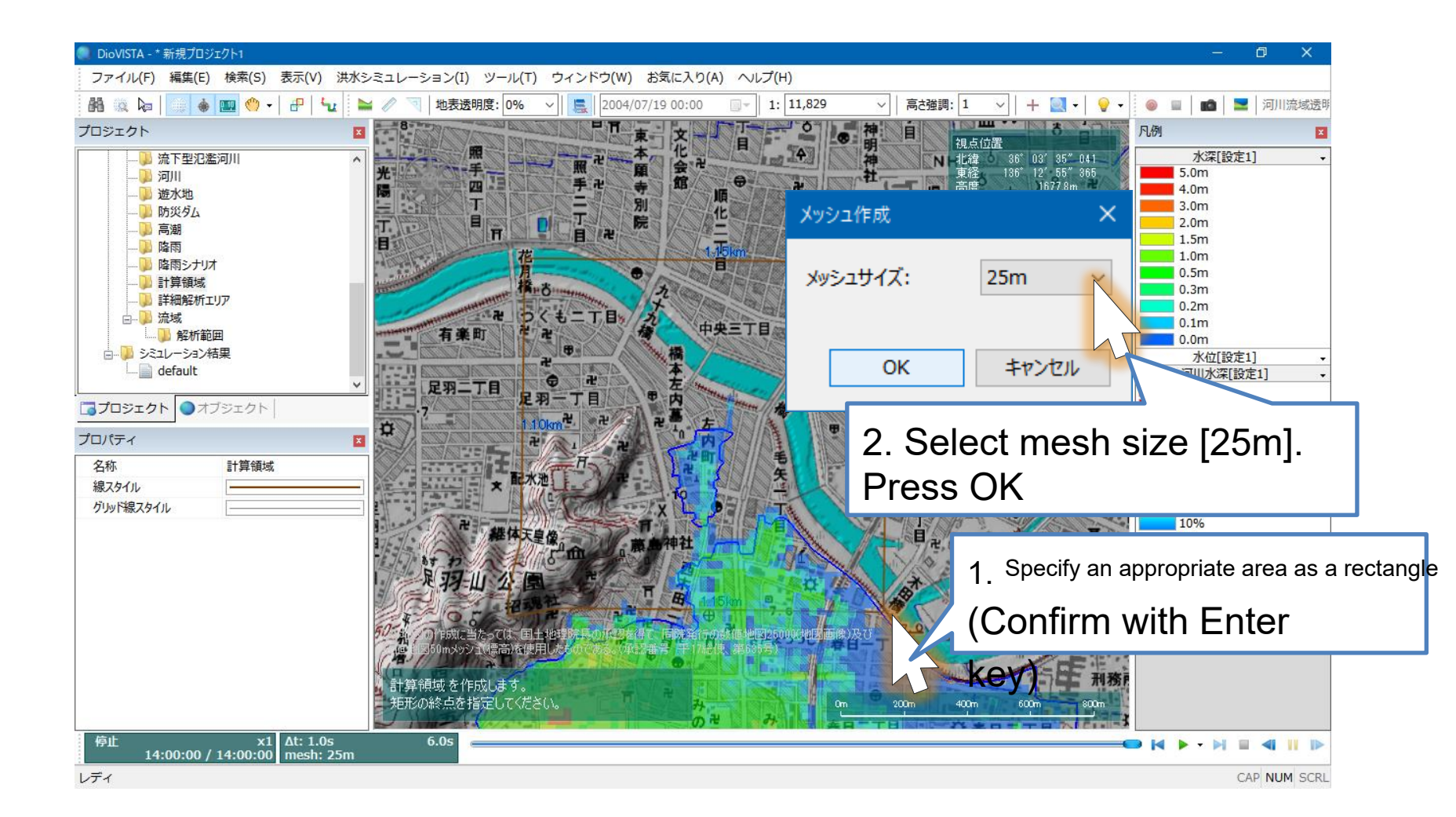

# Edit ground clearance(3)

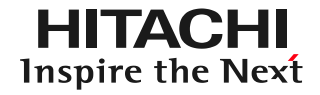

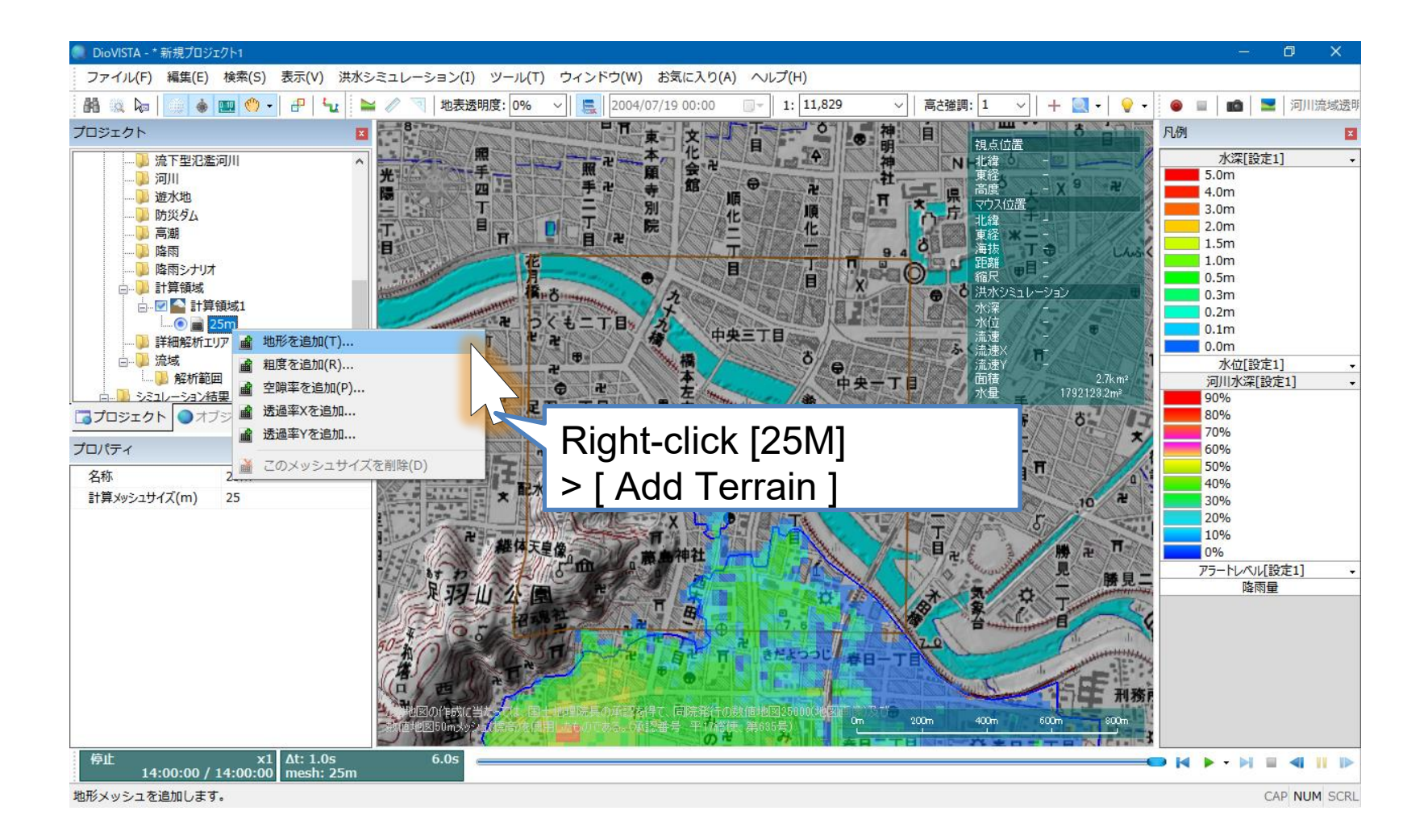

## Edit ground clearance (4

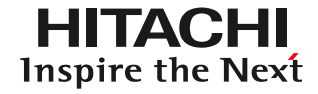

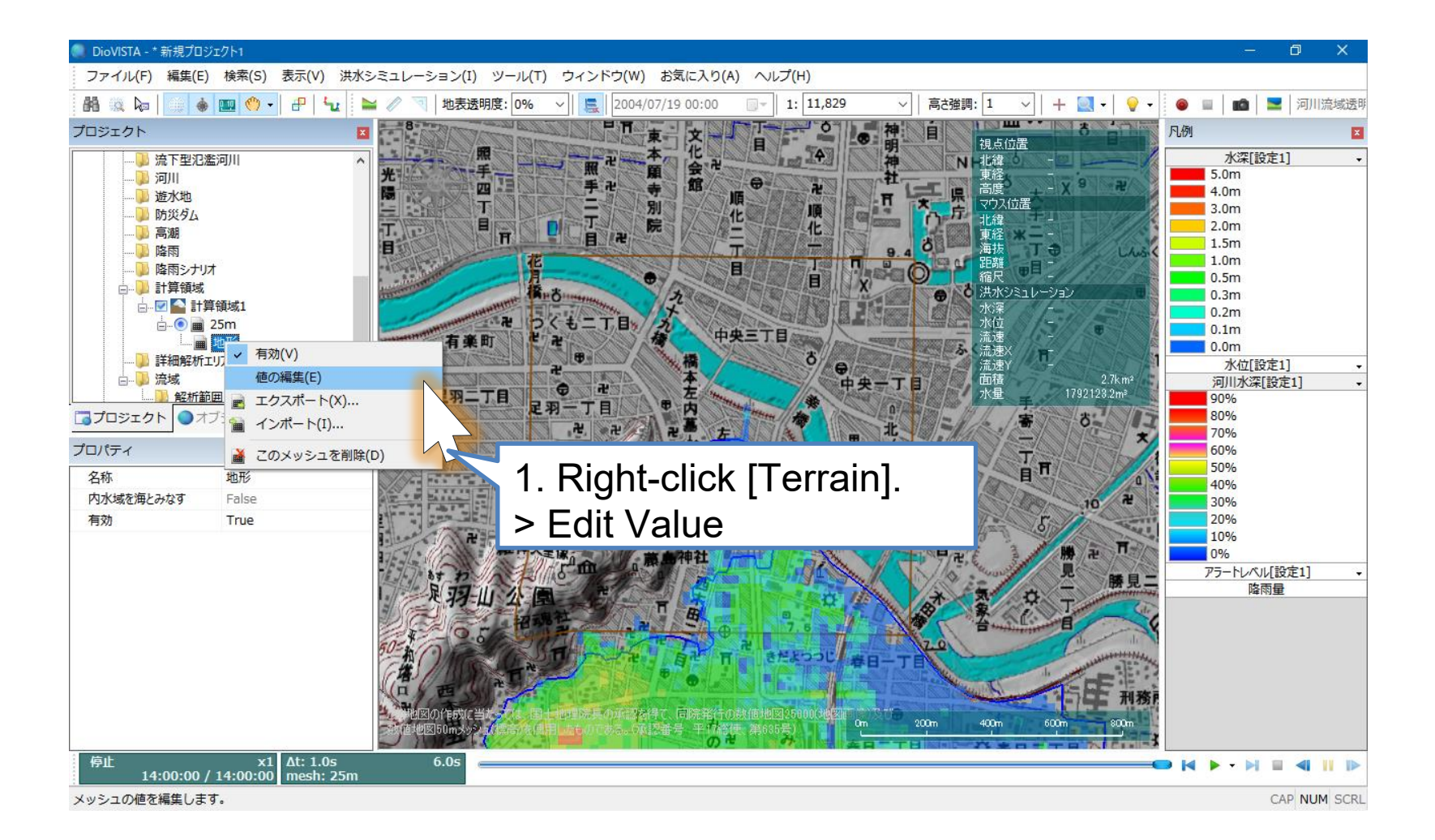

# Edit ground clearance(5)

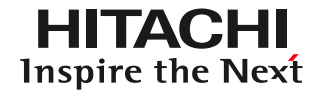

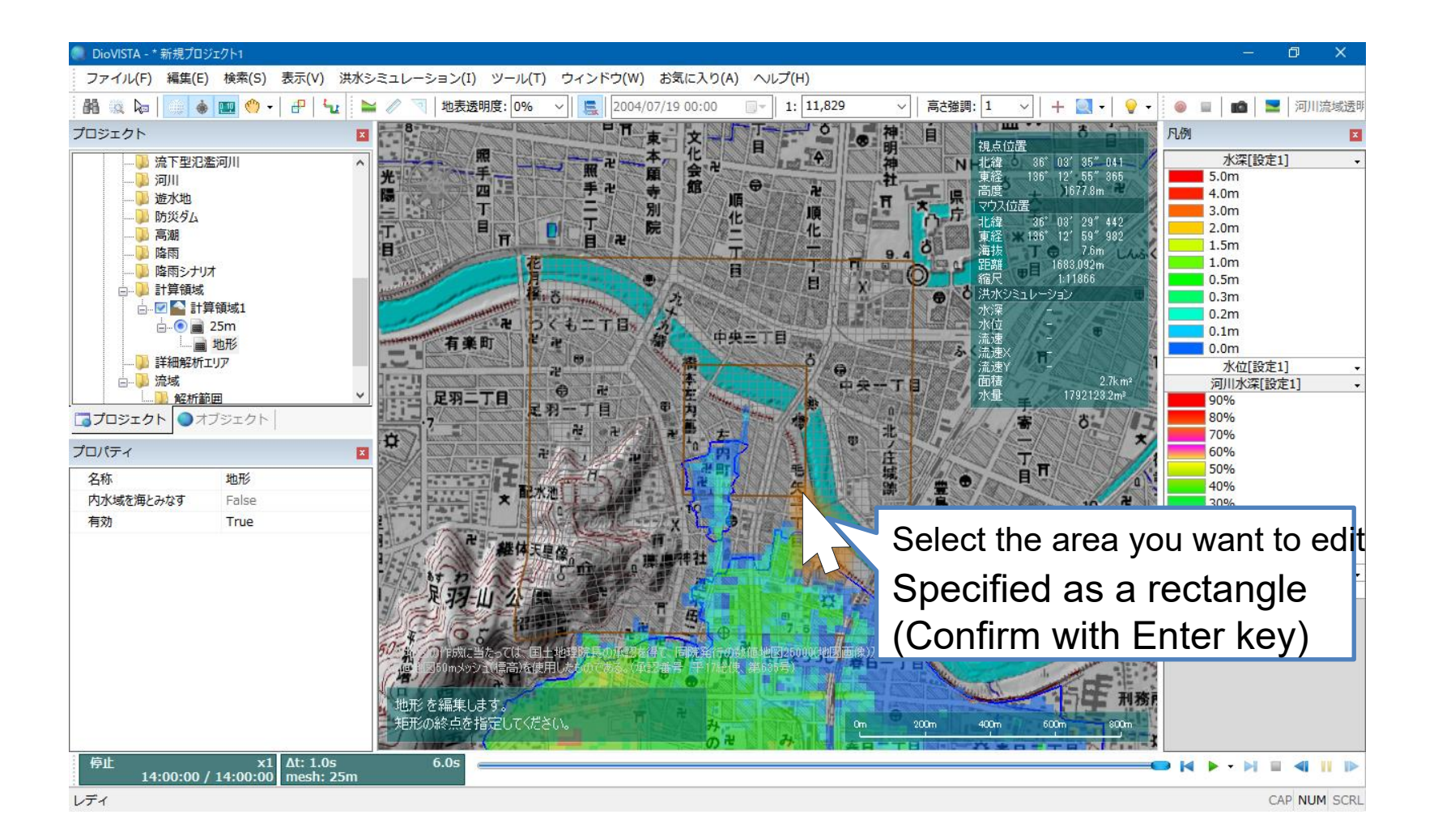

## Edit ground clearance(6)

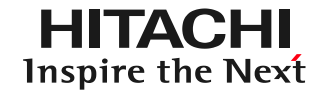

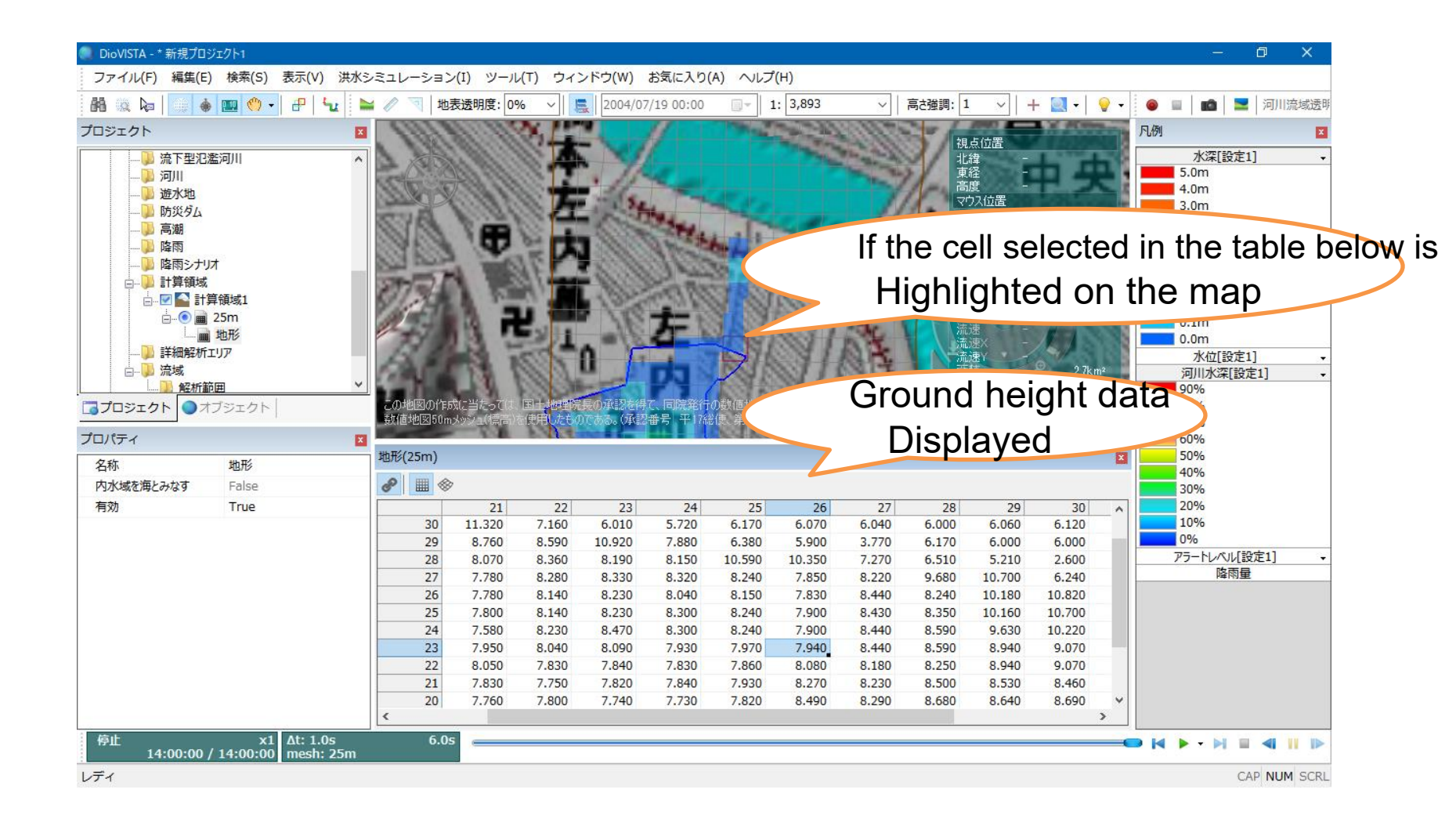

### practice

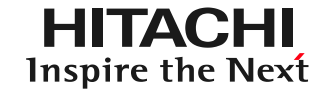

- 1. Launch and map operation
- 2. Getting used to the operation: Recreating the 2004 Fukui flood
- 3. Practice: Analysis of the Tsurumi River
  - Capture river channel data
  - Setting levee breaking conditions
  - 25m mesh flood calculation
  - Creation of envelope diagrams
  - Preparation of deliverables in accordance with the guidelines

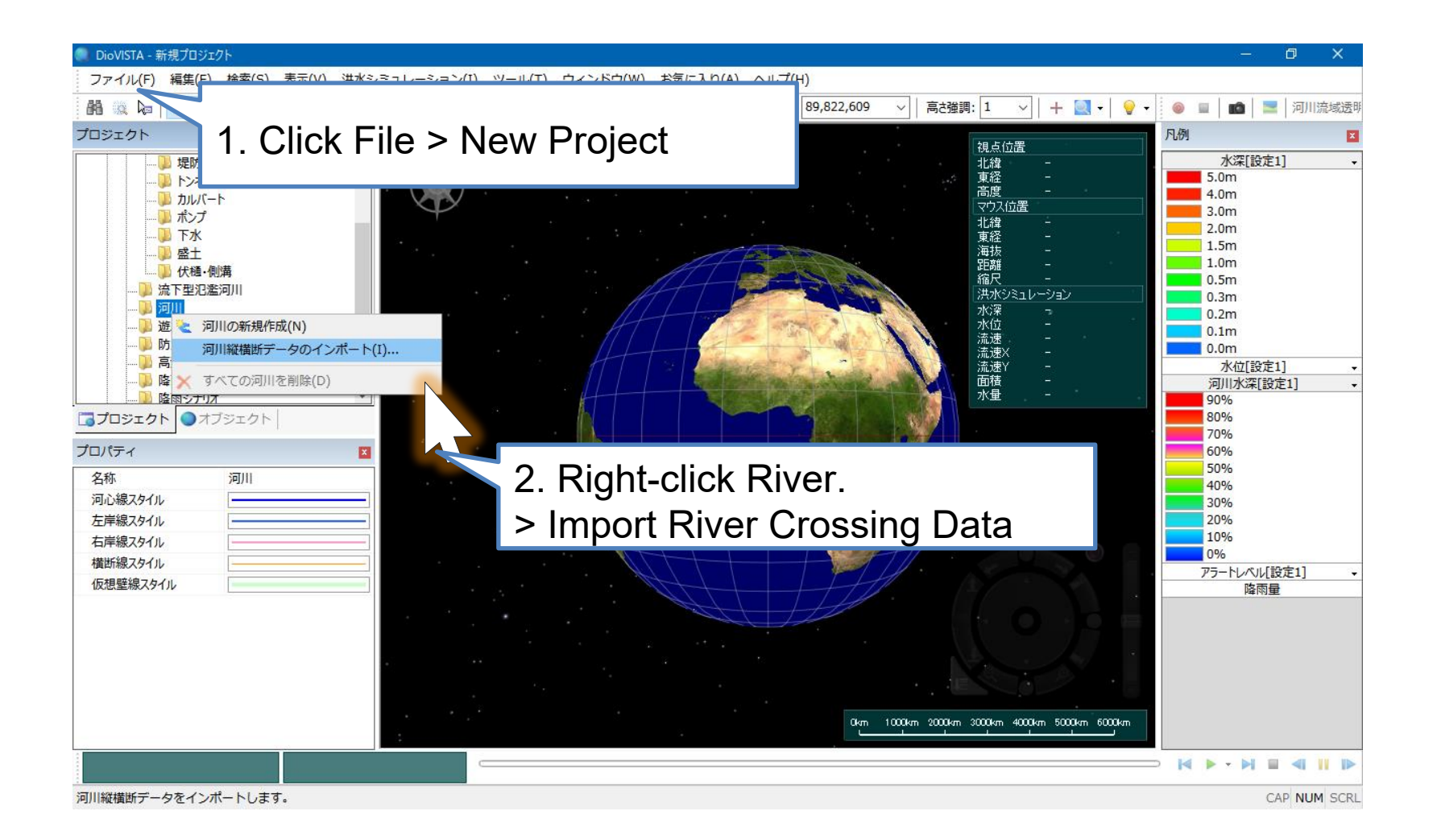

HITACHI Inspire the Next

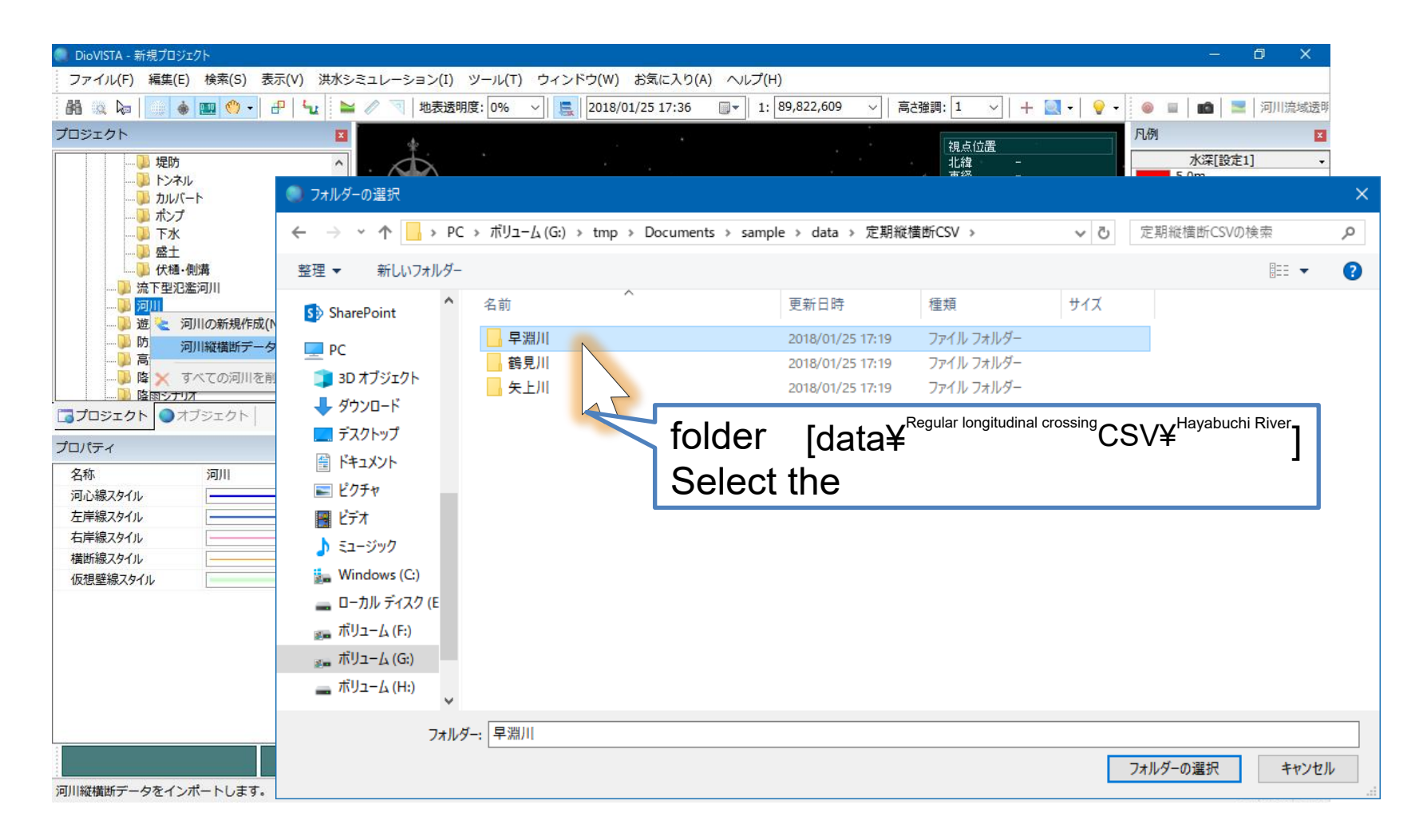

It supports cross-section data and distance marker data that conform to the "Guidelines for Creating Periodic River Crossing Data". <a href="http://www.mlit.go.jp/river/shishin\_guideline/kasen/gis/pdf\_docs/juoudan/guideline0805.pdf">http://www.mlit.go.jp/river/shishin\_guideline/kasen/gis/pdf\_docs/juoudan/guideline0805.pdf</a>

© Hitachi Power Solutions Co., Ltd. 2015. All rights reserved.

HITACHI

**Inspire the Next** 

2

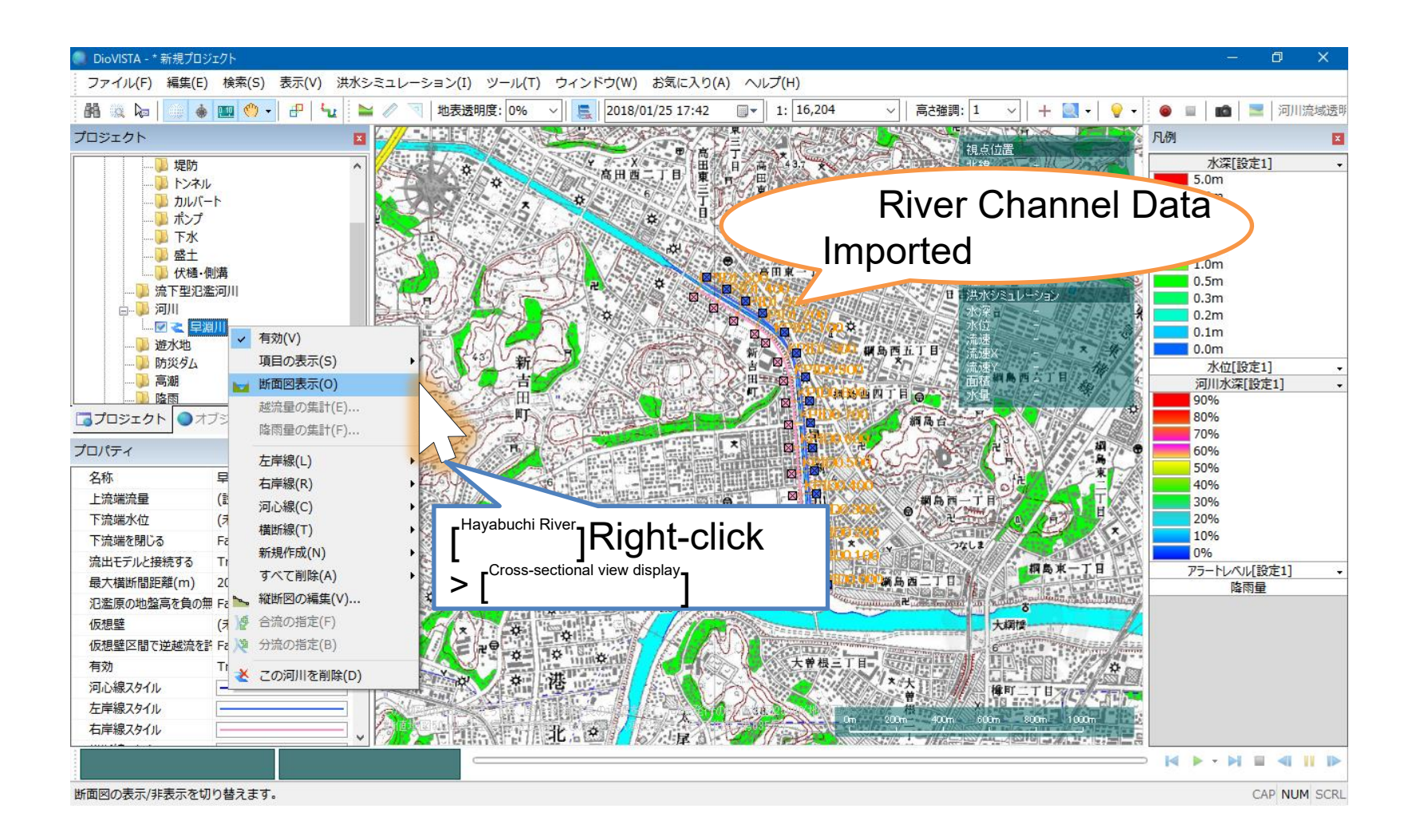

HITACHI

**Inspire the Next** 

(3)

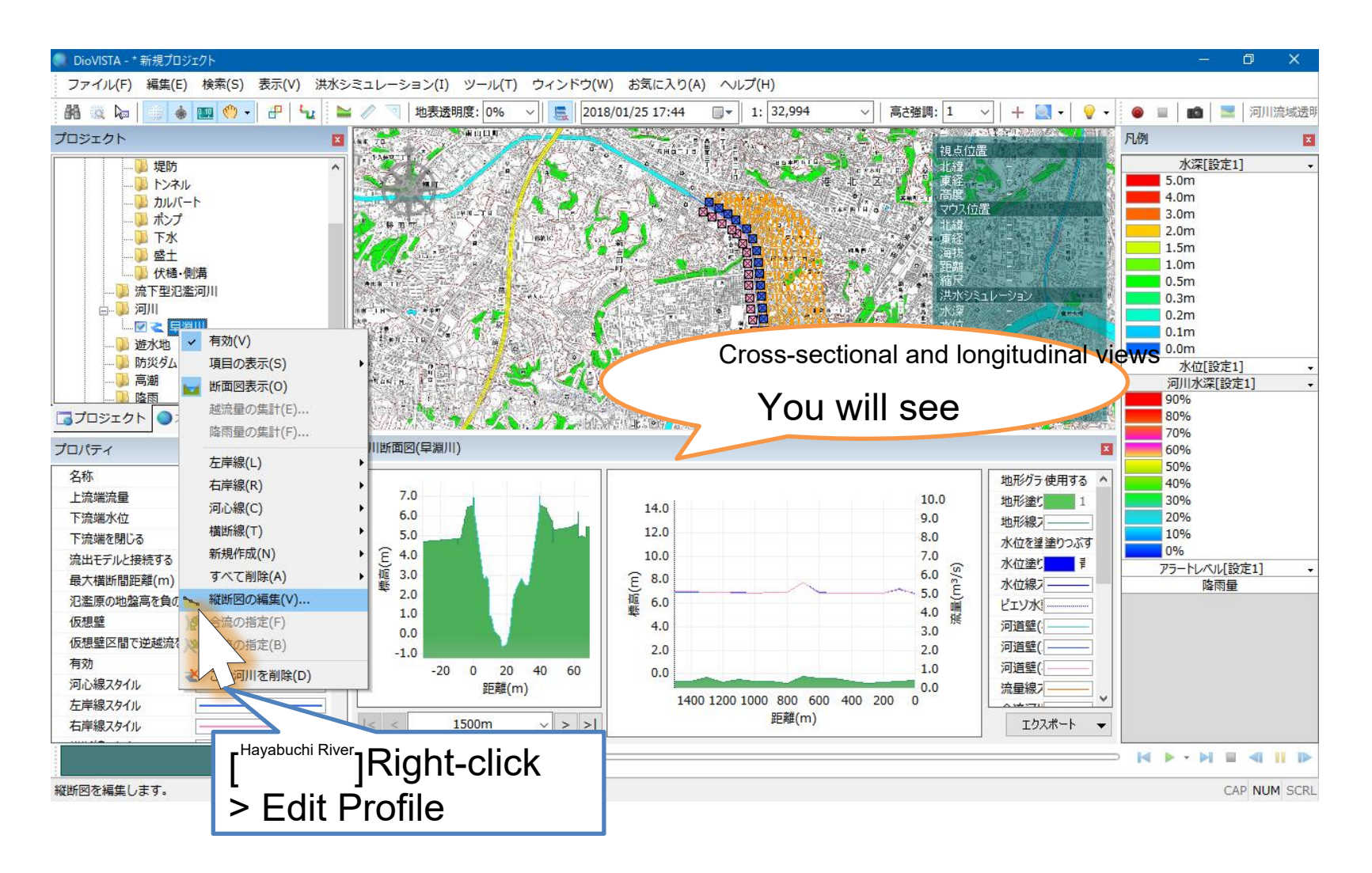

HITACHI

**Inspire the Next** 

4

## Edit river data

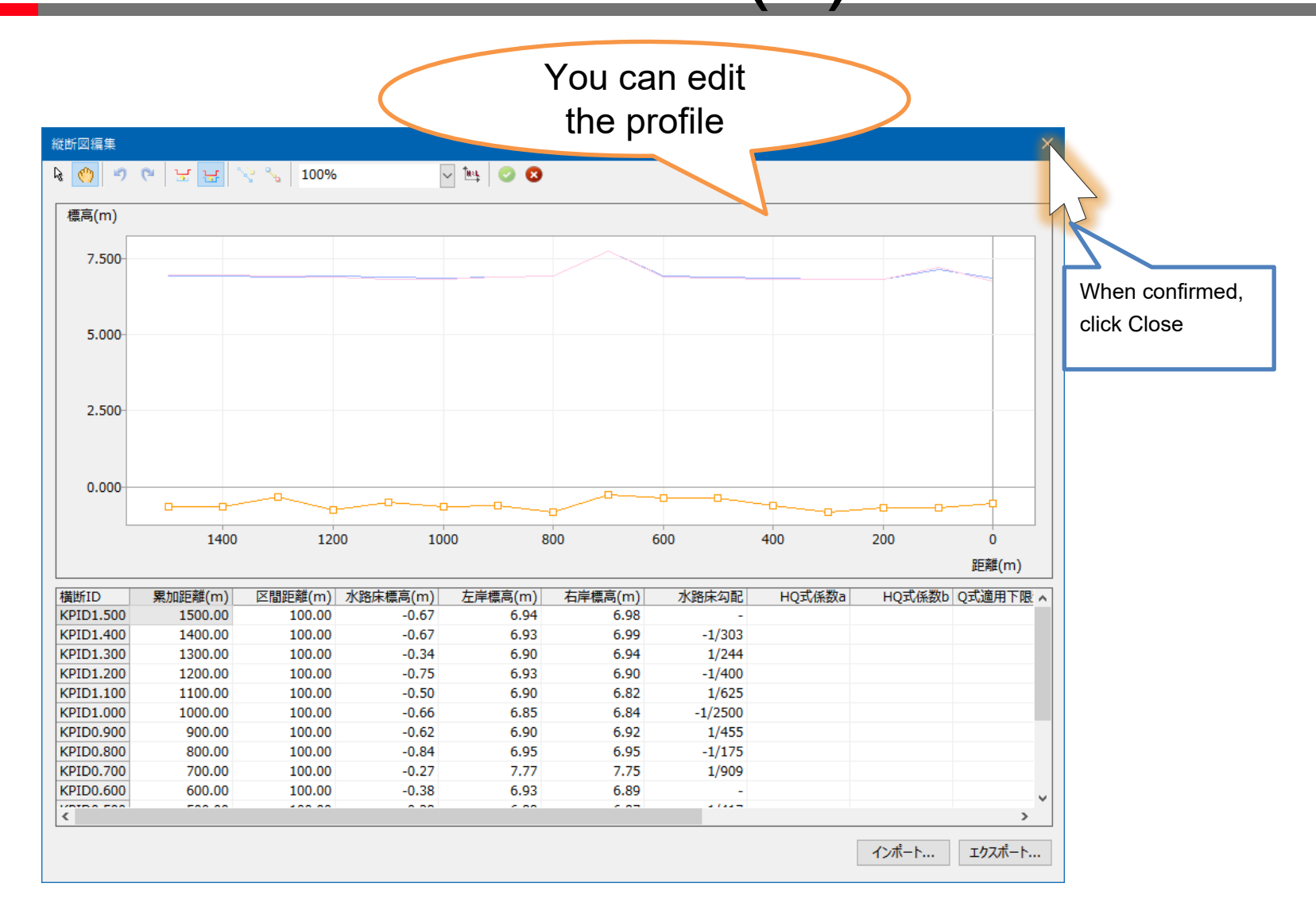

## Edit river data

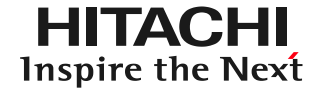

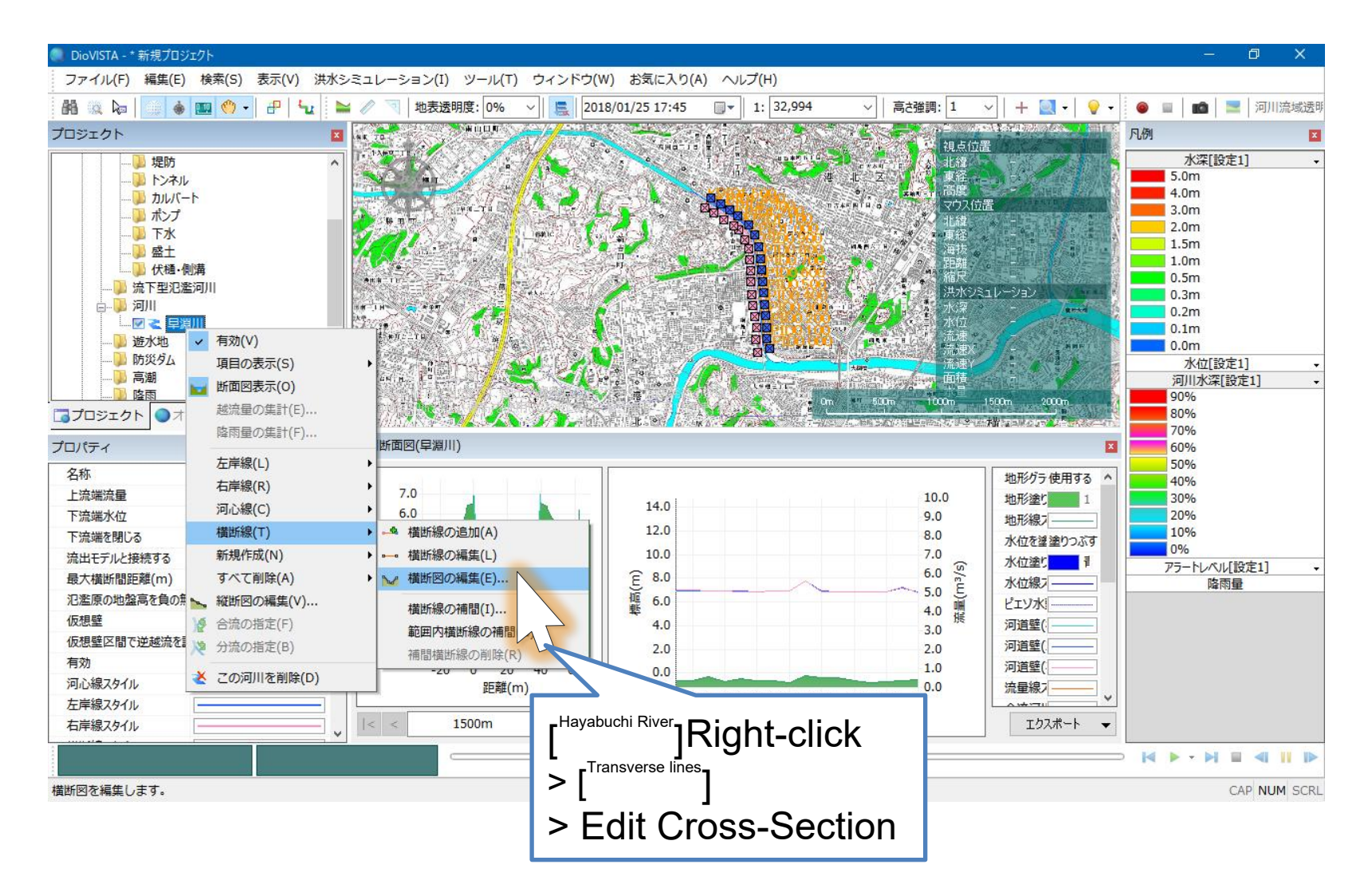

(2)

## Edit river data

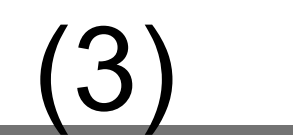

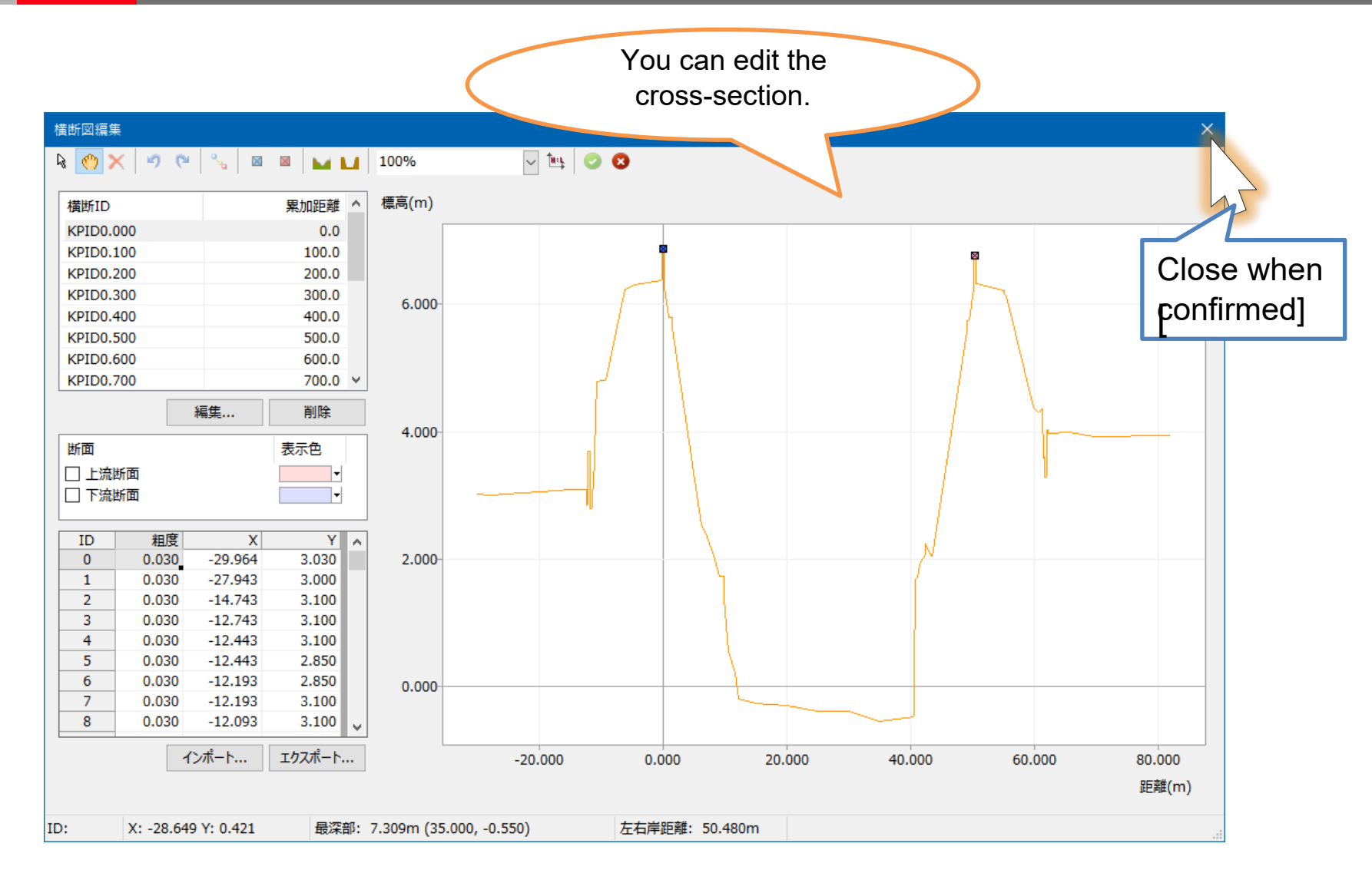

HITACHI

**Inspire the Next** 

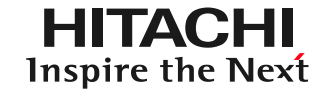

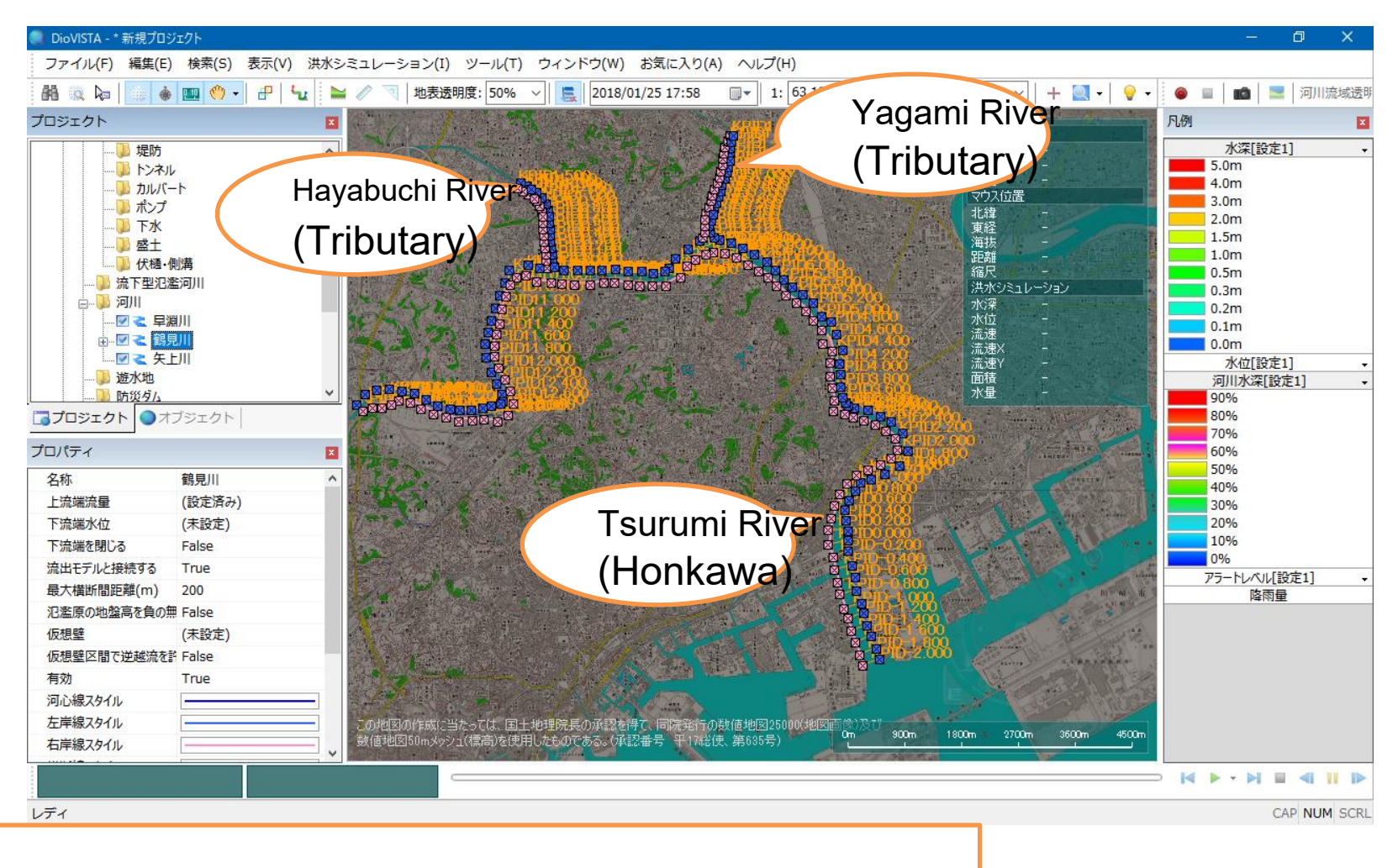

In the same way, the Tsurumi River and Yagami River are incorporated

© Hitachi Power Solutions Co., Ltd. 2015. All rights reserved.

## Setting up river confluences(1)

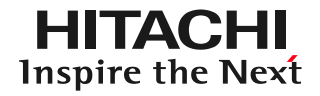

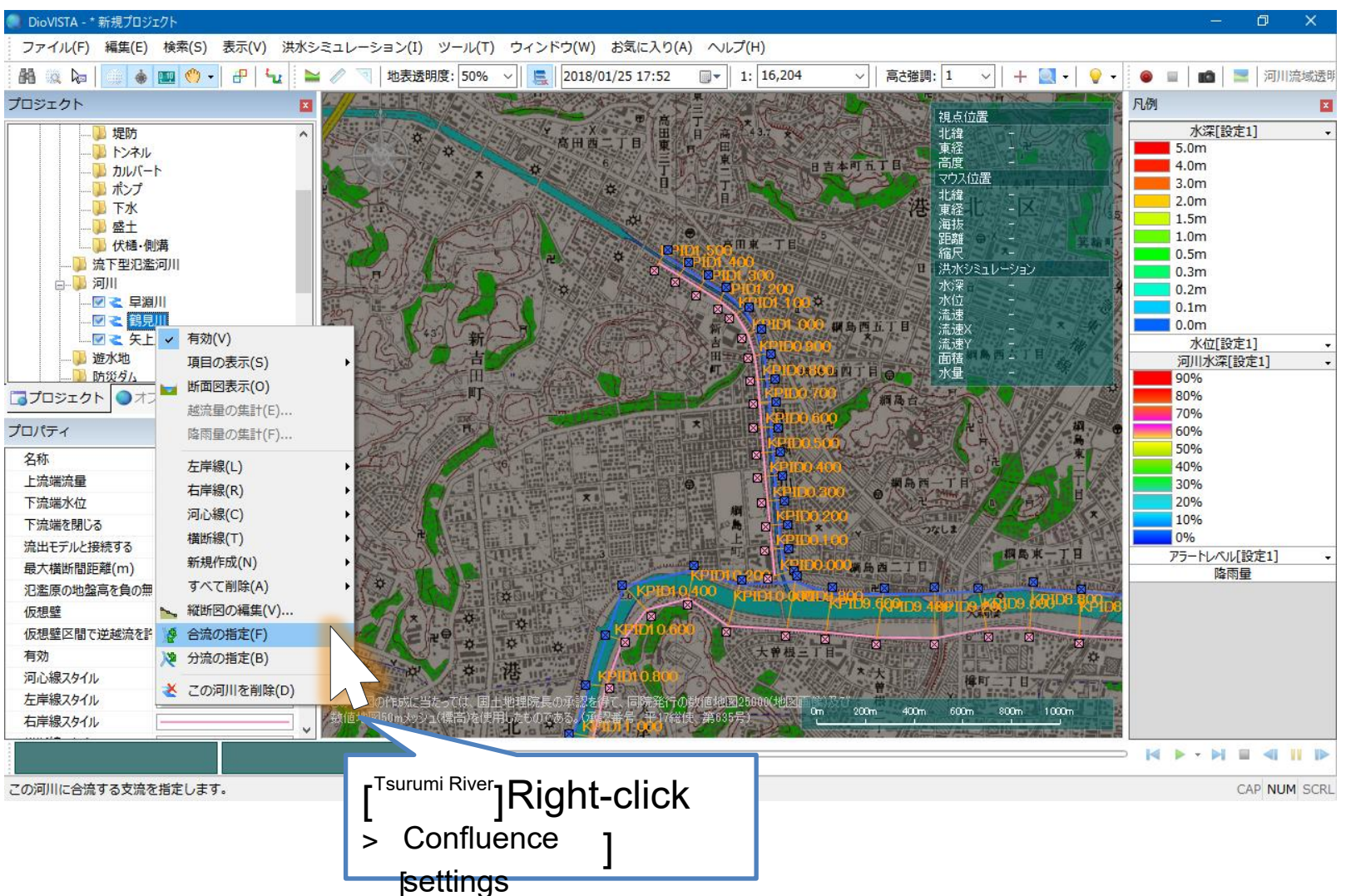

# Setting up river confluences(2)

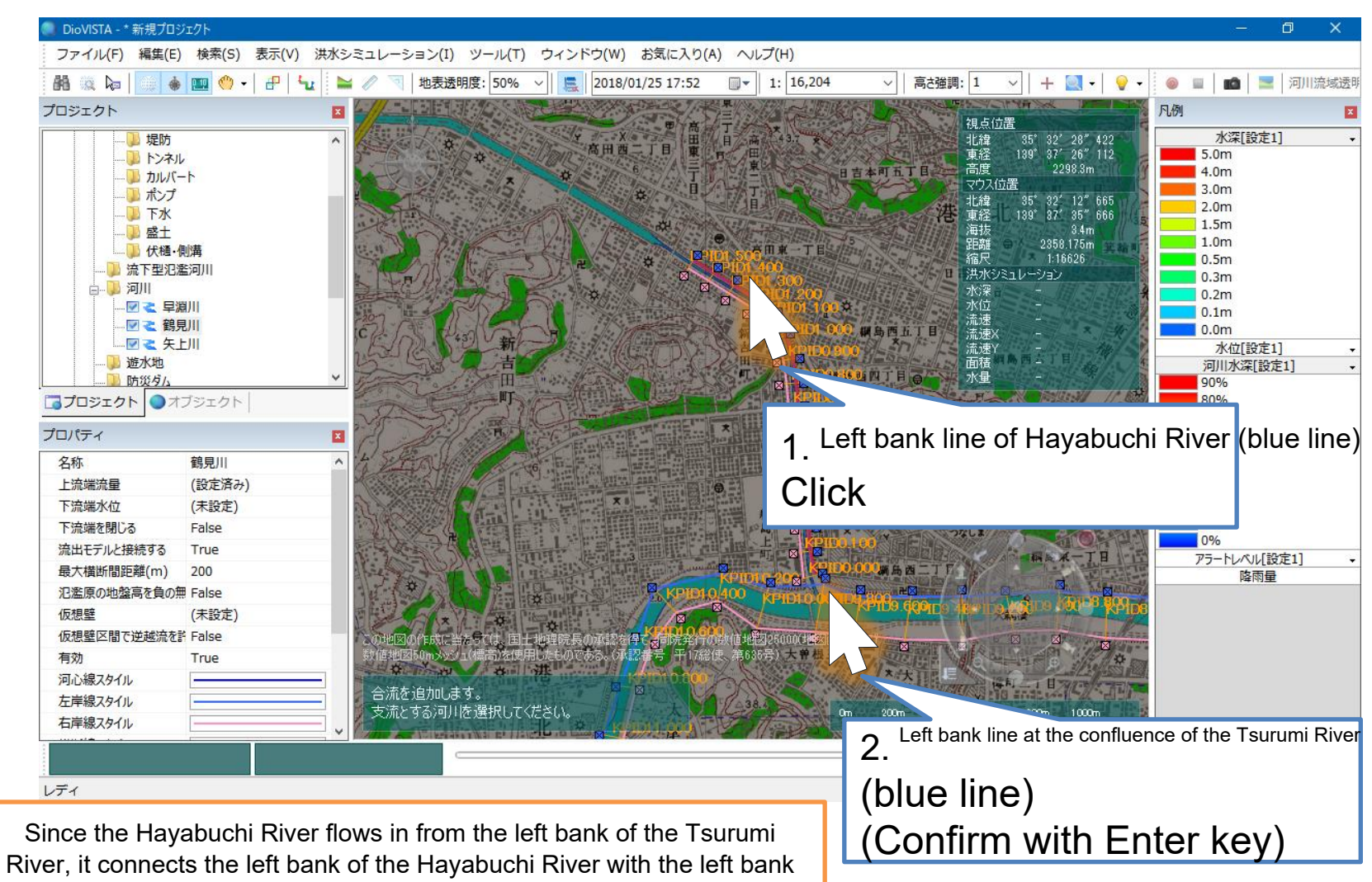

of the Tsurumi River.

© Hitachi Power Solutions Co., Ltd. 2015. All rights reserved.

HITACHI Inspire the Next

## Setting up river confluences(3)

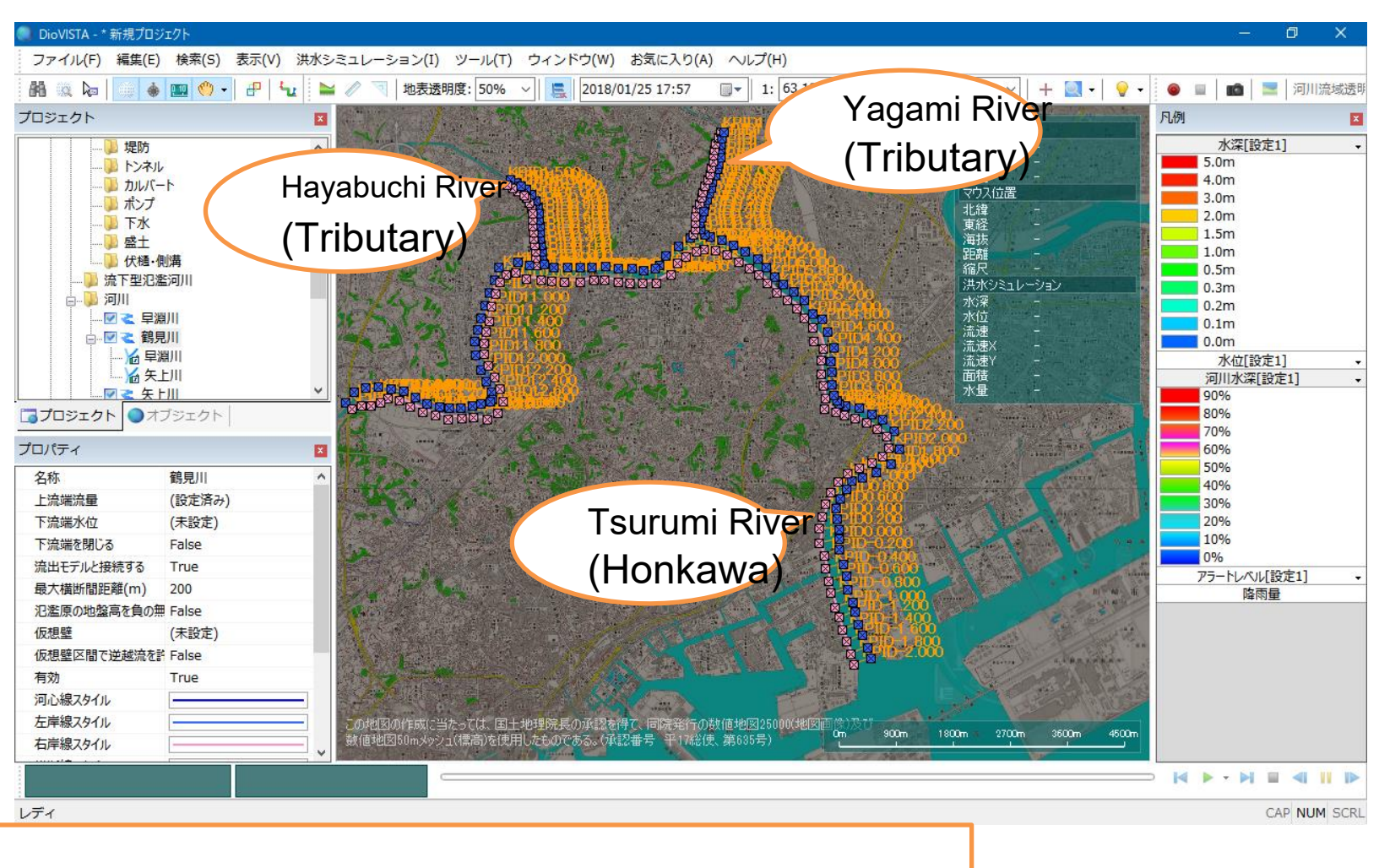

In the same way, the Tsurumi River and the Yagami River are merged.

HITACHI Inspire the Next

© Hitachi Power Solutions Co., Ltd. 2015. All rights reserved.

### Setting the Upstream Flow Rate

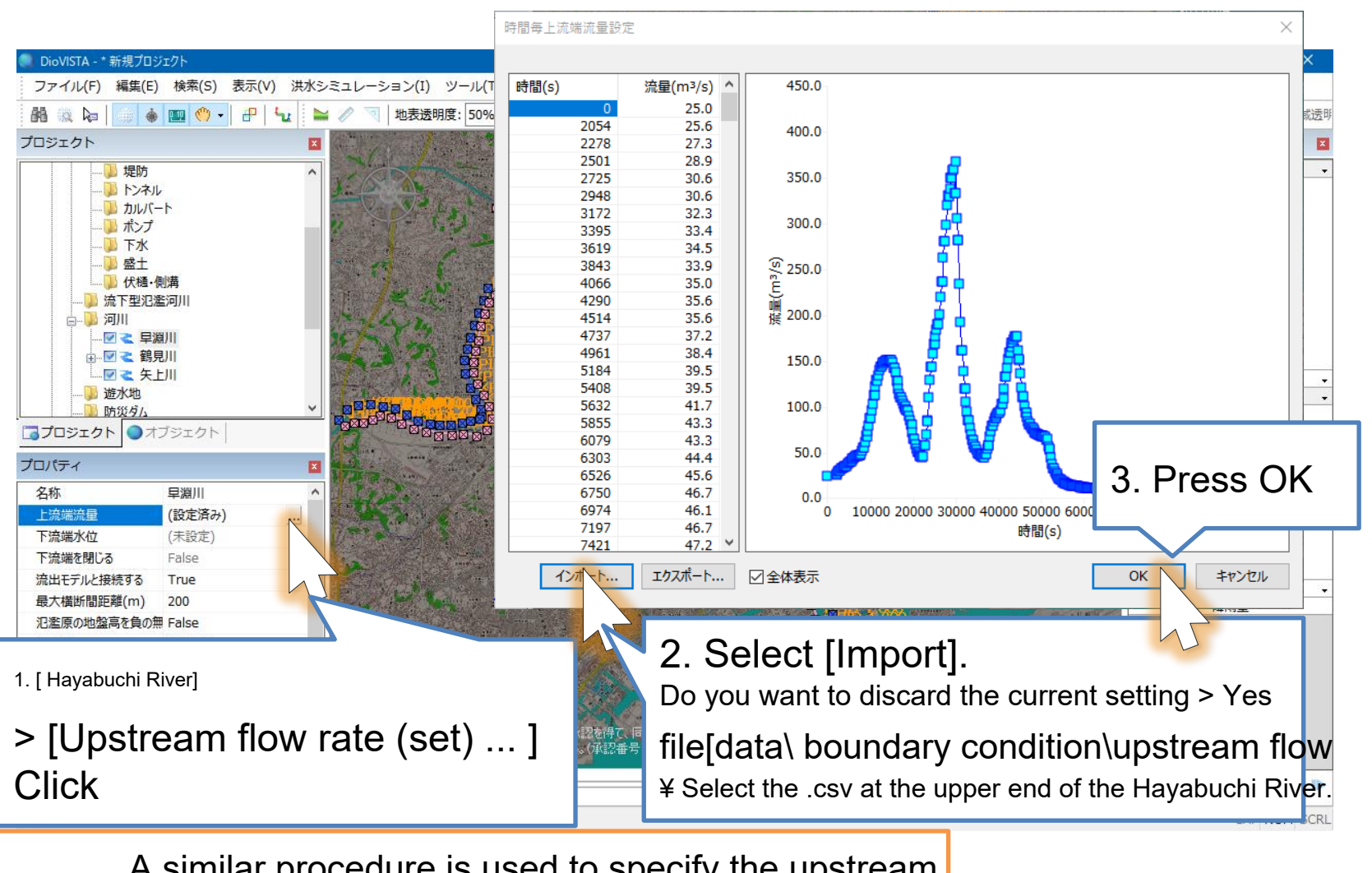

A similar procedure is used to specify the upstream flow rate of the Tsurumi and Yagami rivers.

### Setting the Downstream Waters

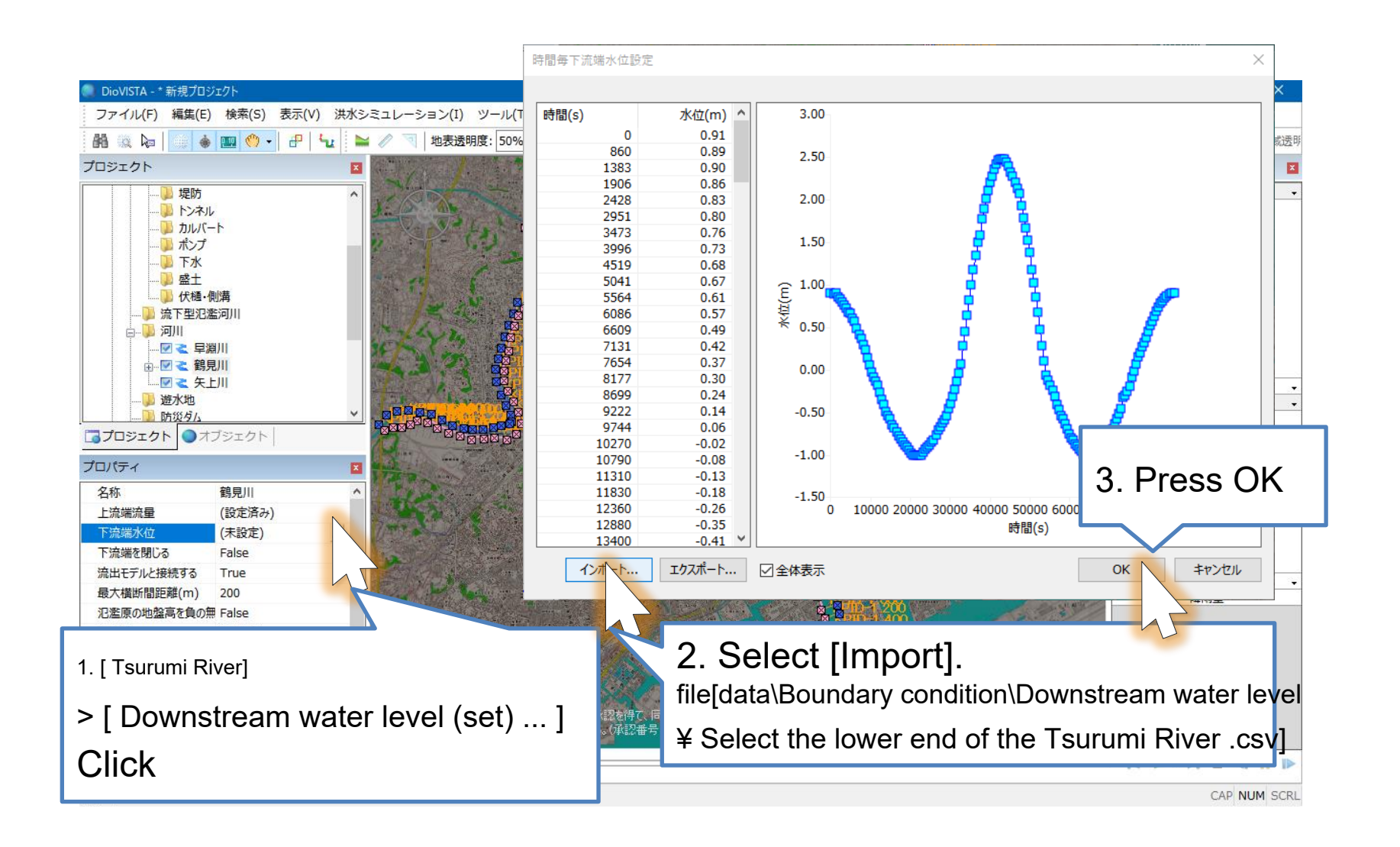

#### Setting the lateral inflow amount

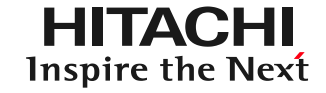

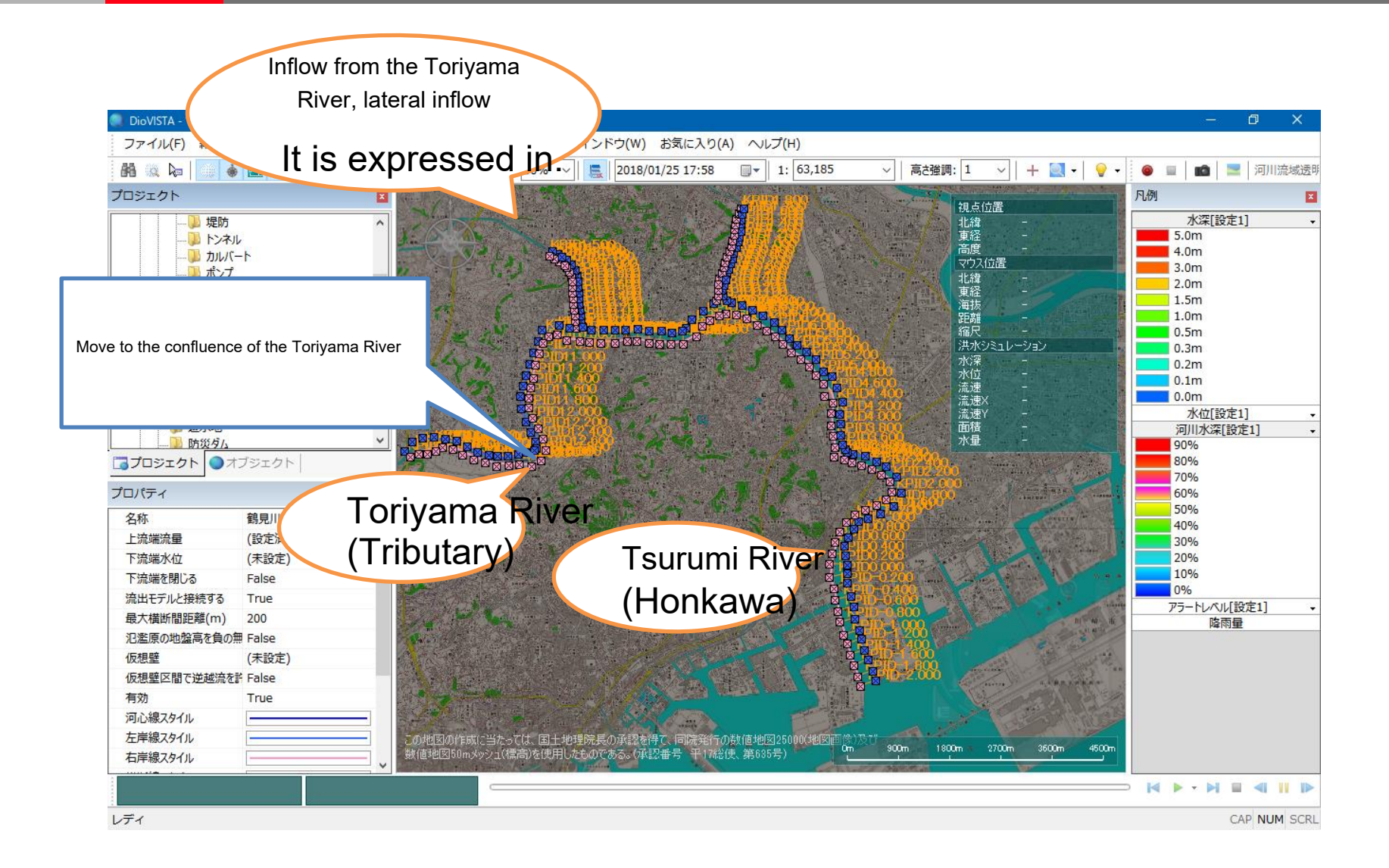

Setting the lateral inflow amount (2

![](_page_57_Picture_1.jpeg)

![](_page_57_Figure_2.jpeg)

![](_page_58_Picture_1.jpeg)

![](_page_58_Figure_2.jpeg)

#### Setting the lateral inflow amount

![](_page_59_Picture_1.jpeg)

![](_page_59_Figure_2.jpeg)

### Setting up a drainage basin

![](_page_60_Picture_1.jpeg)

![](_page_60_Picture_2.jpeg)

# Setting up a drainage basin (2)

![](_page_61_Picture_1.jpeg)

![](_page_61_Figure_2.jpeg)

# Setting up a drainage basin (3)

![](_page_62_Picture_1.jpeg)

![](_page_62_Figure_2.jpeg)

#### Setting up a drainage basin

![](_page_63_Picture_1.jpeg)

![](_page_63_Figure_2.jpeg)

# Setting up a drainage basin (5)

![](_page_64_Picture_1.jpeg)

| DioVISTA - * 銙見                         | — 0 X                                                                                                    |    |
|-----------------------------------------|----------------------------------------------------------------------------------------------------|----|
| ファイル(F) 編集(E) 検索(S) 表示(V) 洪水シミ          | ュレーション(I) ツール(T) ウィンドウ(W) お気に入り(A) ヘルプ(H)                                                                                                    |    |
| 88 🛝 闷 🐞 🧰 🕙 - 🗗 🔩 🐂                    | 🧪 🤜   地表透明度: 0% 🗸   🜉   2018/01/25 19:14 🛛 🚽 1: 8,144 🗸   高さ強調: 5 🗸   🕂 🛄 🖌   💡 🗸 🕘 🔳 💼   📰   河川流域                                                                                                    | 秀明 |
| プロジェクト 🛛                                |                                                                                                    | ×  |
| 伏桶・側蓋                                   | 水深[設定1]                                                                                                    | -  |
| 流下型氾濫河川                                 | 5.0m                                                                                                    | -  |
| ᇦ                                       |                                                                                                    |    |
|                                         | Z.Om                                                                                                    |    |
|                                         | 1.5m                                                                                                    |    |
|                                         |                                                                                                    |    |
|                                         |                                                                                                    |    |
| … 図 <b>~</b> 矢上 越流量の集計(E)               | Y C O C C C C C C C C C C C C C C C C C                                                                                                    |    |
| 白··· D·· 遊水地 降雨量の集計(F)                  | 0.1m                                                                                                    |    |
|                                         | KPID13.800                                                                                                    |    |
| - · · · · · · · · · · · · · · · · · · · | 水位[設定1]<br>河川は2015年ま1                                                                                                    | •  |
|                                         |                                                                                                    | •  |
|                                         | 80%                                                                                                    |    |
|                                         | 70%                                                                                                    |    |
| プロパティ 新規作成(N)                           | ・ w® 水位計の新規作成(G)<br>60%                                                                                                    |    |
| 名称 すべて削除(A)                             | <ul> <li>         ・ 12: 破堤箇所の新規作成(B)         <ul> <li>             くの後、             くの後、             (の後、             くの後、             くの後、             (のの後、             くの後、             (のの後、             (のの後、            (のの後、             (のの後、</li></ul></li></ul> |    |
| 上流端流量 縦断図の編集(V)                         | 128 越流堤の新規作成(D) 30%                                                                                                    |    |
| 下流端水位 / 合流の指定(F)                        | 20% 非水機場の新規作成(P)                                                                                                    |    |
| 下流端を閉じる 隆 分流の指定(B)                      | 流末排水機場の新規作成(E) 10%                                                                                                    |    |
| 流出モデルと接続する                              | ■ 構流入量の新規作成(L) 10% 10% 11% 11% 11% 11% 11% 11% 11% 11%                                                                                                    |    |
| 最大橫断間距離(m)                              | - we 転倒堰の新規作成(M) 国際 競技場 / Provention Constant                                                                                                    | -  |
| 氾濫原の地盤高を負の無 False                       |                                                                                                    |    |
| 仮想壁 (未設定)                               |                                                                                                    |    |
| 仮想壁区間で逆越流を許 False                       | - WHEI.                                                                                                    |    |
| 有効 True                                 | Tsurumi Riveri                                                                                                    |    |
| 河心線スタイル                                 |                                                                                                    |    |
| 左岸線スタイル                                 |                                                                                                    |    |
| 右岸線スタイル                                 |                                                                                                    |    |
|                                         | > Create new overflow levee 1                                                                                                    |    |
|                                         |                                                                                                    |    |
| 越流堤を新規作成します。                            | CAP NUM SC                                                                                                    | RL |

### Setting up a drainage basin

![](_page_65_Picture_1.jpeg)

![](_page_65_Figure_2.jpeg)

![](_page_66_Figure_2.jpeg)

## Setting up a drainage basin (8)

![](_page_67_Picture_1.jpeg)

![](_page_67_Figure_2.jpeg)

#### Setting up a drainage basin

![](_page_68_Picture_1.jpeg)

![](_page_68_Figure_2.jpeg)

### Specify the breakage point

![](_page_69_Picture_1.jpeg)

![](_page_69_Figure_2.jpeg)

![](_page_70_Picture_1.jpeg)

![](_page_70_Figure_2.jpeg)

Specify the breakage point (3)

![](_page_71_Picture_1.jpeg)

![](_page_71_Figure_2.jpeg)
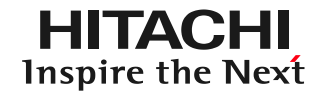

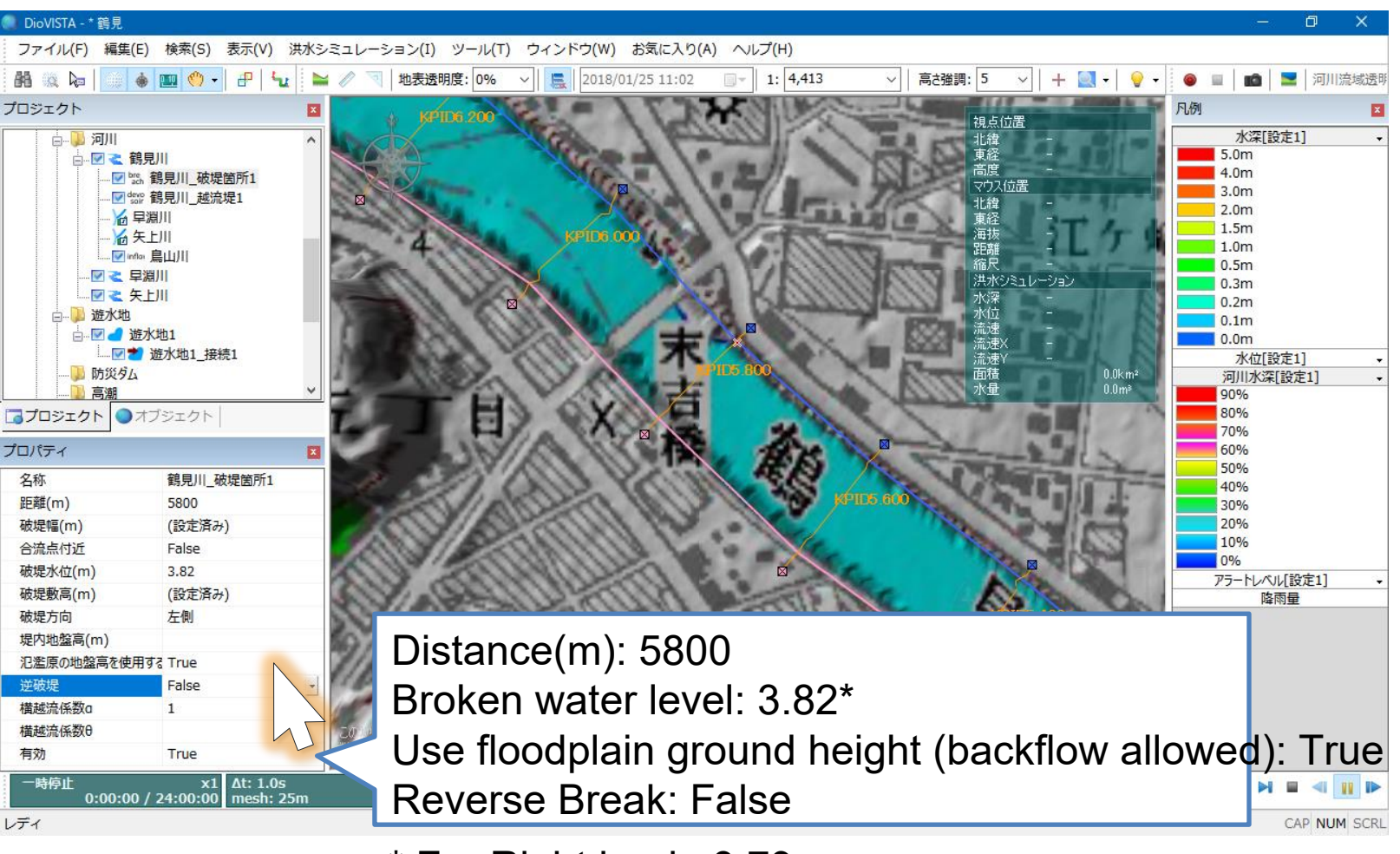

\* For Right bank: 3.79

# Specify the breakage point (5

#### HITACHI Inspire the Next

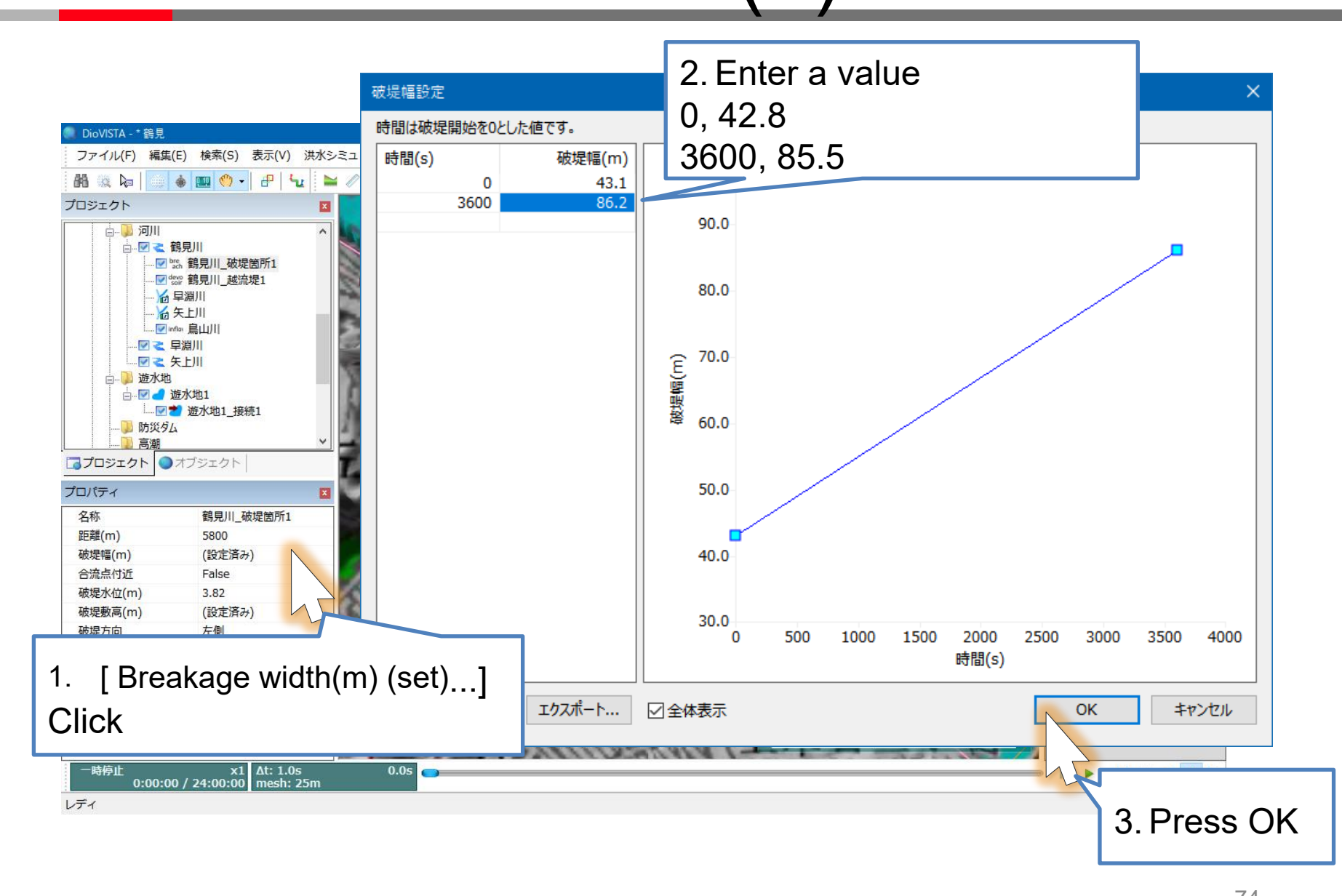

### Specify the breakage point

#### HITACHI **Inspire the Next**

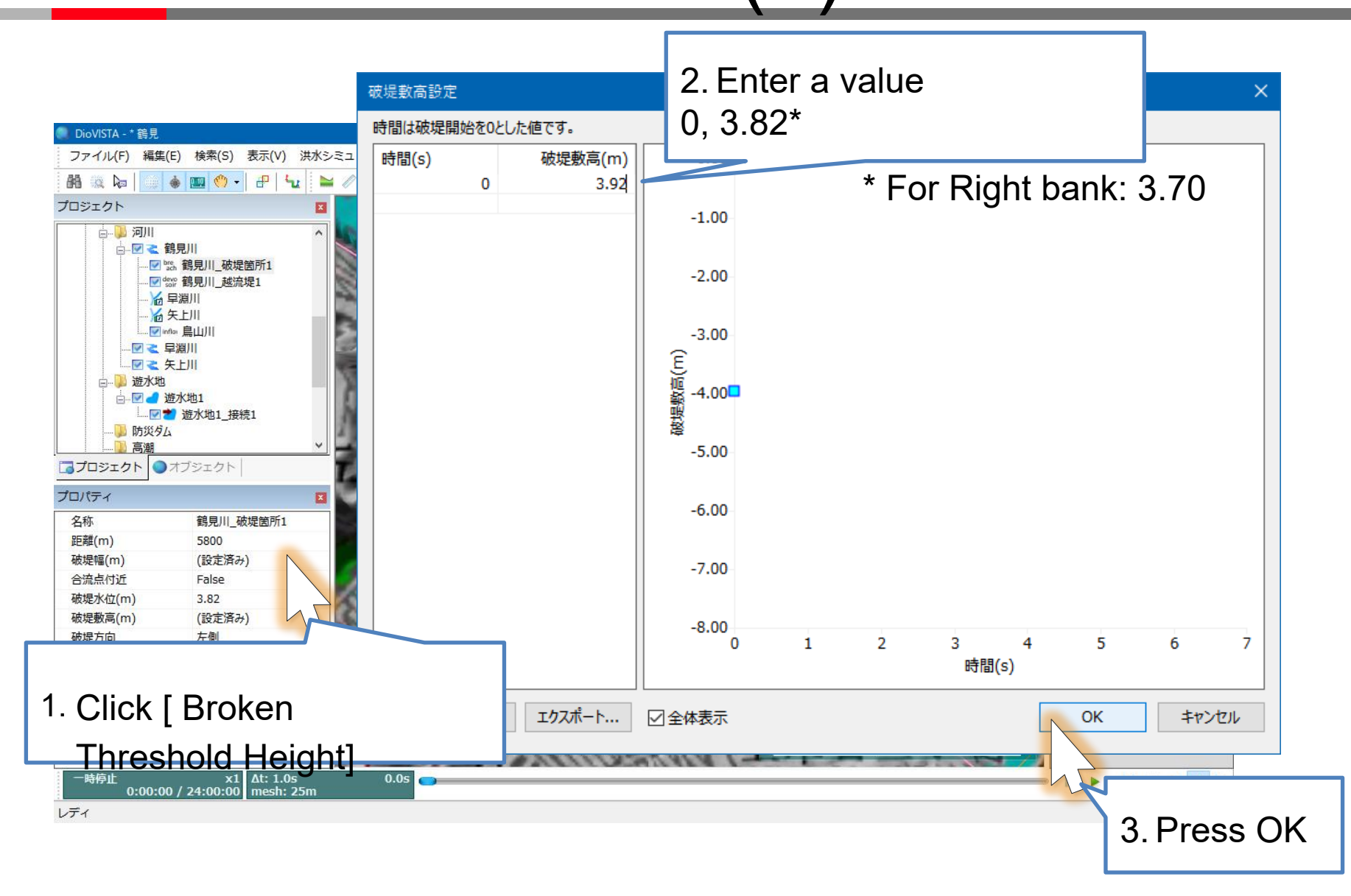

| 🌒 DioVISTA - * 鶴見                                                       |                                                                                                    | - 0 X                                                                                                    |
|-------------------------------------------------------------------------|----------------------------------------------------------------------------------------------------|----------------------------------------------------------------------------------------------------|
| ファイル(F) 編集(E) 検索(S) 表示(V) 洪水シミュレーション(I) ツール(T) ウィンドウ(W) お気に入り(A) ヘルプ(H) |                                                                                                    |                                                                                                    |
| AB 10 ka   11 ka                                                        | 💵 👏 🗸 🖅 🐈 🇤 🐂 🥢 🗐 地表透明度: 0% 🗸 🕵 2018/01/25 11:02 💿 🛛 1: 1,940 🗸 🕴 高さ強調: 5 🗸 🕂 🛀 😜 🗸 😜                                                                                                    | ■   100   ■   河川流域透明                                                                                                    |
| プロジェクト                                                                  |                                                                                                    | ×                                                                                                    |
| □<br>□<br>□<br>□<br>□<br>□<br>□<br>□<br>□<br>□<br>□<br>□<br>□<br>□      | Image: State of the stablishment of a Right-click [ Tsurumi River] > [ Break Uncheck [ Enabled ] Image: State of the stable of the stable of the stable of the state of the state o | 水深[設定1]<br>5.0m<br>4.0m<br>3.0m<br>2.0m<br>1.5m<br>0.5m<br>0.3m<br>0.2m<br>0.2m<br>0.2m<br>0.0m<br>FICE ALL<br>90%<br>80%<br>70%<br>60%<br>50%<br>40%<br>200 |
| 破堤幅(m)<br>合流点付近<br>破堤水位(m)                                              | (設定済み)<br>False<br>3.79                                                                                                    | 20%<br>10%<br>0%                                                                                                    |
| 破堤敷高(m)                                                                 | (設定済み)                                                                                                    | 75-トレベル[設定1] -                                                                                                    |
| 破堤方向                                                                    |                                                                                                    | P#1111                                                                                                    |
| 堤内地盤高(m)                                                                |                                                                                                    |                                                                                                    |
| 氾濫原の地盤高を使用する                                                            | False 🛛 🖉                                                                                                    |                                                                                                    |
| 逆破堤                                                                     | True                                                                                                    |                                                                                                    |
| 横越流係数a                                                                  |                                                                                                    |                                                                                                    |
| 構越流係数θ                                                                  | この地図の作用に当たっては、国土地理院長の死税を得て、同時業行の時間地図25000(地図画像)及7                                                                                                    |                                                                                                    |
| 有効                                                                      | False (值地図50mメッシュ(標高)を使用したものである。(承認番号 平17総使、第686号) 0m 30m 60m 200m 120m                                                                                                    |                                                                                                    |
| 一時停止<br>0:00:00 / 2                                                     | x1 At: 1.0s 0.0s 4:00:00 mesh: 25m                                                                                                    |                                                                                                    |
| 項目の有効/無効を切り替え                                                           | to the second second seco                                                                                                    | CAP NUM SCR                                                                                                    |

In a similar procedure, set the breakage point on the right bank with KPID 5.800. However, the breach point on the right bank is disabled.

© Hitachi Power Solutions Co., Ltd. 2015. All rights reserved.

# Setting up the project

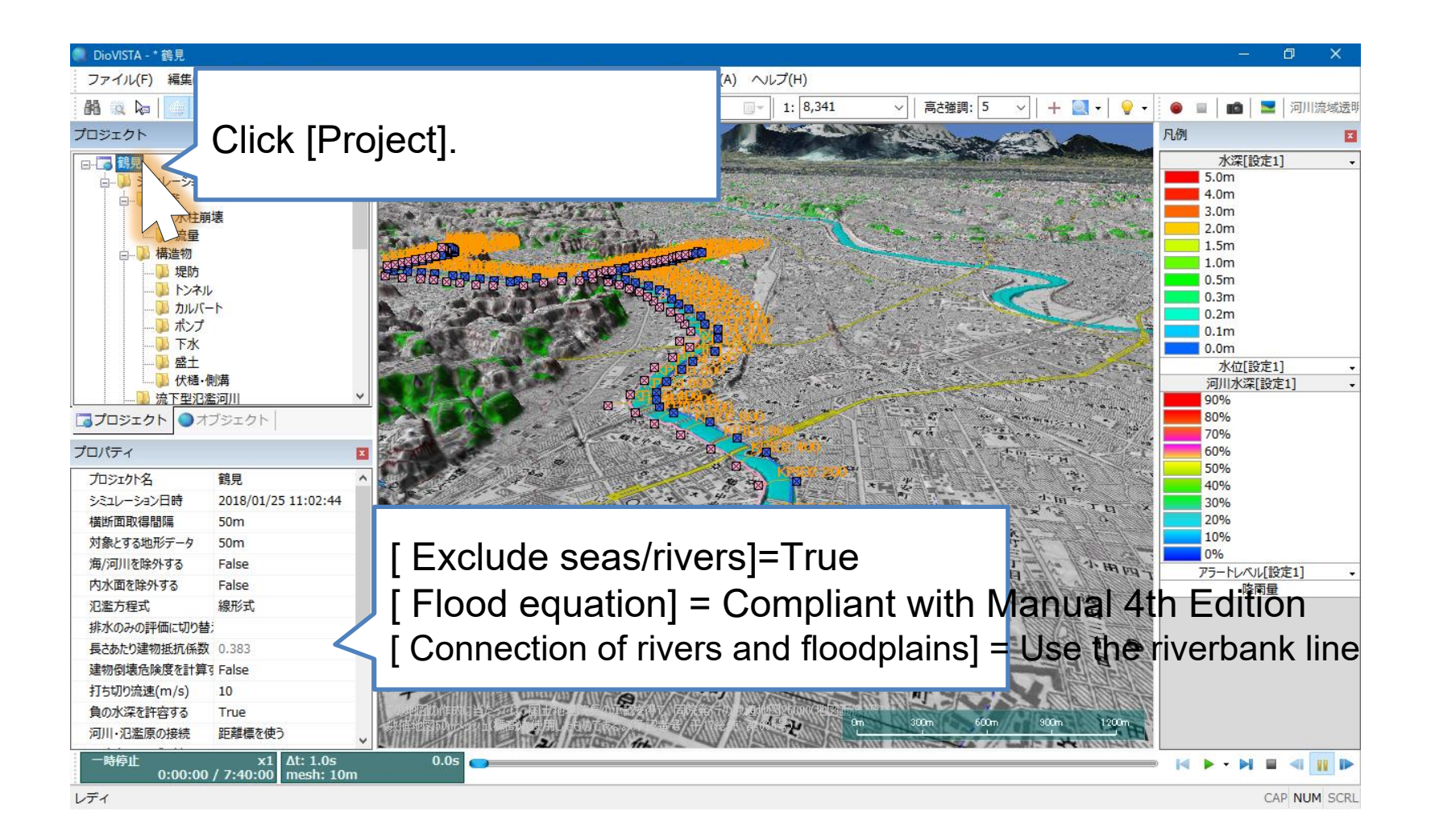

HITACHI

**Inspire the Next** 

# Flood analysis(1)

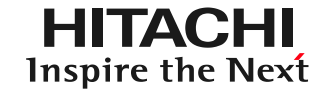

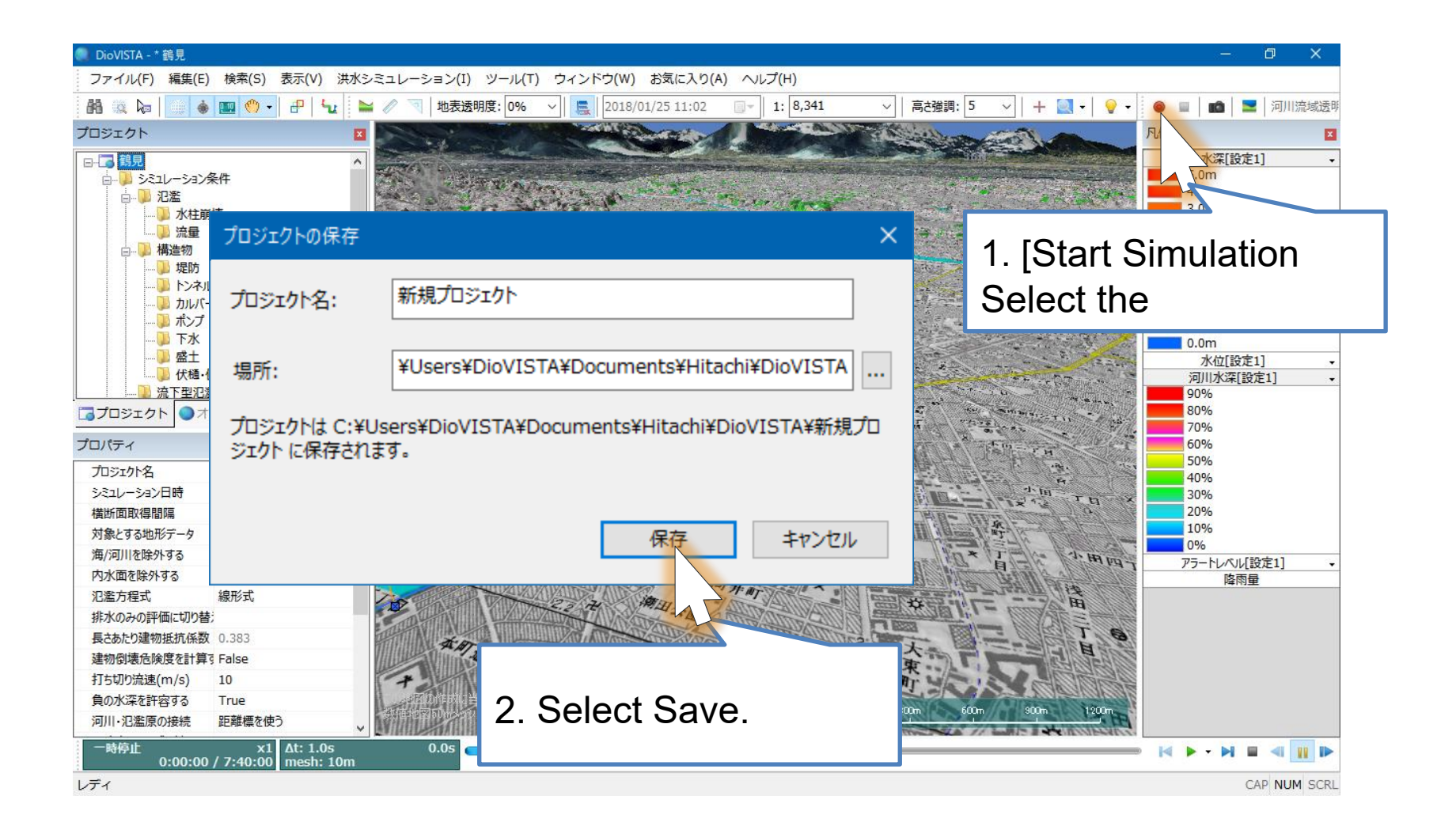

#### Conduct flood analysis HITACHI Inspire the Next

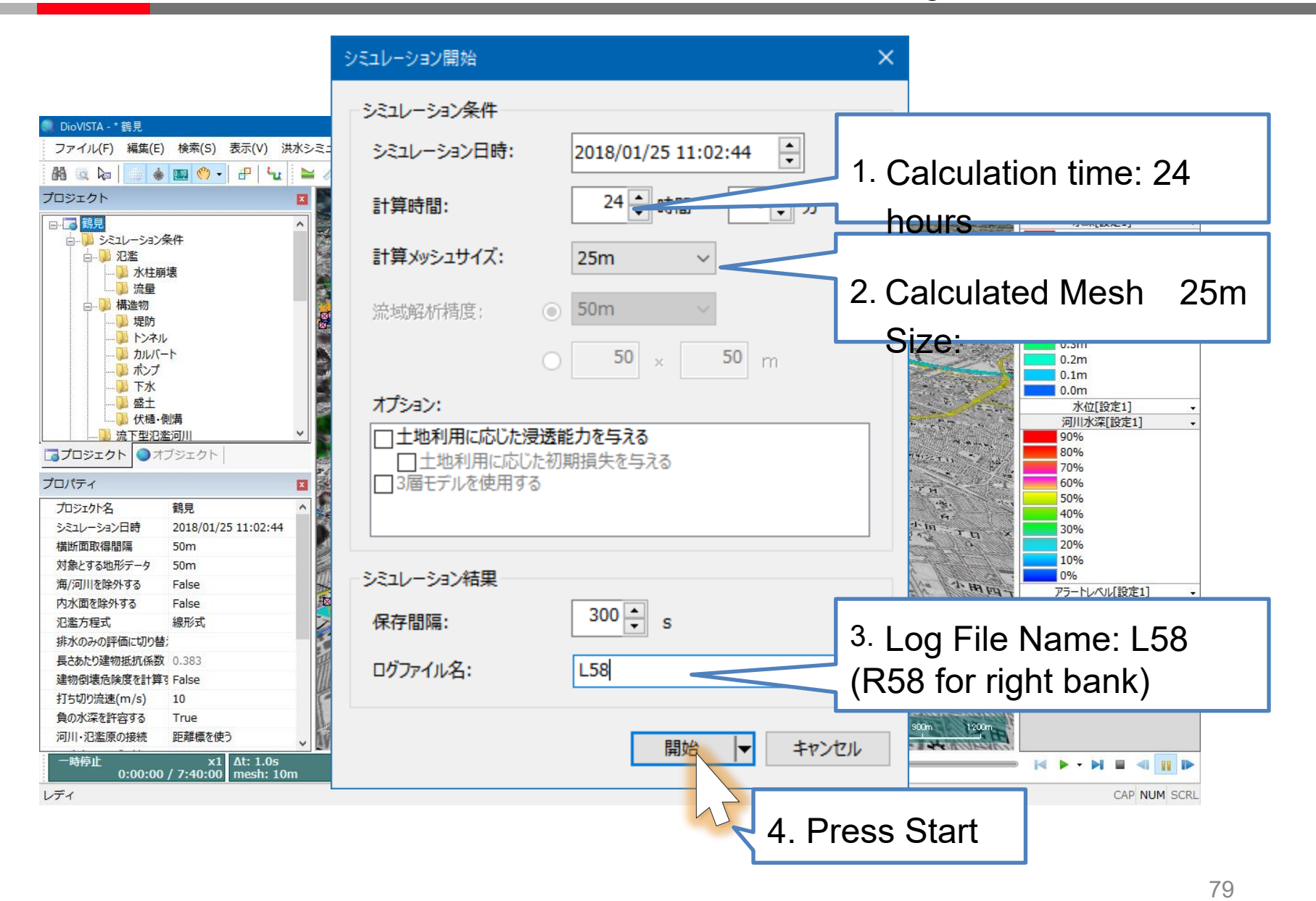

<sup>©</sup> Hitachi Power Solutions Co., Ltd. 2015. All rights reserved.

## Calculation result (left bank)

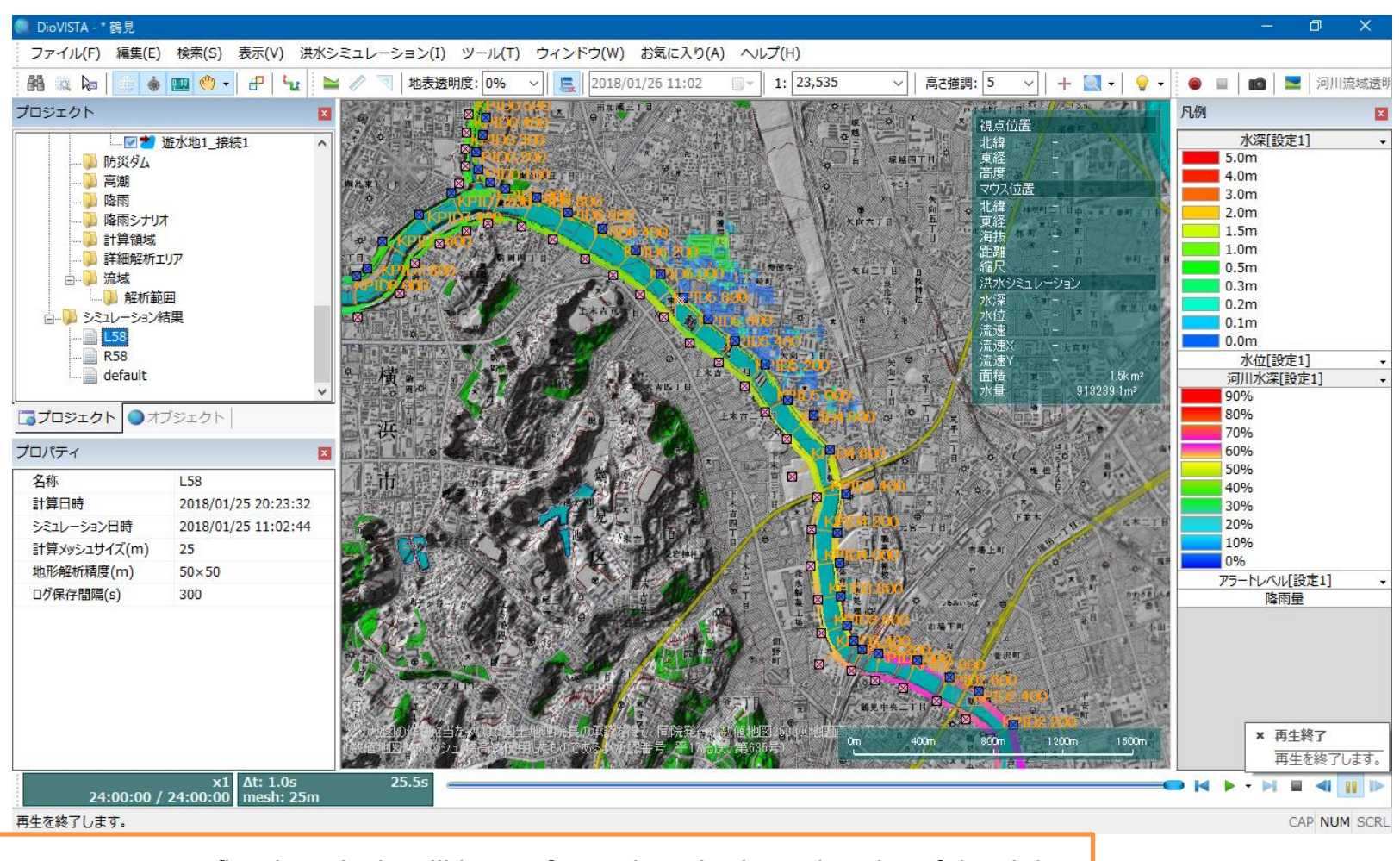

In the same way, a flood analysis will be performed on the breach point of the right bank of KPID 5.800. However, KPID 5.800 disables the left bank breach point.

### Calculation result (right bank)

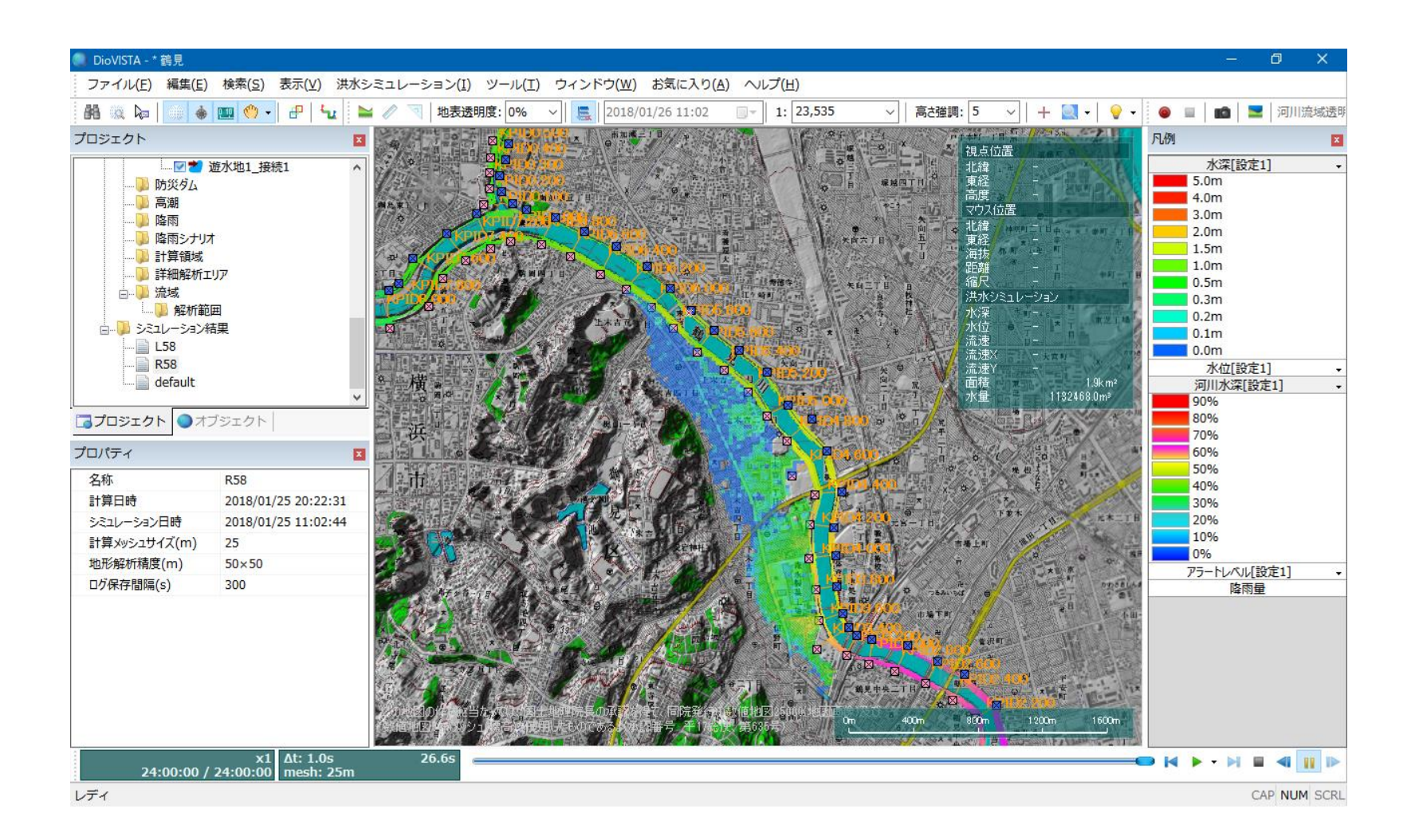

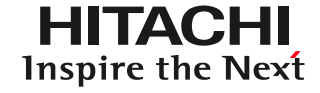

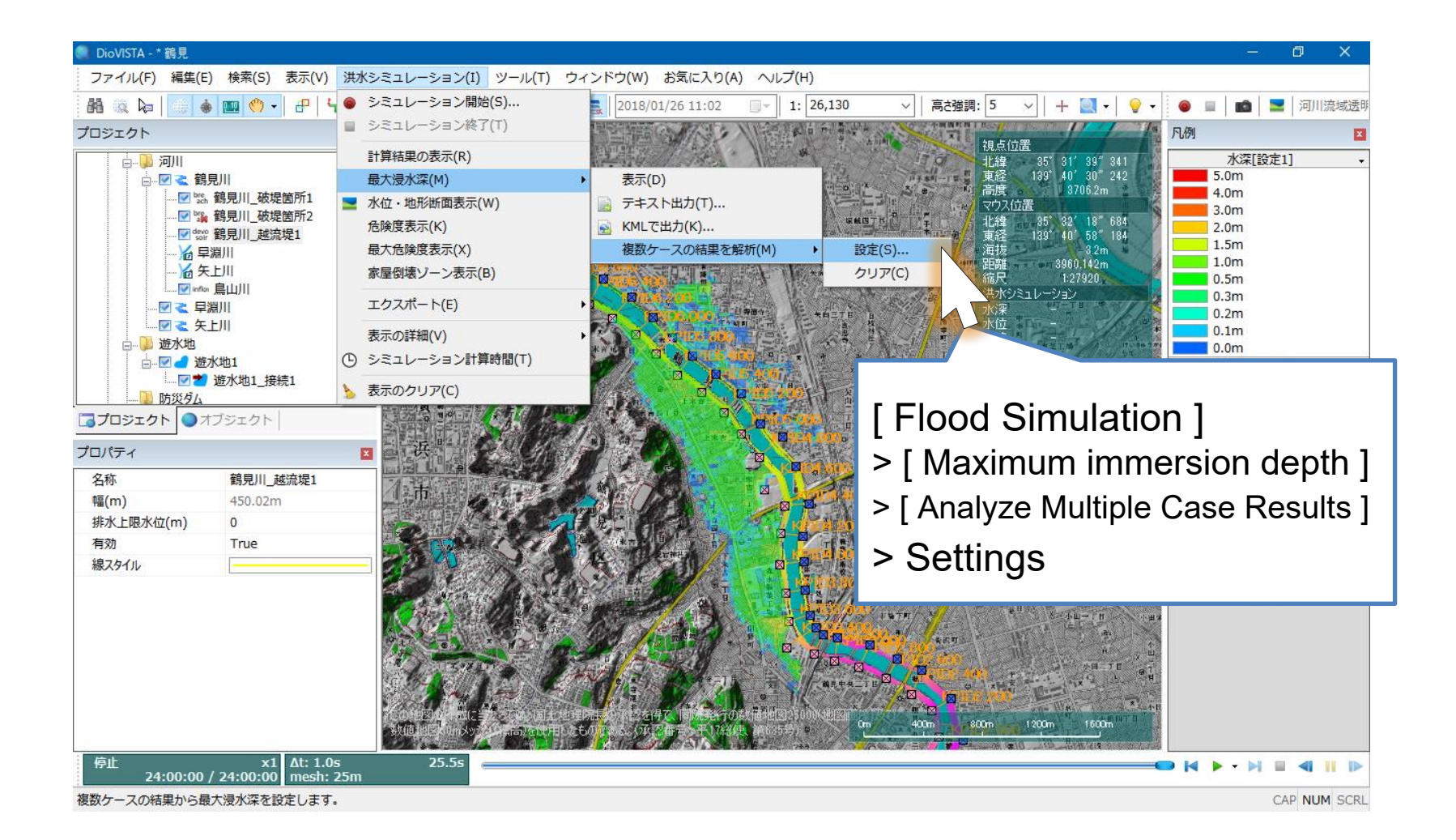

Preparation of envelope diagrams (2

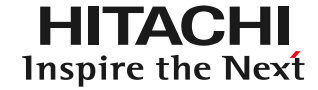

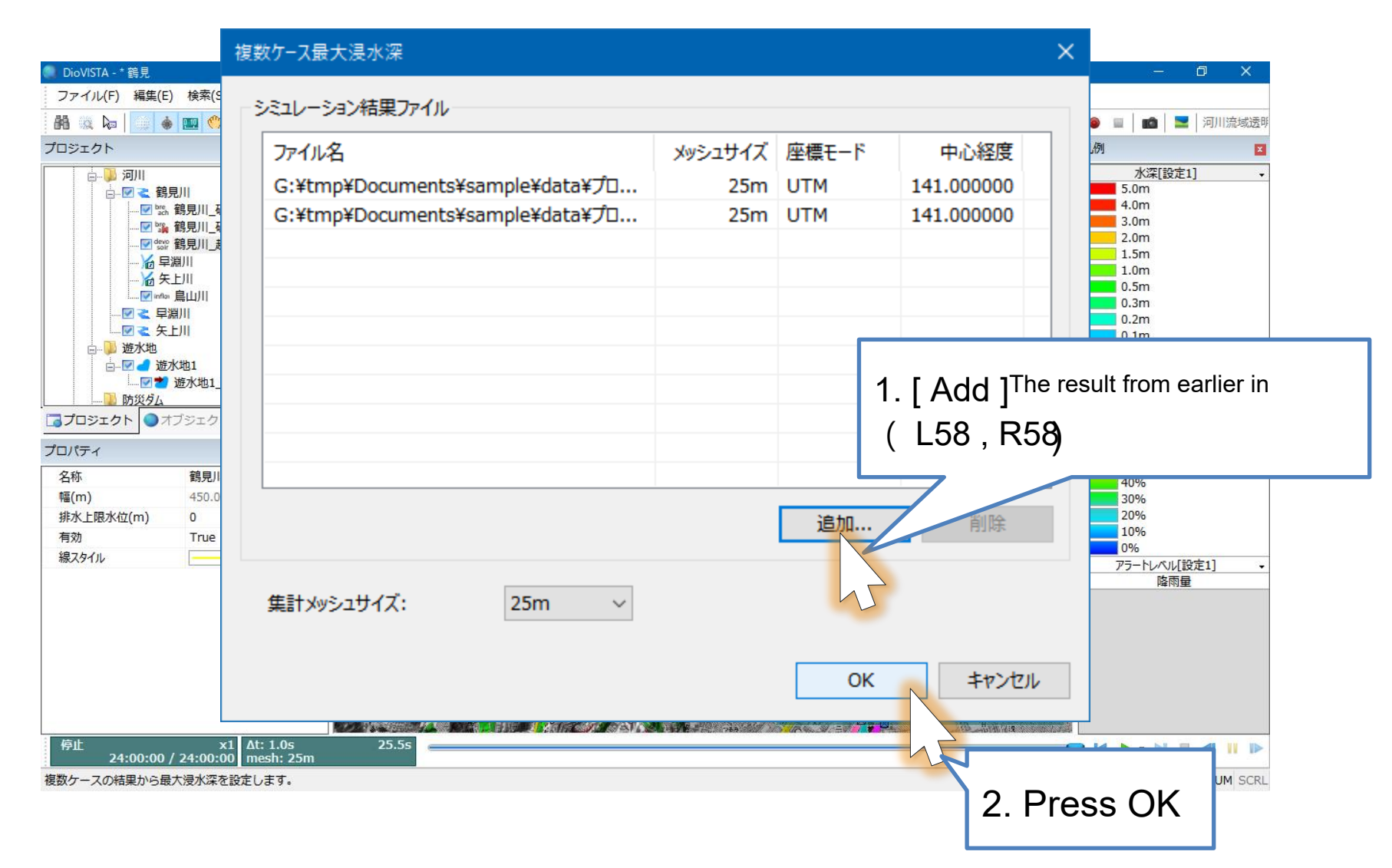

© Hitachi Power Solutions Co., Ltd. 2015. All rights reserved.

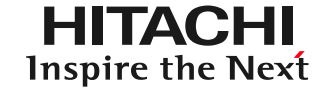

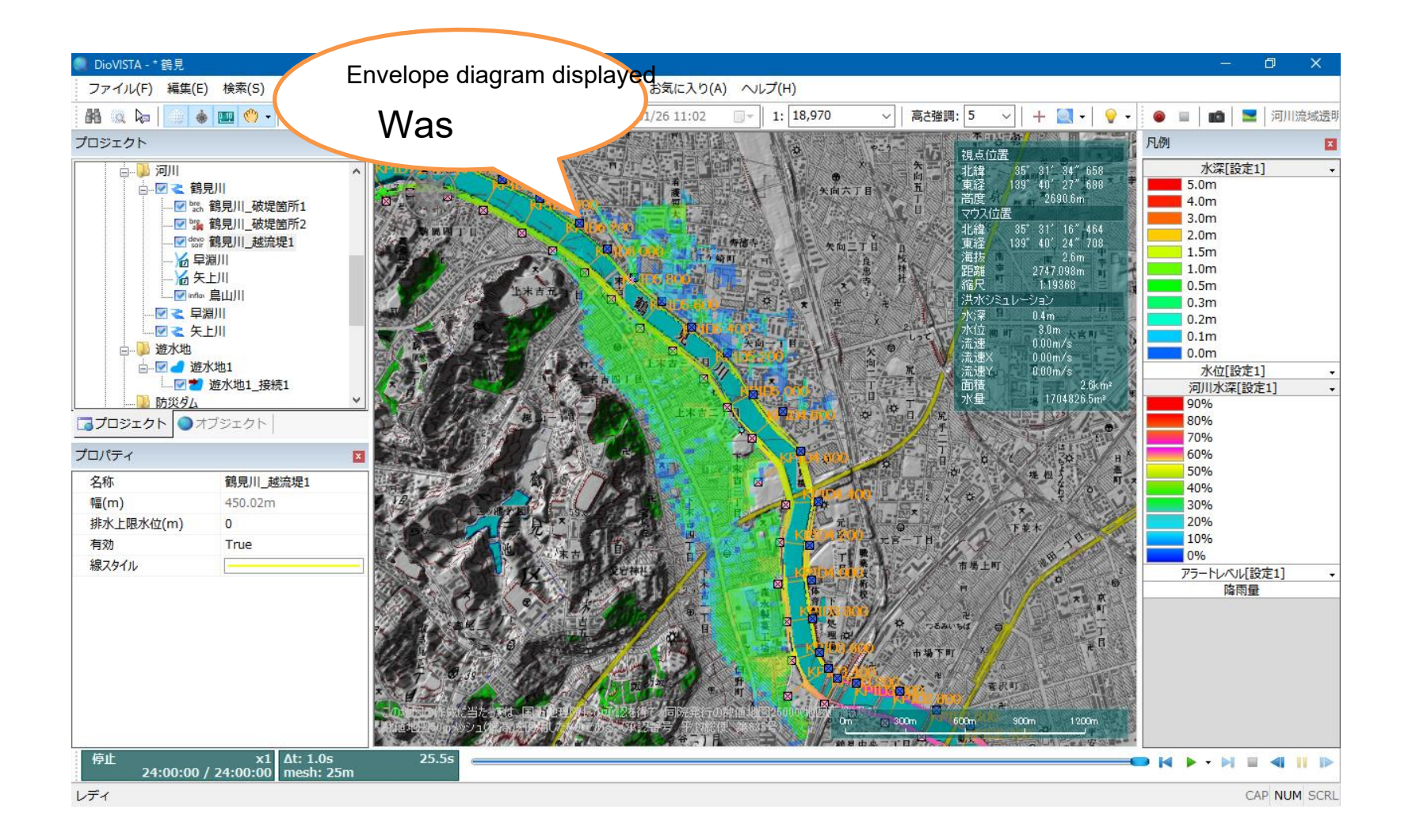

### Preparation of deliverables

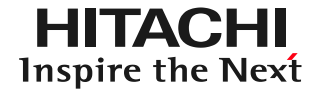

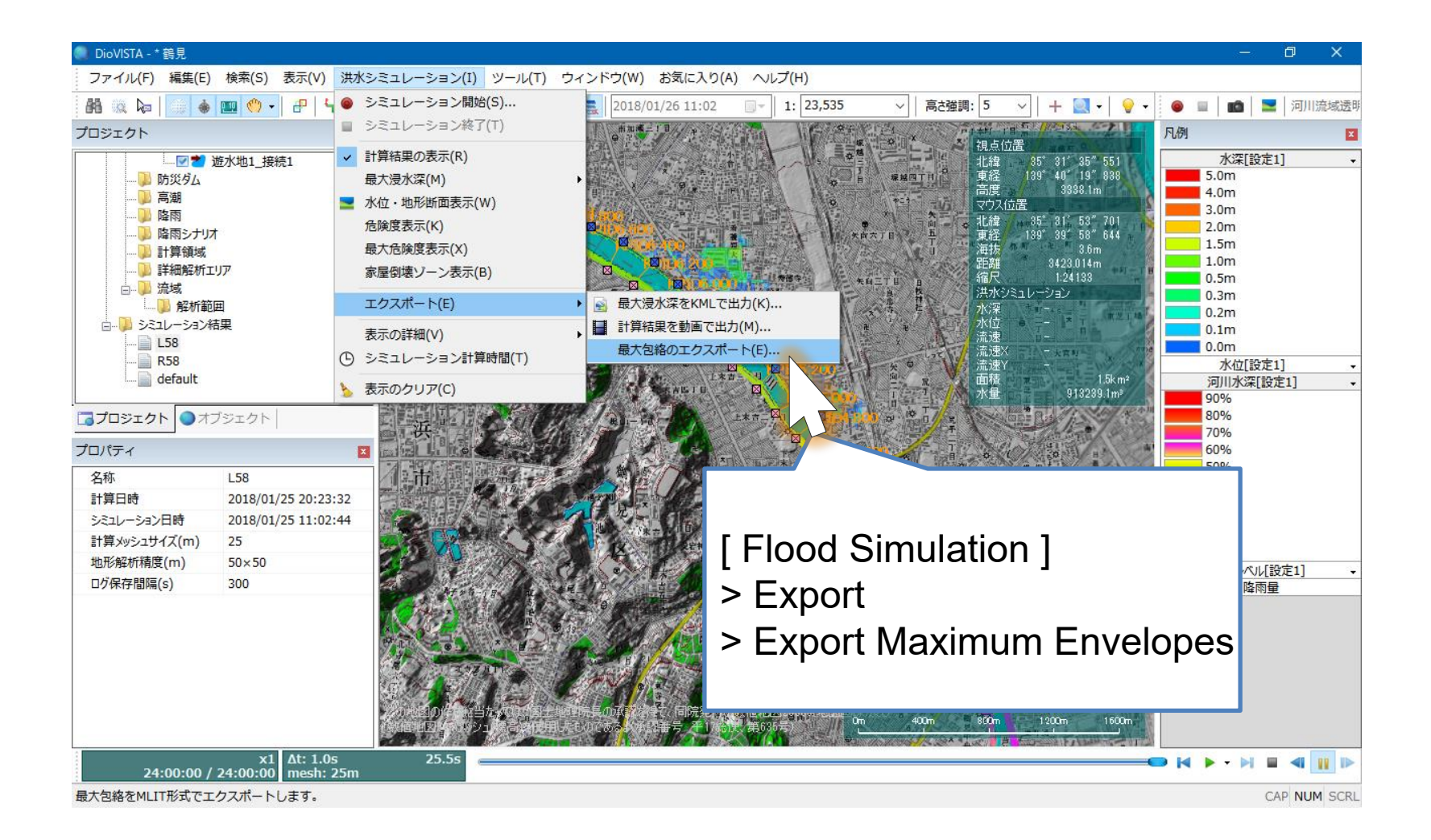

### Preparation of deliverables

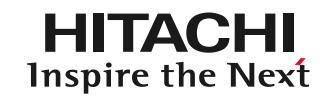

×

#### 最大包絡のエクスポート

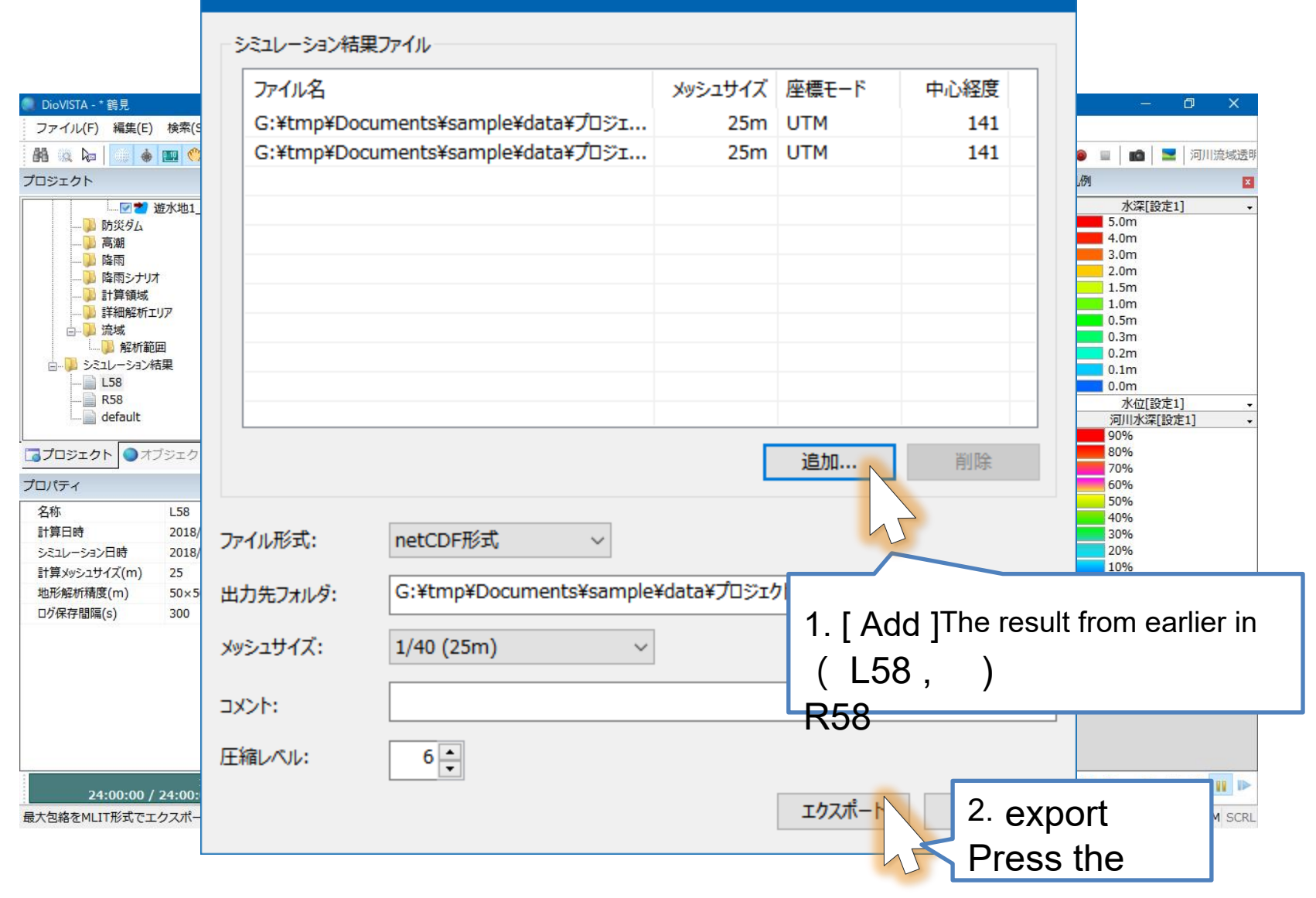

## Review your deliverables e Next

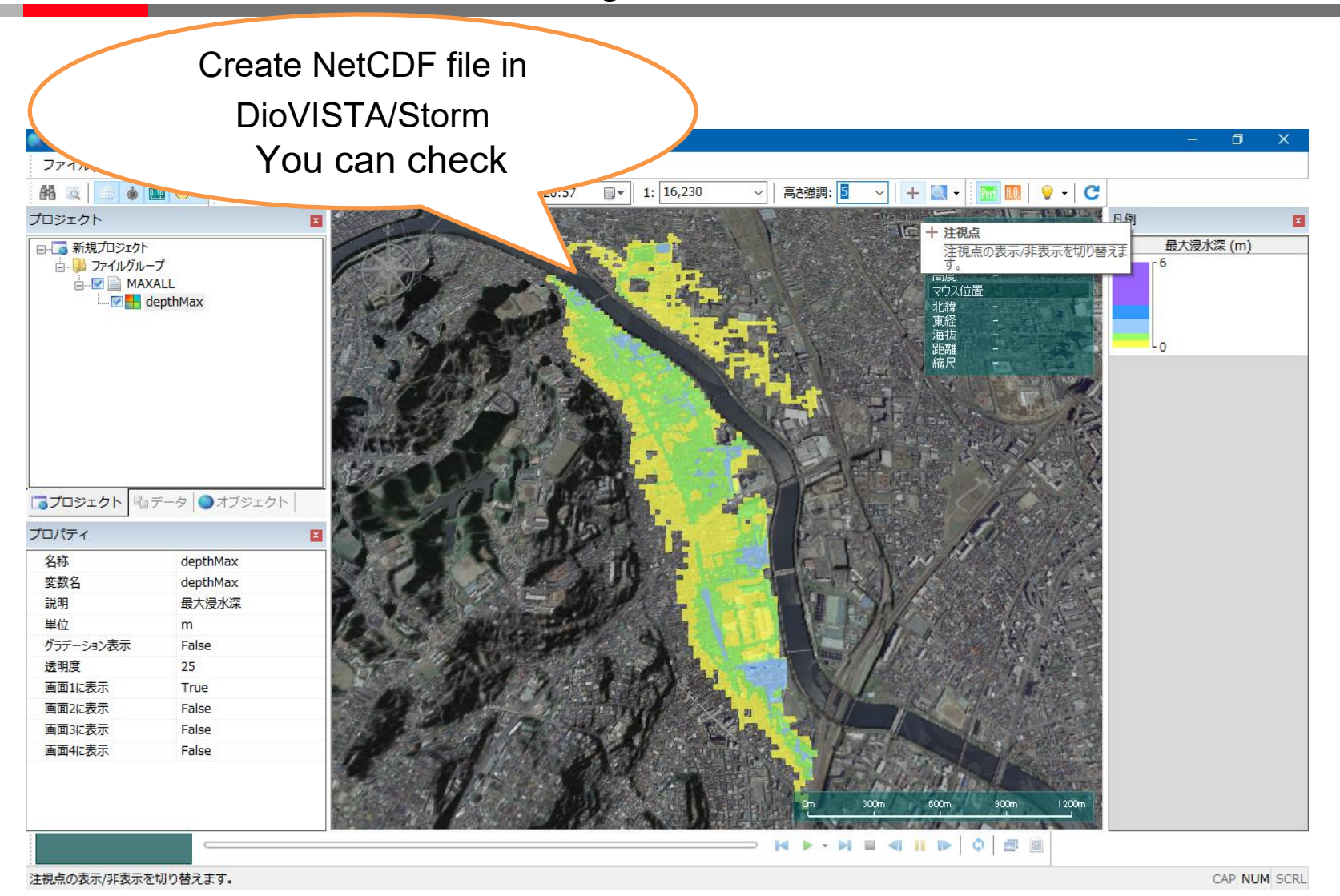